# ProSoft®

# Where Automation Connects.

|       |      |      | Teations          | Data Tara     |         |  |
|-------|------|------|-------------------|---------------|---------|--|
| 0.000 |      |      | TagNarie          | Data Type     |         |  |
|       |      |      | RSSI              | Integer       |         |  |
| B NDO | HE   |      | FinWettion String |               |         |  |
| FH    | -1   |      | SSID              | Shing         |         |  |
|       |      |      | MACID             | Shing         |         |  |
|       |      |      | ParentMAC         | Shing         |         |  |
|       |      |      | Associations      | Integer       |         |  |
|       |      |      | UpTime            | Unsigned Inte | iger    |  |
|       |      |      | TotBytTX          | Integer       |         |  |
|       |      |      | TotGoodPacksTX    | Integer       |         |  |
|       |      |      | ToPaiPacks1X      | Integer       |         |  |
|       |      |      | Scineter          | Command       |         |  |
| Date  | Time | Type | Source            | Category      | Details |  |
|       |      |      |                   |               |         |  |
|       |      |      |                   |               |         |  |
|       |      |      |                   |               |         |  |
|       |      |      |                   |               |         |  |
|       |      |      |                   |               |         |  |
|       |      |      |                   |               |         |  |
|       |      |      |                   |               |         |  |

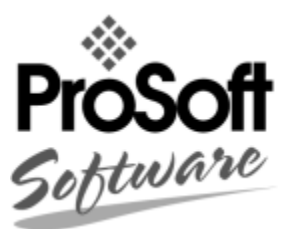

# **RLX-OPC-SRV**

ProSoft Software

RadioLinx® OPC Server for Frequency Hopping and Industrial Hotspot<sup>™</sup> Radios

January 22, 2009

# USER MANUAL

# **Please Read This Notice**

The use and configuration of this software requires a reasonable working knowledge of the involved protocols and the application in which they are to be used. For this reason, it is important that those responsible for implementation satisfy themselves that the combination will meet the needs of the application without exposing personnel or equipment to unsafe or inappropriate working conditions.

This manual is provided to assist the user. Every attempt has been made to assure that the information provided is accurate and a true reflection of the product's functionality. In order to assure a complete understanding of the operation of the product, the user should read all applicable ProSoft documentation on the operation of the module and protocol driver.

Under no conditions will ProSoft Technology, Inc. be responsible or liable for indirect or consequential damages resulting from the use or application of the product. Reproduction of the contents of this manual, in whole or in part, without written permission from ProSoft Technology, Inc. is prohibited.

Information in this manual is subject to change without notice and does not represent a commitment on the part of ProSoft Technology, Inc. Improvements and/or changes in this manual or the product may be made at any time. These changes will be made periodically to correct technical inaccuracies or typographical errors.

#### Your Feedback Please

We always want you to feel that you made the right decision to use our products. If you have suggestions, comments, compliments or complaints about the product, documentation or support, please write or call us.

#### **ProSoft Technology**

1675 Chester Avenue, Fourth Floor Bakersfield, CA 93301 +1 (661) 716-5100 +1 (661) 716-5101 (Fax) http://www.prosoft-technology.com

Copyright © ProSoft Technology, Inc. 2009. All Rights Reserved.

RLX-OPC-SRV User Manual January 22, 2009

ProSoft Technology ®, ProLinx ®, inRAx ®, ProTalk® and RadioLinx ® are Registered Trademarks of ProSoft Technology, Inc.

# Contents

| Please Read | This Notice                                                                                  | 2        |
|-------------|----------------------------------------------------------------------------------------------|----------|
| Your Feed   | back Please                                                                                  | 2        |
| 1 Start H   | ere                                                                                          | 5        |
| 1.1         | About the RadioLinx OPC Server                                                               | 5        |
| 1.2         | Tags That Can Be Read                                                                        | 6        |
| 1.3         | System Requirements                                                                          | 15       |
| 1.4         | Set Up Network                                                                               | 15       |
| 2 Installi  | ng the Server                                                                                | 17       |
| 2.1<br>2.2  | Choosing the Right RadioLinx OPC Server Project for Your Application<br>Installation Process | 17<br>18 |
| 3 Config    | uring the Server                                                                             | 19       |
| 3.1         | Opening the Configuration Tool                                                               | 19       |
| 3.2         | Creating a Configuration                                                                     | 21       |
| 3.3         | Loading Your Configuration                                                                   | 25       |
| 3.4         | Validating Your Configuration                                                                | 26       |
| 3.5         | Adding a Channel                                                                             | 27       |
| 3.6         | Channel Settings                                                                             | 28       |
| 3.7         | Adding a Radio                                                                               | 30       |
| 3.8         | Radio Settings                                                                               | 31       |
| 3.9         | Adding Tags                                                                                  | 31       |
| 3.10        | Changing the Server's Update Rate                                                            | 32       |
| 3.11        | Adjusting an Existing Radio or Channel                                                       | 32       |
| 3.12        | OPC Reset Tags / Commands                                                                    | 32       |
| 3.13        | Description of OPC "Commands"                                                                | 33       |
| 4 Securi    | ty and Password Protection                                                                   | 35       |
| 4.1         | Password Protection for the Server                                                           | 35       |
| 5 DCOM      | Configuration                                                                                | 37       |
| 5.1         | DCOM Configuration                                                                           |          |
| 5.2         | My Computer Properties Checks                                                                |          |
| 5.3         | Component Services                                                                           |          |
| 5.4         | RadioLinx OPC Server Properties                                                              | 50       |
| 6 Conne     | ct to Server and Monitor Tags                                                                | 57       |
| 6.1         | Matrikon Example                                                                             | 57       |
| 6.2         | RSView Example                                                                               | 65       |
| 6.3         | WonderWare Example                                                                           |          |
| Technology  | Inc                                                                                          | Page 3 o |

| 7 Supp | ort, Service & Warranty                                     | 99  |
|--------|-------------------------------------------------------------|-----|
| 7.1    | How to Contact Us: Technical Support                        |     |
| 7.2    | Return Material Authorization (RMA) Policies and Conditions | 100 |
| 7.3    | LIMITED WARRANTY                                            | 101 |
| Index  |                                                             | 107 |

# 1 Start Here

#### In This Chapter

| * | About the RadioLinx OPC Server | 5 |
|---|--------------------------------|---|
| * | Tags That Can Be Read          | 6 |
| * | System Requirements1           | 5 |
| * | Set Up Network1                | 5 |

For most applications, the following installation and configuration steps will work without additional programming. ProSoft Technology strongly recommends that you complete the steps in this chapter before developing a custom application.

This manual will walk you through the following tasks.

- **1** Setting up your network (page 15)
- 2 Install the server (page 17)
- **3** Configuring the server (page 19)
- **4** Security issues (page 35)
- **5** Setting up OPC client to monitor radios (page 57)

#### 1.1 About the RadioLinx OPC Server

OPC is OLE for Process Control. OPC is open connectivity in industrial automation and the enterprise systems that support industry.

The purpose of the RadioLinx OPC Server is to seamlessly link customer applications to RadioLinx radios.

It will allow any application that can act as an OPC Client, such as an HMI, to interact with most RadioLinx radios to get signal strength, serial number, limited throughput information as well as other useful statistics.

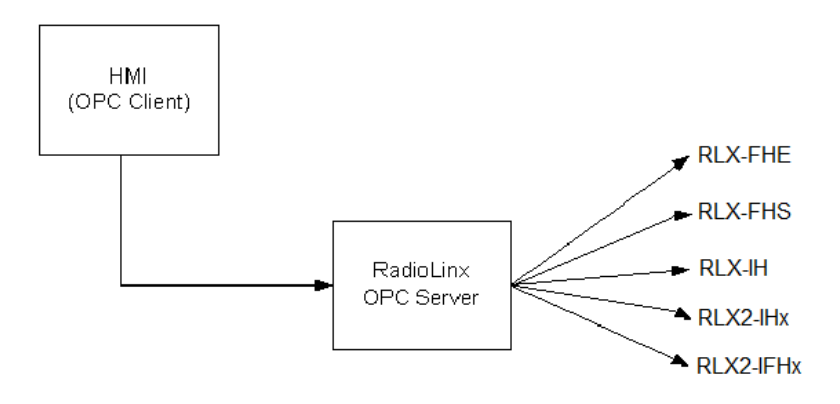

The RadioLinx OPC Server operates in the background on any PC. It independently manages all requests from OPC Clients for information on RadioLinx radios. The clients can be programs running either on the same PC as the OPC Server or on a separate PC connected via a network connection.

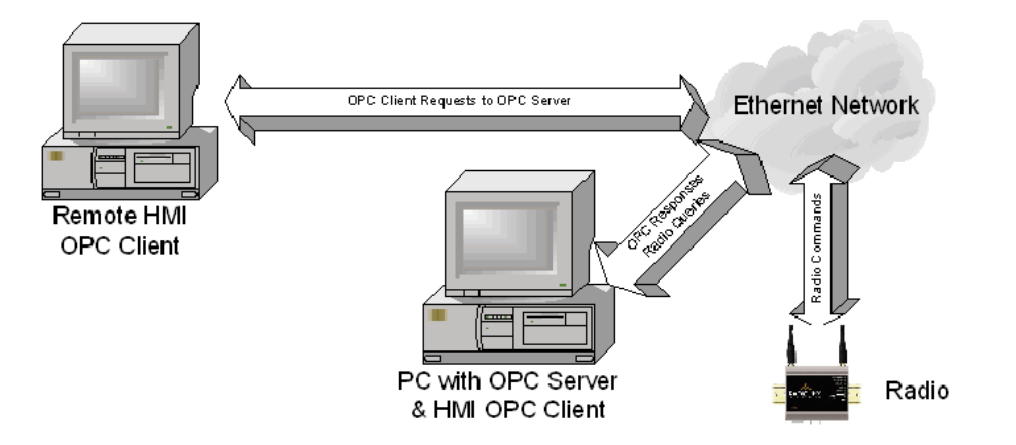

# 1.2 Tags That Can Be Read

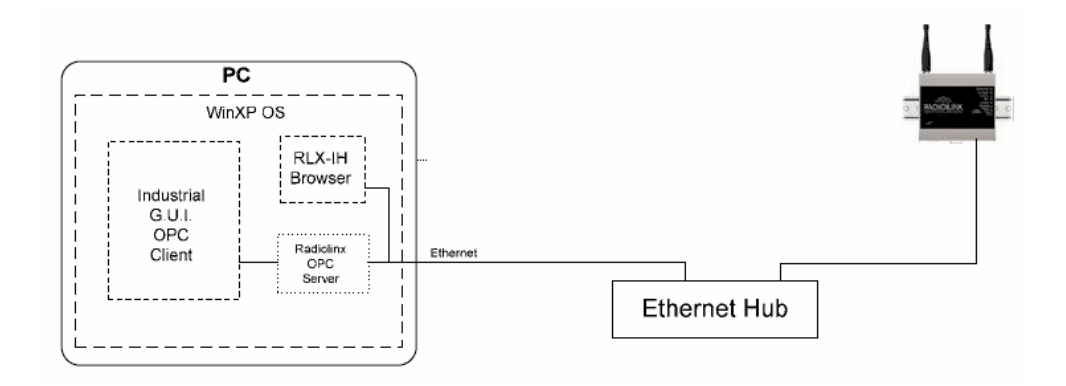

The RadioLinx OPC Server manages querying the RadioLinx radios over the appropriate connections. It is configured by the user to query RLX-FH, RLX-IH, RLX2-IHx, and RLX2-IFHx radios over the appropriate Ethernet port on the PC running the RLX OPC Server. The user defines a "connection" within the RLX OPC Server for a particular Ethernet port. They then simply associate as many RLX and RLX2 Ethernet radios with that port. The OPC Server then knows to direct any queries of those radios over that connection.

Note: For RLX-FHS radios, the connection will be done through the serial port.

The RadioLinx OPC Server is software provided by ProSoft Technology to assist in using RadioLinx products. The following sections we will guide you in installation of prerequisites, RLX OPC Server software, RLX OPC Configuration Tool, setting up the network, installing Server, configuring Server and connecting to Server, and how to monitor tags. Notes: Only one process can communicate to a radio at the same time. Attempting to communicate with more than one process at a time can cause unpredictable results. In order to prevent multiple processes from communicating to a radio at the same time, switch the RadioLinx OPC Server into pause mode while running ControlScape. In addition, the validation option on the server will be disabled when the server is running.

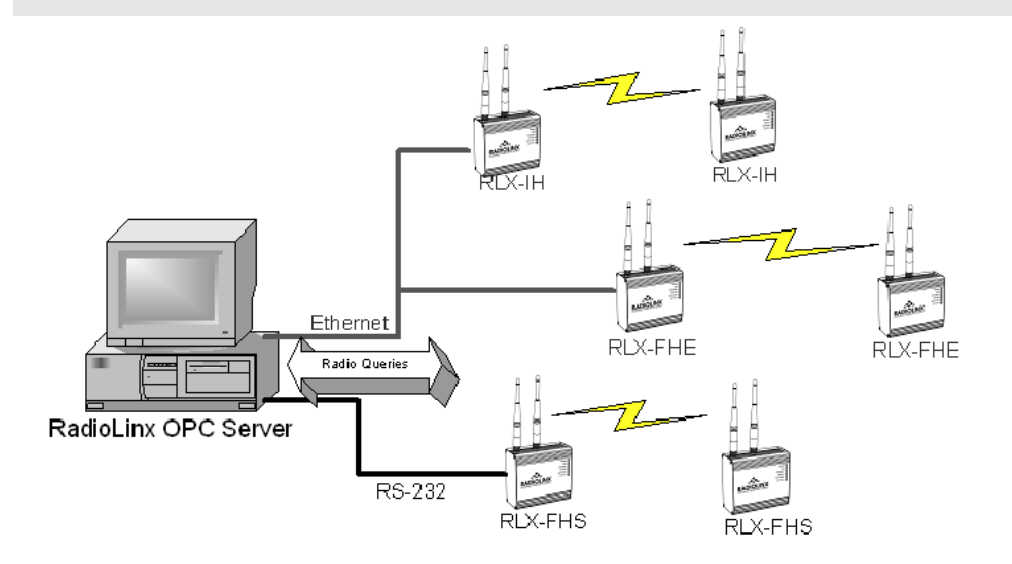

# 1.2.1 RadioLinx Industrial Hotspot Radios

- RLX-IH
- RLX-IHW
- RLX-IHW-66
- RLX2-IHx
- RLXIB-IHW
- RLXIB-IESC

| Tag Name               | Contracted name | Data Type        |
|------------------------|-----------------|------------------|
| RSSI                   | RSSI            | Integer          |
| Firmware Version       | FirmVersion     | String           |
| SSID                   | SSID            | String           |
| MAC ID                 | MACID           | String           |
| Up Time                | UpTime          | Unsigned Integer |
| Parent MAC             | ParentMAC       | String           |
| Number of Associations | Associations    | Integers         |
| Total Bytes TX         | TotBytTX        | Integer          |
| Soft Reset*            | SoftReset       | Integer          |
| Total Good Packs TX    | TotGoodPacksTX  | Integer          |
| Total Failed Packs TX  | TotFailPacksTX  | Integer          |

\* Are also write tags. TX = Transmitted

# 1.2.2 RadioLinx Frequency Hopping Radios

- RLX-FHS
- RLX-FHE
- RLX-FHES
- RLX2-IFHx

| Tag Name               | Contracted name | Data Type      |
|------------------------|-----------------|----------------|
| RSSI                   | RSSI            | Integer        |
| Signal-to-Noise Ration | SignalToNoise   | Integer        |
| Associations           | Associations    | Integer        |
| Bit error Rate         | BitErrRate      | Floating Point |
| Reset Statistics*      | Reset_stats     | Integer        |
| Serial Number          | SerialNum       | String         |
| Parent Address         | ParentAdd       | Integer        |
| Total Bytes Forward    | TotBytFwd       | Integer        |
| Total Bytes Reverse    | TotBytRev       | Integer        |
| TX Packet Errors       | TxPackErrs      | Integer        |
| Total Good Packets     | TotGoodPacks    | Integer        |
|                        |                 |                |

\* Are also write tags. TX = Transmitted

# 1.2.3 RLX-IFHE

| Tag Name            | Description                                                                                                    |                                                                                                   |  |
|---------------------|----------------------------------------------------------------------------------------------------|---------------------------------------------------------------------------------------------------|--|
| RSSI                | Receive Signal Strength Indicator measurement.                                                                    |                                                                                                   |  |
| Unit Description    | Radio name                                                                                                    |                                                                                                   |  |
| IP Address          | The IP Address                                                                                                    | of the current radio.                                                                             |  |
| Unit Address:       | The unit address is, and must be, a unique identifier of each modem in a network.                                 |                                                                                                   |  |
|                     | VALUES                                                                                                    |                                                                                                   |  |
|                     | 1                                                                                                    | Master                                                                                            |  |
|                     | 65535                                                                                                    | Broadcast                                                                                         |  |
| Retransmissions     | This register det will be retransmi                                                                               | ermines the maximum amount of times that a packet tted (in addition to the initial transmission). |  |
|                     | VALUES                                                                                                    |                                                                                                   |  |
|                     | 0-255                                                                                                    |                                                                                                   |  |
| Destination Address | This register spe                                                                                                 | cifies the ultimate destination for the data.                                                     |  |
|                     | VALUES                                                                                                    |                                                                                                   |  |
|                     | 1-65535                                                                                                    |                                                                                                   |  |
| Roaming             | This feature allows a Remote unit to synchronize with a specified<br>'upstream' unit (either Master or Repeater). |                                                                                                   |  |
|                     | VALUES:                                                                                                    |                                                                                                   |  |
|                     | 65535 full roaming                                                                                                |                                                                                                   |  |
|                     | 1-254 specific (fixed) unit address (Master or Repeat<br>with which to associate                                  |                                                                                                   |  |
| Serial Number       | Serial number of                                                                                                  | radio (RF) module.                                                                                |  |
| Version             | Firmware version within radio module.                                                                             |                                                                                                   |  |

| Tag Name         | Description                                                                                                    |  |  |
|------------------|----------------------------------------------------------------------------------------------------|--|--|
| Temperature      | Temperature as measured within the radio module.                                                                                                    |  |  |
| Voltage          | Supply voltage as measured on motherboard.                                                                                                    |  |  |
| VSWR             | Voltage Standing Wave Ratio. Ideally 1:1 (or 1.00), this value gives an indication of how much power is being reflected back to the radio from the antenna relative to how much is being transmitted.                                                                                                    |  |  |
| SoftwareVersion  | Core radio firmware version (.mhx file)                                                                                                    |  |  |
| Operation Mode:  | The selected mode of operation: Master, Repeater, or Remote.                                                                                                    |  |  |
| Link Rate:       | This is the RF communications Link Rate. A lower link rate offers better receive sensitivity performance; a higher link rate, better throughput. All IFHx radios in a network must use the same Link Rate.                                                                                                    |  |  |
| RF Output Power: | This setting establishes the transmit power level which will be presented<br>to the antenna connector at the rear of a IFHx network. Unless required,<br>the RF Output Power should be set not for maximum, but rather for the<br>minimum value required to maintain. FCC regulations allow for up to<br>36dBi effective isotropic radiated power (EIRP). The sum (in dBm) of<br>the transmitted power, the cabling loss, and the antenna gain cannot<br>exceed 36dBi. |  |  |
| Network Type:    | Type of RADIO network: Point-to-MultiPoint network (PMP), Point-To-<br>Point network (PTP), Peer-to-Peer (P2P), or Everyone-to-Everyone<br>(E2E)                                                                                                    |  |  |
|                  | VALUES:                                                                                                    |  |  |
|                  | Point-to-Multipoint                                                                                                    |  |  |
|                  | Point-to-Point                                                                                                    |  |  |
|                  | Peer-to-Peer                                                                                                    |  |  |
|                  | <ul> <li>Everyone-to-Everyone</li> </ul>                                                                                                    |  |  |
|                  | PMP with ACK                                                                                                    |  |  |
| Channel Mode     | This option applies only to COM 1. Determines which serial interface shall be used to connect to external devices: RS232, RS485, or RS422. When an interface other than RS232 is selected, the DE9 port will be inactive.                                                                                                    |  |  |
|                  | VALUES                                                                                                    |  |  |
|                  | ■ RS232                                                                                                    |  |  |
|                  | <ul> <li>RS485</li> </ul>                                                                                                    |  |  |
|                  | • RS422                                                                                                    |  |  |
| Data Baud Rate   | The serial baud rate is the rate at which the modem is to communicate with the attached local asynchronous device.                                                                                                    |  |  |
|                  | <b>NOTE:</b> Most PCs do not readily support serial communications greater than 115200bps.                                                                                                    |  |  |
|                  | VALUES: bits per second (bps)                                                                                                    |  |  |
|                  | 230400, 115200, 57600, 38400, 28800, 19200, 14400, <b>9600,</b> 460800 and 921600 may be selected for RS422 or RS485 Channel Modes.                                                                                                    |  |  |
| Data Format      | This setting determines the format of the data on the serial port. The default is 8 data bits, No parity, and 1 Stop bit.                                                                                                    |  |  |
|                  | VALUES:                                                                                                    |  |  |
|                  | 8N1, 8N2, 8E1, 8O1, 7N1, 7N2, 7E1, 7O1, 7E2, 7O2                                                                                                    |  |  |

| Tag Name                          | Description                                                                                             |                                                            |  |  |
|-----------------------------------|----------------------------------------------------------------------------------------------------|------------------------------------------------------------|--|--|
| Flow Control                      | Used to enhance the reliability of serial data communications, particularly at higher baud rates.       |                                                            |  |  |
|                                   | VALUES                                                                                                  |                                                            |  |  |
|                                   | Hardware                                                                                                | If the attached device supports hardware handshaking.      |  |  |
|                                   | None If the attached device does not supp<br>hardware handshaking.                                      |                                                            |  |  |
|                                   | CTS Framing                                                                                             | Uses the CTS signal to gate the output data on the serial. |  |  |
| Ethernet Received<br>Bytes        | Specifies the number of bytes received by the Ethernet port.                                            |                                                            |  |  |
| Ethernet Received<br>Packets      | Specifies the num                                                                                       | ber of packets received by the Ethernet port.              |  |  |
| Ethernet Received<br>Multi-Cast   | Specifies the numl Ethernet port.                                                                       | ber of multi-cast packets that are received by the         |  |  |
| Ethernet Transmitted<br>Bytes     | Specifies the num                                                                                       | ber of bytes transmitted by the Ethernet port.             |  |  |
| Ethernet Transmitted<br>Packets   | Specifies the number of packets transmitted by the Ethernet port.                                       |                                                            |  |  |
| Ethernet Collisions               | The number of invalid packets caused from multiple devices transmitting Ethernet data at the same time. |                                                            |  |  |
| Radio Received Bytes              | Number of bytes received by the Radio (RF).                                                             |                                                            |  |  |
| Radio Received<br>Packets         | Number of packets received by the Radio (RF).                                                           |                                                            |  |  |
| Radio Received Errors             | Number of errors r                                                                                      | received by the Radio (RF).                                |  |  |
| Radio Received<br>Dropped Packets | Number of received dropped packets recorded by the Radio (RF).                                          |                                                            |  |  |
| Radio Transmitted<br>Bytes        | Number of bytes transmitted by the Radio (RF).                                                          |                                                            |  |  |
| Radio Transmitted<br>Packets      | Number of packets transmitted by the Radio (RF).                                                        |                                                            |  |  |
| Radio Transmitted<br>Errors       | Number of Radio(RF) transmission errors.                                                                |                                                            |  |  |
| Radio Collisions                  | The number of invalid packets caused from multiple devices transmitting RF data at the same time.       |                                                            |  |  |
| COM1 Received Bytes               | Number of bytes re                                                                                      | eceived by the Serial port.                                |  |  |
| COM1 Received<br>Packets          | Number of packets                                                                                       | s received by the Serial port.                             |  |  |
| COM1 Transmitted<br>Bytes         | Number of bytes tr                                                                                      | ransmitted on the Serial port.                             |  |  |
| COM1 Transmitted<br>Packets       | Number of packets transmitted on the Serial port.                                                       |                                                            |  |  |

| Tag name               | Description                                                                                                    |  |  |
|------------------------|----------------------------------------------------------------------------------------------------|--|--|
| RSSI                   | This register displays the average signal strength received over the previous 4 hop intervals. Should the downstream unit(s) fail, a Master will maintain the last RSSI reading display.                                                                                                    |  |  |
|                        | VALUES:                                                                                                    |  |  |
|                        | 110 to –55dBm (maximum reading)                                                                                                    |  |  |
| Temperature            | Temperature as measured within the radio module.                                                                                                    |  |  |
| Unit Address           | The unit address is, and must be, a unique identifier of each IFHS radio in a network. The address value is 16-bits in length. The Master has by default, and must retain, a unit address of 1; 65535 is the broadcast address.                                                                                 |  |  |
|                        | VALUES                                                                                                    |  |  |
|                        | 2-65534                                                                                                    |  |  |
| Destination<br>Address | As the name implies, this register specifies the ultimate destination for a modem's data.                                                                                                    |  |  |
|                        | Different network topologies dictate the configuration of Destination Address:                                                                                                    |  |  |
|                        | PMP: Master Destination Address = 65535, Remote Destination Address =1                                                                                                    |  |  |
|                        | PTP : Master Destination Address = UA of Remote, Remote Destination<br>Address =1                                                                                                    |  |  |
|                        | P2P : Master Destination Address =65535, Destination Address of each (of 2 / pair) Remote radio is the UA of the other                                                                                                    |  |  |
|                        | E2E : Destination Address of all radios=65535 (broadcast)                                                                                                    |  |  |
|                        | VALUES                                                                                                    |  |  |
|                        | 1-65535                                                                                                    |  |  |
| Retransmissions        | This register determines the maximum amount of times that a packet will be retransmitted (in addition to the initial transmission), noting the following specific behaviors in various network topologies:                                                                                                    |  |  |
|                        | PMP: Master will retransmit each data packet the exact number of times specified; Slave will retransmit only if necessary, and then only until a given packet is acknowledged or the value of the Slave's retransmissions is reached (after which it will discard the packet if retransmission not successful). |  |  |
|                        | PTP: Modem will retransmit to its counterpart only if necessary, and to a maximum number of the value in retransmissions. Packet is discarded if retransmissions are not successful. Recipients of packets will discard any duplicates.                                                                         |  |  |
|                        | In a PMP system, set retransmissions to the minimum value required as, effectively, the data throughput from Master to Remote is divided by 1 plus the number stored in retransmissions.                                                                                                    |  |  |
|                        | VALUES                                                                                                    |  |  |
|                        | 0-255                                                                                                    |  |  |
| Roaming                | Roaming dictates which radio (by Unit Address (UA)) a Remote unit will<br>'look' or 'attach to' for its upstream signal path. This feature allows a<br>Remote unit to synchronize with a specified 'upstream' unit (either Master<br>or Repeater).                                                              |  |  |
|                        | The options are as follows:                                                                                                    |  |  |
|                        | Roaming=65535:                                                                                                    |  |  |
|                        | With this value in its roaming register, a Remote will synchronize with an                                                                                                    |  |  |

# 1.2.4 RLX-IFHS

| Tag name       | Description                                                                                                    |  |  |  |
|----------------|----------------------------------------------------------------------------------------------------|--|--|--|
|                | upstream unit which has the same network address and static mask as the Remote. Should that upstream unit fail, this Remote will attempt to synchronize with another 'upstream' unit within the same network. This ability is particularly well-suited to mobile applications.                                                                                                    |  |  |  |
|                | Roaming=1-254:                                                                                                    |  |  |  |
|                | In most static (fixed) networks, where there are no Repeaters, the default value of 1 is maintained: All Slaves synchronize to the Master (whose unit address (UA) is 1). In networks where Repeaters are present, the value of a Remote's roaming value corresponds to the particular upstream radio, with which a particular Remote is intended to communicate.                                                                                      |  |  |  |
|                | ( e.g. A Slave with a UA=3 may have Roaming=2, where the radio with a UA=2 is a Repeater between the Slave and the Master; the Repeater will have Roaming=1.)                                                                                                    |  |  |  |
|                | When setting up 3 radios for a Master-Repeater-Slave link, be sure to set<br>the Slave's Roaming to the UA of the Repeater, and the Repeater's<br>Roaming to the UA of the Master(1). This will ensure that data is routed<br>from the Slave through the Repeater to the Master; otherwise, if the Slave's<br>Roaming is left at the default value of 1, the Slave will communicate directly<br>with the Master and bypassing the Repeater altogether. |  |  |  |
|                | VALUES:                                                                                                    |  |  |  |
|                | 65535 Full Roaming                                                                                                    |  |  |  |
|                | 1-254 Specific (fixed) UA of Master or Repeater with which to associate                                                                                                    |  |  |  |
| Voltage        | Supply voltage as measured on motherboard.                                                                                                    |  |  |  |
| VSWR           | Voltage Standing Wave Ratio. Ideally 1:1 (or 1.00), this value gives an indication of how much power is being reflected back to the radio from the antenna relative to how much is being transmitted.                                                                                                    |  |  |  |
| Operation Mode | The operating mode defines the role of a radio. An IHFS radio may be configured for any role required within a radio network. This is convenient for reasons of familiarity with any/all units, as well as for hardware sparing purposes.                                                                                                    |  |  |  |
|                | The default operating mode is dependent on which factory default option is selected.                                                                                                    |  |  |  |
|                | MASTER: Only one per network. In all network types data either originates at, is destined to, or 'passes through' the Master.                                                                                                    |  |  |  |
|                | REPEATER: May act simply as a 'Repeater' to store and forward data<br>to/from an upstream unit to/from a downstream unit (e.g. when there is a<br>long distance between the latter units), or, may act as a Repeater/Slave in<br>which case the above function is performed AND the unit may also<br>exchange data as a Slave within the network.                                                                                                    |  |  |  |
|                | SLAVE: Interfaces with remote devices and communicates with Master<br>either directly or via Repeater(s). Communications between 2 or more<br>Slaves is possible - through the Master.                                                                                                    |  |  |  |
|                | A 'Remote' (non-Master) modem is either a Repeater or a Slave. If a Repeater is not being used as a Repeater/Slave (i.e. there is no device attached to its local data port), leave its handshaking OFF (&K0) and set the serial baud rate (S102) to 115200bps.                                                                                                    |  |  |  |
|                | VALUES:                                                                                                    |  |  |  |
|                | Master                                                                                                    |  |  |  |
|                | Repeater                                                                                                    |  |  |  |
|                | Slave                                                                                                    |  |  |  |

| Tag name        | Description                                                                                                    |                                                                                                    |  |  |  |
|-----------------|----------------------------------------------------------------------------------------------------|----------------------------------------------------------------------------------------------------|--|--|--|
| Link Rate       | This register determines the rate at which RF communications will occur over a given network.                                                                                           |                                                                                                    |  |  |  |
|                 | All radios within a particular network must be configured with the same wireless link rate.                                                                                             |                                                                                                    |  |  |  |
|                 | Faster link rates result in greater throughput, however, for each 'step' increase in link rate, there is an approximately 1dB reduction in sensitivity.                                 |                                                                                                    |  |  |  |
|                 | VALUES                                                                                                    |                                                                                                    |  |  |  |
|                 | bits per second (bps)<br>19200<br>115200<br>172800<br>230400<br>270000<br>340000                                                                                                    |                                                                                                    |  |  |  |
| RF Output Power | This setting establishes the<br>the antenna connector at the<br>Power should be set not for<br>required to maintain an adeo                                                             | transmit power level which will be presented to<br>e rear of the radio. Unless required Output<br>maximum, but rather for the minimum value<br>quate system fade margin. |  |  |  |
|                 | FCC regulations allow for up to 36dBi effective isotropic radiated power (EIRP). The sum (in dBm) of the transmitted power, the cabling loss, and the antenna gain cannot exceed 36dBi. |                                                                                                    |  |  |  |
|                 | dBm                                                                                                    | (m)(( oquivalent)                                                                                                    |  |  |  |
|                 |                                                                                                    |                                                                                                    |  |  |  |
|                 | 20                                                                                                    | (100)                                                                                                    |  |  |  |
|                 | 21                                                                                                    | (125)                                                                                                    |  |  |  |
|                 | 22                                                                                                    | (160)                                                                                                    |  |  |  |
|                 | 23                                                                                                    | (200)                                                                                                    |  |  |  |
|                 | 24                                                                                                    | (250)                                                                                                    |  |  |  |
|                 | 25                                                                                                    | (320)                                                                                                    |  |  |  |
|                 | 26                                                                                                    | (400)                                                                                                    |  |  |  |
|                 | 27                                                                                                    | (500)                                                                                                    |  |  |  |
|                 | 28                                                                                                    | (630)                                                                                                    |  |  |  |
|                 | 29                                                                                                    | (800)                                                                                                    |  |  |  |
|                 | 30                                                                                                    | (1000)                                                                                                    |  |  |  |
| Network Type    | Defines the type of network: point-to-multipoint, point-to-point, peer-to-peer<br>or everyone-to-everyone                                                                               |                                                                                                    |  |  |  |
|                 | In a point-to-multipoint (PMP) network, the Master broadcasts data to all units, and all remote units send their data (ultimately) to the Master.                                       |                                                                                                    |  |  |  |
|                 | A point-to-point (PTP) network involves a Master and a Slave (with 0 or more Repeaters in-between).                                                                                     |                                                                                                    |  |  |  |
|                 | Peer-to-Peer involves either communication between 2 (typically remote) units (P2P) or between all units (everyone-to-everyone - E2E).                                                  |                                                                                                    |  |  |  |
|                 | ALL modems in a network must have the SAME value for Network Type.                                                                                                    |                                                                                                    |  |  |  |
|                 | VALUES                                                                                                    |                                                                                                    |  |  |  |
|                 | Point-to-Multipoint                                                                                                    |                                                                                                    |  |  |  |
|                 | Point-to-Point                                                                                                    |                                                                                                    |  |  |  |
|                 | Peer-to-Peer or Everyone-to                                                                                                    | -Everyone                                                                                                    |  |  |  |

| Tag name                     | Description                                                                                                    |
|------------------------------|----------------------------------------------------------------------------------------------------|
| Channel Mode                 | Defines the physical serial interface which will be used for data communications.                                                                                                    |
|                              | VALUES                                                                                                    |
|                              | RS-232                                                                                                    |
|                              | half-duplex RS-485                                                                                                    |
|                              | full-duplex RS-485                                                                                                    |
| Data Baud Rate               | The serial baud rate is the rate at which the modem is to communicate with the attached local asynchronous device.                                                                               |
|                              | VALUES                                                                                                    |
|                              | bits per second (bps)                                                                                                    |
|                              | 300, 600, 1200, 2400, 3600, 4800, 7200, 9600, 14400, 19200, 28800, 38400, 57600, 115200, 230400                                                                                                  |
| Data Format                  | This value determines the format of the data on the serial port. The default is 8 data bits, No parity, and 1 Stop bit.                                                                          |
|                              | VALUES                                                                                                    |
|                              | 8N1                                                                                                    |
|                              | 8N2                                                                                                    |
|                              | 8E1                                                                                                    |
|                              | 801                                                                                                    |
|                              | 7N1                                                                                                    |
|                              | 7N2                                                                                                    |
|                              | 7E1                                                                                                    |
|                              | 701                                                                                                    |
|                              | 7E2                                                                                                    |
|                              | 702                                                                                                    |
| Radio Received<br>Bytes      | Number of bytes received by the Radio(RF).                                                                                                    |
| Radio rEceived<br>Packets    | Number of packets received by the Radio(RF).                                                                                                    |
| Radio Transmitted<br>Bytes   | Number of bytes transmitted by the Radio(RF).                                                                                                    |
| Radio Transmitted<br>Packets | Number of packets transmitted by the Radio(RF).                                                                                                    |
| Repeaters in<br>System       | This setting applies to the Master only. The default value is No, stating there are no Repeaters in the network. If there are 1 or more Repeaters in the network, configure this setting as Yes. |

## **1.3 System Requirements**

The following system requirements are the recommended minimum specifications to successfully install and run RadioLinx OPC Driver.

- Microsoft Windows compatible PC
- Windows XP Professional with Service Pack 2 or higher, Windows VISTA, or Windows 2003
- Microsoft .NET Framework version 3.0 or higher
- 300 mHz Pentium processor (or equivalent)
- 128 megabytes of RAM
- 300 megabytes of available disk space

#### 1.4 Set Up Network

See the ProSoft Technology documentation on your radio.

#### 2 Installing the Server

#### In This Chapter

- Choosing the Right RadioLinx OPC Server Project for Your Application17
- \*

#### 2.1 Choosing the Right RadioLinx OPC Server Project for Your Application

- 1 Go to www.prosoft-technology.com, or use the ProSoft Technology supplied CD to retrieve RLX OPC software!
- **2** Open setup file and follow the install directions. The install process will copy the RLX OPC Server and OPC Configuration Tool onto your PC.

Note: Before installing, verify that you have the Microsoft .NET Framework (version 3.0 or greater) already installed. If you don't then download this from Microsoft.com and continue installing RadioLinx OPC Server. Select the ServerInstaller.msi file to install.

This is an example of the Tree structure you will see. See descriptions below and select the version for your system.

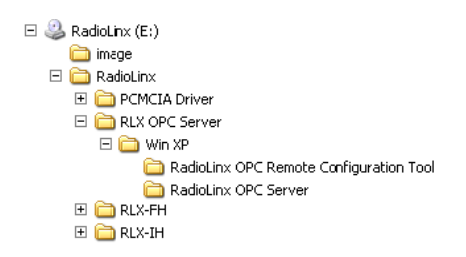

The Window XP Service RadioLinx OPC Server is the recommended version.

Windows XP Service RadioLinx OPC Server

🖺 Windows XP Service RadioLinx OPC Server.zip 173,464 KB Compressed (zippe...

This is the primary server project. The configuration tool will also be installed.

## 2.2 Installation Process

1 Launch the ServerInstaller.msi file to begin the installation process. You will be asked for a directory to install to. Select a directory that Windows will have access to for all user accounts and you would like to make the project available to.

A registry entry will be placed in the Windows Run folder in order to load some applications at Windows start up. These applications can only be launched by a Windows session if the current user account has access to the directory where the applications reside.

2 During the server installation process, you will be asked to install the OPC Core Components 2.00 Redistributable.

Note: Unless you are 100% sure that you already have these "Core" components installed, it is highly recommended that you complete this install as well.

**3** When the installation is complete, you must restart your computer.

If you choose not to install the OPC Core Components and then later change your mind, you can find the setup file for the core components in the "\Setup" subdirectory of the main RadioLinx OPC Server folder.

# 3 Configuring the Server

#### In This Chapter

| * | Opening the Configuration Tool19       |
|---|----------------------------------------|
| * | Creating a Configuration21             |
| * | Loading Your Configuration25           |
| * | Validating Your Configuration26        |
| * | Adding a Channel27                     |
| * | Channel Settings                       |
| * | Adding a Radio                         |
| * | Radio Settings                         |
| * | Adding Tags                            |
| * | Changing the Server's Update Rate      |
| * | Adjusting an Existing Radio or Channel |
| * | OPC Reset Tags / Commands              |
| * | Description of OPC "Commands"          |

# 3.1 Opening the Configuration Tool

When you first install the server and configuration tool, the server will not be configured to monitor your wireless radio network. The server is configured using a separate utility. The first step in the configuration process is to open the server and this utility.

#### Start OPC Monitor)

- 1 Click Start / Programs / RadioLinx OPC Server / RadioLinx OPC Monitor -or-
- 2 Double-click on **desktop icon** for server

Start OPC Configuration Tool - to open as a Client

1 Click Start / Programs / RadioLinx OPC Server / RadioLinx OPC Configuration Tool

-or-

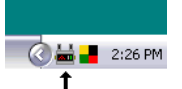

Double-click on RadioLinx OPC Monitor system tray icon, —\_\_\_\_\_

Or right click on icon, then select Configure Server.

|          | About                                                      |  |  |  |  |  |
|----------|------------------------------------------------------------|--|--|--|--|--|
|          | Password Protect Server                                    |  |  |  |  |  |
|          | Configure Server:                                          |  |  |  |  |  |
|          | View لیخ<br>Opens the configuration tool.<br>Load<br>Clear |  |  |  |  |  |
| <b>~</b> | Client Connection:<br>Run<br>Pause<br>Stop                 |  |  |  |  |  |
| ~        | (Connected to Server)                                      |  |  |  |  |  |
|          | Close Monitor [Server Remains Active]                      |  |  |  |  |  |

One of the above processes brings up the RadioLinx OPC Server Configuration screen shown below.

| 🕀 Rad   | ioLinx   | OPC Serv | ver Confi | iguratio | n    |          |         | _ 🗆 | ×  |
|---------|----------|----------|-----------|----------|------|----------|---------|-----|----|
| File    | Edit     | Control  | Server    | View     | Help |          |         |     |    |
|         |          |          |           |          |      |          |         |     |    |
| Date    |          | Time     | Туре      | Sc       | urce | Category | Details |     |    |
|         |          |          |           |          |      |          |         |     | F  |
| Configu | ration r | node     |           |          |      |          |         |     | .: |

## 3.2 Creating a Configuration

There are two methods for configuring the server. You can connect to the server and then configure it directly, or you can save your configuration to disk and then load it into the server manually.

#### 3.2.1 Configure to Server Mode

When you use the Configure to Server mode, you will connect to a server running on the same machine as the Configuration Tool. The Configure to Server will save your work to the server.

The status bar (bottom of box) should now say "Configuring to file." When you connect to local or remote server it will change to "Configuring to server."

| Configuring to file      | Configuring to server    |
|--------------------------|--------------------------|
| Status bar showing that  | Status bar showing that  |
| utility is configured to | utility is configured to |
| save to a file mode.     | server mode.             |

Note: If you have not created and saved a file for your radio, please follow the instructions in Configure to File Mode for Adding a Channel (page 27), Radio (page 30) and Tags. (page 31)

#### Local Server Procedure

#### 1 Click File / Configure to Server / Connect to Server / Local Server

The RadioLinx OPC Server Configuration box appears with Channel and Radio (upper left panel), Tags (upper right) and Server Time Log on bottom. If you right click on a date in Time Log, you can view details of that incident.

| 🔅 RadioLin: | RadioLinx OPC Server Configuration |            |             |      |               |      |  |  |
|-------------|------------------------------------|------------|-------------|------|---------------|------|--|--|
| File Edit   | Control S                          | ierver Vie | w Help      |      |               |      |  |  |
| eer1        |                                    |            |             |      |               |      |  |  |
| Date        | Time                               | Туре       | Source      |      | Category      | Γ    |  |  |
| 1/31/2007   | 09:45:48                           | Warning    | RadioLinx_0 | PC_S | Communication | 1    |  |  |
| 1/31/2007   | 09:45:05                           |            | <u> </u>    | PC_S | Communication | I    |  |  |
| 1/31/2007   | 09:44:57                           | View Deta  | ails        | PC_S | Communication | 1    |  |  |
| 1/30/2007   | 15:07:55                           |            |             | °C_S | General       | F    |  |  |
| 1/30/2007   | 15:07:50                           | Refresh    |             | 2C_S | Communication | II   |  |  |
| 1/30/2007   | 15:07:14                           | Clear      |             | C_S  | Communication | 1    |  |  |
| 1730/2007   | 10:07:04                           |            |             | IL_3 | communication | - 11 |  |  |

You can also configure a server that is running on another machine.

#### Remote Server Procedure

#### 1 Click File / Configure to Server / Connect to Server / Remote Server

| File Edit View Help   |                                    |               |
|-----------------------|------------------------------------|---------------|
| Configure to File 🛛 🕨 |                                    |               |
| Configure to Server 🔸 | Connect to Server 🔸                | Local Server  |
| Exit                  | Disconnect from Server             | Remote Server |
|                       | Save Current Configuration to File |               |
|                       | Load Configuration from File       |               |
|                       | Serialize Server                   |               |
|                       | Control Server                     |               |

Enter the IP address or the name of the computer that the remote server is running on.

You can choose to attempt a secure remote connection, or not.

Note: If the IP address is not valid, you will receive a "Connection Failed" message.

Secure connections require certain Windows security options to be in place before they will work. The unsecured remote connection is a lot more reliable, but it is possible for others to intercept and interpret the messages that are sent.

2 Click **OK** button.

#### 3.2.2 Configure to File Mode

This section details how to create a custom configuration for your server.

Note: Do not connect to a server using the Configuring to Server method.

If you are connected to the server, disconnect before proceeding.

#### 1 Select File / Configure to Server / Disconnect from Server.

The status bar (bottom of screen) should now say "Configuring to file."

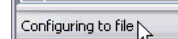

2 Add a Channel. Select Edit / Add Channel

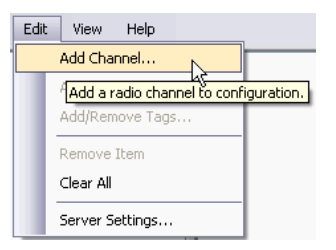

**3** Choose a Channel name and Channel type.

4 Click **Next**. FHS is for serial connections.

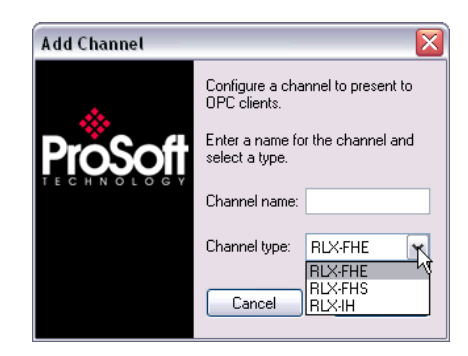

- **5** A dialog box will appear for connection timeout. Default is 2000 milliseconds, but you can decide your speed. Click **OK**.
- 6 Add a Radio. Select Edit / Add Radio.
  - or -
- 7 Now that you have a Channel, you can right click on your Channel name and select **Add Radio**. This will bring up the dialogue box below.

| Add Radio           |                                 | x                      |
|---------------------|---------------------------------|------------------------|
| .A.                 | Enter for the co<br>this radio. | onnection settings for |
| ProSoft             | Name:                           | RLX                    |
| T E C H N O L O G Y | IP address:                     |                        |
|                     | Port:                           | 4000                   |
|                     | Cancel                          | ОК                     |

- 8 Choose a Name and give it your specific IP address. Click **OK** to accept.
- 9 Add or Remove Tags. Select Edit / Add/Remove Tags
  - or -
- 10 You can right click on your Radio name and select Add/Remove Tags.

| File E  | dit Control Server View |
|---------|-------------------------|
| Exxla 🖃 |                         |
| ····    | Refresh                 |
|         | Add Channel             |
|         | Add Radio               |
|         | Add/Remove Tags         |
|         | Properties              |
|         | Remove                  |

**11** To Add or Remove tags, click on appropriate button. Then, click **OK**.

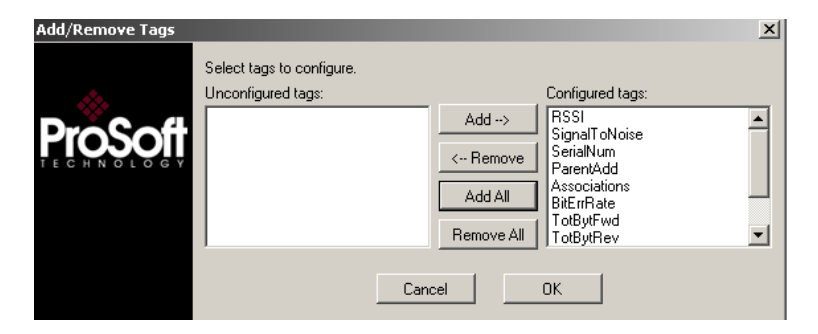

12 Click File / Configure to File / Save to File

| File     | Edit View Help          |  |                |
|----------|-------------------------|--|----------------|
| <b>~</b> | Configure to File 🛛 🕨   |  | New File       |
|          | Configure to Server 🔹 🕨 |  | Load from File |
|          | Exit                    |  | Save to File   |

**13** Choose a directory and file name and click **Save**. The Status bar shows utility in "Configuring to file".

| g to file |
|-----------|
|           |

If you want more detailed information on the procedures above please go to Adding a channel, Adding a radio, Adding tags, and adjusting an existing radio or channel in this manual.

### 3.3 Loading Your Configuration

When you are finished creating and saving your configuration in the RLX OPC Configuration Tool, you should Close it.

Note: If you saved your configuration to file, you will now need to load it into the RLX OPC Server.

If you chose the Configure to server method, none of the following steps are necessary. Skip to "Validating Your Configuration."

1 Right click on the **RLX OPC Server** system tray icon and make sure that the server is stopped. If Stop is checked, the server is stopped.

|          | About                                      |
|----------|--------------------------------------------|
|          | Password Protect Server                    |
|          | Configure Server:                          |
|          | View                                       |
|          | Load                                       |
|          | Clear                                      |
|          | Client Connection:                         |
|          | Run                                        |
|          | Pause                                      |
| ~        | Stop                                       |
| <b>~</b> | (ConfDisconnects OPC clients from server.) |
|          | Close Monitor [Server Remains Active]      |

- 2 If the server is running, select **Stop** to stop the server.
- 3 Right-click on the **RLX OPC Server** system tray icon and select **Load Configuration.** The "Select Configuration" box opens.
- 4 Navigate to the directory where you saved your file and open it.

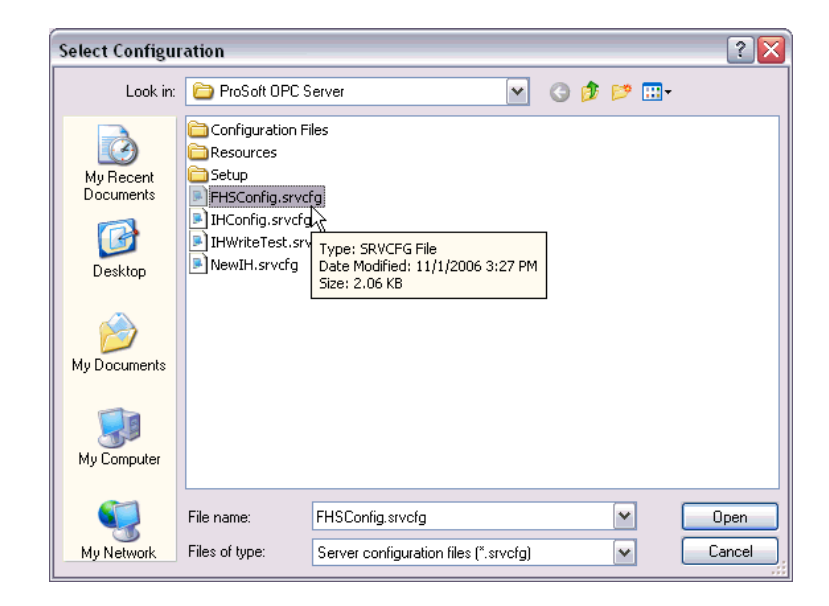

When the configuration is finished loading, the Configuration Results dialog will appear.

The Configuration Results dialog describes the configuration that was loaded into the server. Items that are listed green were successfully configured. Red items could not be configured. Select an item in order to see more details about why it could not be loaded.

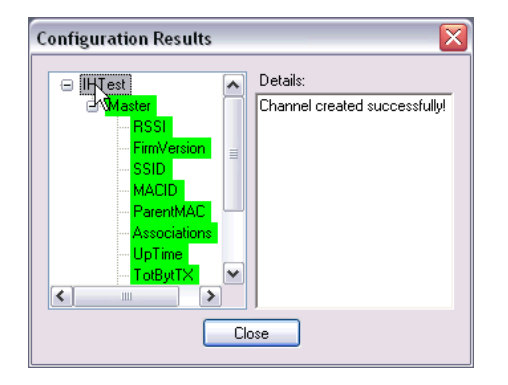

# 3.4 Validating Your Configuration

Before you attempt to connect to the server with your OPC client, you may want to test your configuration and make sure everything is configured properly.

1 Right-click on the **RLX OPC Server** system tray icon and select **View Configuration.** 

The view pane on the left of the dialog shows you what channels and radios are configured. The view pane on the right shows what tags are configured for each radio.

2 Click Validate to test the configuration.

The server will attempt to communicate to your wireless radios. After a pause, the items in the two view panes will turn green or red. Green items were contacted successfully. Red items could not be contacted.

Radios or channels that remain white have no tags associated with them. No attempt is made to contact these items. Notice that the current values of the tags are also displayed after validating.

| Name           | Data Type        | Value             |
|----------------|------------------|-------------------|
| SoftReset      | Command          | 0                 |
| TotFailPacksT> | ( Integer        | 1                 |
| TotGoodPacks   | TX Integer       | 375861            |
| TotBytTX       | Integer          | 11474540          |
| UpTime         | Unsigned Integer | 63538             |
| Associations   | Integer          | 0                 |
| ParentMAC      | String           | 00.00.00.00.00.00 |
| MACID          | String           | 00.0D.8D.F0.00.FF |
| SSID           | String           | MFG_WA_TEST       |
| FirmVersion    | String           | 04.21.13.0F       |
| RSSI           | Integer          | -100              |
|                |                  | -                 |
|                |                  |                   |

Note: You can re-verify you are connected by pressing validate again. This will update the values.

3 Click **Close** when you are finished.

Notes: Only one process can communicate to a radio at the same time. Attempting to communicate with more than one process at a time can cause unpredictable results. In order to prevent multiple processes from communicating to a radio at the same time, switch the RadioLinx OPC Server into pause mode while running ControlScape. In addition, the validation option on the server will be disabled when the server is running.

# 3.5 Adding a Channel

Wireless radio networks are composed of RadioLinx radios of the same type configured to communicate together. In the server, these networks are represented by channels. A channel is a communications stream for communicating to a specific type or model of radio.

The first step in configuring the server is to add a channel for your wireless network.

#### 1 Click Edit / Add Channel

-or-

Right click on top left pane and select **Add Channel** from the context menu.

A dialog opens.

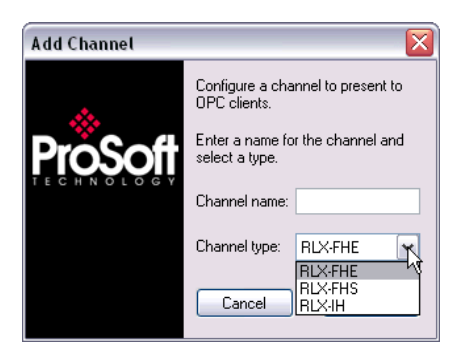

- 2 Enter a custom name for the channel.
- 3 Select the RadioLinx product that the channel will communicate to from the drop down list.
- 4 Click OK.

Another dialog opens.

5 Enter the settings specific to your radio network into this dialog.

(See also: Channel Settings)

6 Click OK.

A channel with the given name appears in the top left view pane.

# 3.6 Channel Settings

Connection Timeout: The time the server will wait for a response from the radio.

#### 3.6.1 RLX-IH Channel

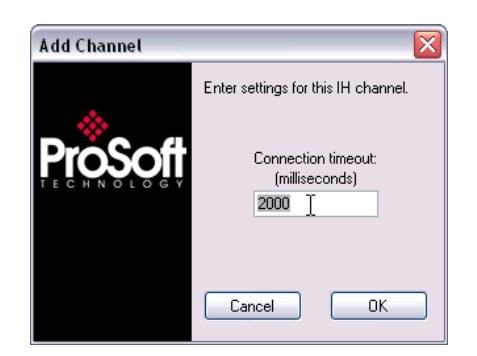

# 3.6.2 RLX-FHE Channel

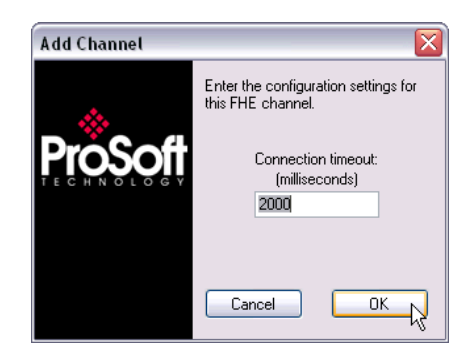

## 3.6.3 RLX-FHS Channel

| Add Channel | X                                                                                                    |
|-------------|----------------------------------------------------------------------------------------------------|
|             | Enter settings for this FHS channel.<br>Name of COM port: COM1<br>Baud rate: 115200 Parity: None V<br>Data bits: 8 Stop bits: One V |
|             | Handshaking: None                                                                                                    |
|             | Timeout (ms): 2000                                                                                                    |
|             | Cancel OK                                                                                                    |

Name of COM port: The label of COM port that you are using to communicate to the radio.

Baud rate: The baud rate of the COM port.

Parity: The parity settings for the COM port.

Data bits: The number of data bits used for communication via the COM port.

Stop bits: The number of stop bits used for communication via the COM port.

Handshaking: The flow control used by the COM port.

Timeout: The number of milliseconds that the server will wait for a response from the radio.

Note: The settings can be copied from the properties window of the COM port that you are using to connect to the radio network.

Note: The settings you enter for your FHS channel must be compatible with your com port.

# 3.6.4 RLX-IFHE Channel

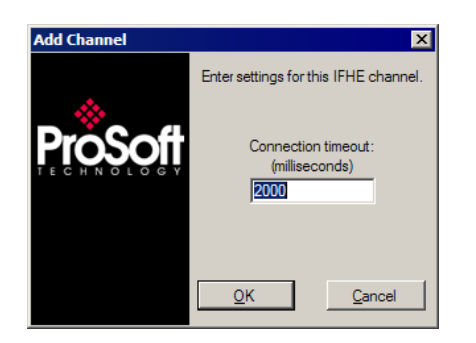

# 3.6.5 RLX-IFHS Channel

| Add Channel    |                                                            | × |
|----------------|------------------------------------------------------------|---|
| <b>ProSoft</b> | Enter settings for this IFHS channel.<br>Name of COM port: |   |
|                | Baud rate: 115200 Parity: None                             |   |
|                | Data bits: 8 Stop bits: One                                | • |
|                | Handshaking: None                                          |   |
|                | Timeout (ms): 2000                                         |   |
|                | <u>Q</u> K <u>C</u> ancel                                  |   |

## 3.7 Adding a Radio

Purpose: Add radios that are part of your network to server configuration so that OPC clients can monitor radio tags.

- **1** Select appropriate channel.
- 2 Click Edit / Add Radio.

-or-

Right click on appropriate channel / **Add Radio**... "Add Radio" dialog opens.

- 3 Enter a custom name for the radio.
- 4 Enter settings for communicating to radio.

See Radio Settings for more details.

# 3.8 Radio Settings

#### 3.8.1 IH Radios

IP: The IP address of the IH radio to connect to. For more details, browse for radios using the RadioLinx IH Browser.

Port: Defaults to 161. Only change if you have good reason for doing so.

Community: The SNMP community of this radio. Defaults to public. Enter a new value if you have changed the SNMP community of any of your radios.

#### 3.8.2 FHE Radios

IP: The IP address of the FHE radio to connect to. For more details, inspect your ControlScape wireless network settings.

Port: Defaults to 4000. Only change if you have good reason for doing so.

#### 3.8.3 FHS Radios

Radio address: The radio address of the radio to communicate to. For more details, inspect your ControlScape wireless network settings.

#### 3.8.4 IFHE Radios

IP: The IP address of the FHE radio to connect to. For more details, inspect your ControlScape wireless network settings.

Port: Defaults to 4000. Only change if you have good reason for doing so.

#### 3.8.5 IFHS Radios

Radio address: The radio address of the radio to communicate to. For more details, inspect your ControlScape wireless network settings.

#### 3.9 Adding Tags

Purpose: To select specific values to present to OPC clients.

- 1 Select radio.
- 2 Click Edit / Add/Remove Tags.

-or-

Right click on radio or top right pane and select **Add/Remove Tags.** The Add/Remove Tags dialog opens.

- 3 Select the tags you wish to allow clients to monitor and click the ADD button.
- 4 Select the tags you no longer want clients to monitor and click **Remove**.
- 5 Click Add All or Remove All to add or remove all tags.
- 6 Click **OK** for tag changes to be accepted.

## 3.10 Changing the Server's Update Rate

Purpose: To change the update rate of the server.

- 1 Click Edit / Server settings...
- 2 Enter a new refresh rate.
- 3 Click OK.

Warning: It is not advisable to set the refresh rate lower than 3 to 5 seconds.

# 3.11 Adjusting an Existing Radio or Channel

#### 3.11.1 Removing Items

- 1 Select item to remove.
- 2 Click Edit / Remove Item.
- **3** Confirm removal.

-or-

Right-click on item to remove and select **Remove**... from drop down menu.

4 Confirm removal.

-or-

Click File / Clear All to remove all items from the configuration.

#### 3.11.2 Properties

Purpose: To change the settings or rename an existing item.

- 1 Select an item.
- 2 Click View / Properties.
- 3 The Properties dialog opens.
- 4 Make necessary changes.

Click **OK**. -or-Right-click on an item and select **Properties.** 

#### 3.12 OPC Reset Tags / Commands

The following OPC tags behave differently than the rest:

- ResetStats
- SoftReset

These OPC tags are referred to as commands. They are used for sending messages to radios instead of monitoring values.

Commands have 3 possible values: -1, 0, 1.

The default value is 0.

-1 indicates that an error occurred when trying to send a message to a radio.

0 indicates success when trying to send a message to a radio.

1 instructs the server to send the message to the radio.

The value of a command is solely driven by write requests from OPC clients. This value will not be updated except in response to write requests.

To send a specific message to a radio, write a 1 to the respective OPC tag. The server will forward the request to the radio and will then assign the OPC tag a value of 0 or -1. 0 if the request was completed successfully, -1 if it failed.

You can set or clear the status of a command by writing a 0 or -1 value to it. The server will only send the specified message to the radio when the command is set to 1.

## 3.13 Description of OPC "Commands"

#### 3.13.1 ResetStats (RLX-FH radios)

Clears the following radio values to zero:

- TotBytFwd
- TotBytRev
- TotGoodPacks
- TXPackErrs

#### 3.13.2 SoftReset (RLX-IH radios)

SoftReset causes the RLX-IH radio to reboot. The radio will be temporarily unavailable while rebooting. It is normal for other tags from this radio to change to quality "OPC\_QUALITY\_LAST\_KNOWN" while the radio is unavailable. After 5 to 30 seconds this situation should right itself automatically. Any attempt to send a SoftReset command while the radio is rebooting will fail and SoftReset will get a -1 value from the server.

Rebooting RLX-IH radios causes the following tags to be reset to zero:

- TotBytTX
- TotFailPacksTX
- TotGoodPacksTX

# 4 Security and Password Protection

#### In This Chapter

## 4.1 Password Protection for the Server

#### 4.1.1 Password Protecting the Server

You can create a password for the server in order to prevent anyone from modifying your configuration.

- 1 Right-click on the system tray icon for the ProSoft OPC Server.
- 2 On the context menu that appears, select Password Protect Server...

A dialog opens.

- **3** Enter a password for the server and then retype the password in the confirmation box.
- 4 Click OK.

A confirmation dialog pops up.

You will now be required to enter this password whenever you wish to make any changes to the server.

#### 4.1.2 Removing Server Protection Password

After creating a password for the server, you can choose to remove the password to allow easier access to the server, either temporarily or permanently.

- 1 Right-click on the system tray icon for the ProSoft OPC Server.
- 2 On the context menu that appears, select Password Protect Server.

A dialog opens requesting the current server protection password to continue.

- **3** Enter your server protection password. Remember, this value is case sensitive.
- 4 Click OK.

The Password Protection dialog opens.

5 Click Clear Password to remove password protection.

A confirmation dialog will appear.
# 5 **DCOM Configuration**

#### In This Chapter

| * | DCOM Configuration                |
|---|-----------------------------------|
| * | My Computer Properties Checks     |
| * | Component Services                |
| * | RadioLinx OPC Server Properties50 |

### 5.1 DCOM Configuration

The following are instructions that will enable an OPC client in Windows XP and Windows Vista to connect to the Local or Remote RadioLinx OPC Server.

This connection was performed where the user logged into the Local and the Remote PC. Both PCs are in the same domain. Consult with your IT person about DCOM Configuration for RadioLinx OPC Server when the OPC Server is located on a separate domain from the OPC Client.

Caution: In the following examples the "permissions" have been given to all potential users on the domain. You need to configure permissions to the specific users only, to fully take advantage of the DCOM security options.

#### 1 Click Start / Run. Enter dcomcnfg.exe

| Run   | <u>?</u> ×                                                                                               |
|-------|----------------------------------------------------------------------------------------------------|
| -     | Type the name of a program, folder, document, or<br>Internet resource, and Windows will open it for you. |
| Open: | dcomcnfg.exe                                                                                             |
|       | OK Cancel Browse                                                                                         |

2 Click OK.

Follow this branch for going to My Computer in Component Services window.

3 Console Root / Component Services / Computers / My Computer

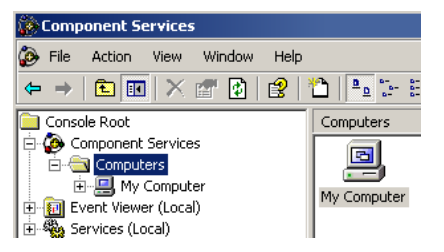

4 Right click on **My Computer**. Select **Properties**. This will bring up the My Computer Properties screen.

Note: Verify with your network administrator regarding Allow and Deny checks for each of the following steps.

# 5.2 My Computer Properties Checks

- 1 The next tasks will be to click on each tag, General, Options, Default Properties, Default Protocols, MSDTC and COM Security. Each one will have Allow and Deny checks that need to be made.
- 2 Select **COM Security**. Notice the two fields in dialog box. Click **Edit Default** for Access Permissions.

| General                                                             | Options                                                                             | Default Properties                                         |
|---------------------------------------------------------------------|-------------------------------------------------------------------------------------|------------------------------------------------------------|
| Default Protocols                                                   | MSDTC                                                                               | COM Security                                               |
| Access Permissions                                                  |                                                                                     |                                                            |
| You may edit who is<br>also set limits on app                       | allowed default access<br>plications that determine                                 | to applications. You ma<br>their own permissions.          |
|                                                                     | Edit Limits                                                                         | Edit Default                                               |
| You may edit who is<br>activate objects. You<br>determine their own | allowed by default to la<br>u may also set limits on<br>permissions.                | aunch applications or<br>applications that                 |
| You may edit who is<br>activate objects. Yoi<br>determine their own | allowed by default to la<br>u may also set limits on<br>permissions.<br>Edit Limits | aunch applications or<br>applications that<br>Edit Default |
| You may edit who is<br>activate objects. You<br>determine their own | allowed by default to la<br>u may also set limits on<br>permissions.<br>Edit Limits | unch applications or<br>applications that<br>Edit Default  |
| You may edit who is<br>activate objects. Yo<br>determine their own  | allowed by default to la<br>u may also set limits on<br>permissions.<br>Edit Limits | unch applications or<br>applications that<br>Edit Default  |
| You may edit who is<br>activate objects. Yo<br>determine their own  | allowed by default to la<br>u may also set limits on<br>permissions.<br>Edit Limits | unch applications or<br>applications that<br>Edit Default  |
| You may edit who is<br>activate objects. Yo<br>determine their own  | allowed by default to la<br>u may also set limits on<br>permissions.<br>Edit Limits | unch applications or<br>applications that<br>Edit Default  |
| You may edit who is<br>activate objects. Yo<br>determine their own  | allowed by default to la<br>u may also set limits on<br>permissions.<br>Edit Limits | unch applications or<br>applications that<br>Edit Default  |

Select **Allow or Deny** per your installation / application requirements. **Unsure?** Contact your IT or network administrator.

| Access Permission             | ? 🛛                | Access Permission             | ?×                 |
|-------------------------------|--------------------|-------------------------------|--------------------|
| Default Security              |                    | Default Security              |                    |
| <u>G</u> roup or user names:  |                    | Group or user names:          |                    |
| SELF                          |                    | SYSTEM                        |                    |
| Permissions for SELF          | Add <u>B</u> emove | Permissions for SYSTEM        | Add <u>B</u> emove |
| Local Access<br>Remote Access |                    | Local Access<br>Remote Access |                    |
|                               |                    |                               |                    |
|                               | OK Cancel          |                               | OK Cancel          |

3 Click Edit Default for Launch Permissions. Click on each group and select Allow or Deny.

| Launch Permission                                                      |                  | ? 🗙    |
|------------------------------------------------------------------------|------------------|--------|
| Default Security                                                       |                  |        |
| Administrators (NGRGAS46<br>INTERACTIVE<br>INTERACTIVE<br>INTERACTIVE  | 00TEST\Administr | ators) |
|                                                                        | Add              | Remove |
| Permissions for Administrators                                         | Allow            | Deny   |
| Local Launch<br>Remote Launch<br>Local Activation<br>Remote Activation |                  |        |
|                                                                        |                  |        |
|                                                                        | ОК               | Cancel |

# 

RadioLinx® OPC Server for Frequency Hopping and Industrial Hotspot™ Radios

| aunch Permission                                                       | ?                       | Launch Permission                                                      | ? 🗙                         |
|------------------------------------------------------------------------|-------------------------|------------------------------------------------------------------------|-----------------------------|
| Default Security                                                       |                         | Default Security                                                       |                             |
| Group or user names:                                                   |                         | Group or user names:                                                   |                             |
| Administrators (NGRGAS460<br>INTERACTIVE<br>SYSTEM                     | 10TEST (Administrators) | Administrators (NGRGAS<br>INTERACTIVE<br>SYSTEM                        | 4600TEST \Administrators)   |
| Permissions for INTERACTIVE                                            | Add <u>R</u> emove      | Permissions for SYSTEM                                                 | A <u>d</u> d <u>B</u> emove |
| Local Launch<br>Remote Launch<br>Local Activation<br>Remote Activation |                         | Local Launch<br>Remote Launch<br>Local Activation<br>Remote Activation | 28                          |
|                                                                        | OK Cancel               |                                                                        | OK Cancel                   |

4 Click Security Limits for Access and Launch Permissions. Click on each group to select **Allow or Deny**.

| Access Permission                                                       |              | ?×     | Access Permission                                                      |              | ?>             |
|-------------------------------------------------------------------------|--------------|--------|------------------------------------------------------------------------|--------------|----------------|
| Security Limits<br>Group or user names:<br>MANONYMOUS LOGON<br>Everyone |              |        | Security Limits<br>Group or user names:<br>ANONYMOUS LOGON<br>Everyone |              |                |
| Permissions for ANONYMOUS<br>LOGON<br>Local Access<br>Remote Access     | Add<br>Allow | Remove | Permissions for Everyone<br>Local Access<br>Remote Access              | Add<br>Allow | Remove<br>Deny |
|                                                                         | ОК           | Cancel |                                                                        | OK           | Cancel         |

| aunch Permission<br>Security Limits  <br>Group or user names:          | 00TEST\&dministra                                            | tors)          | Launch Permission<br>Security Limits  <br>Group or user names:         | 4500TEST\Administrators) |
|------------------------------------------------------------------------|--------------------------------------------------------------|----------------|------------------------------------------------------------------------|--------------------------|
| Permissions for Administrators                                         | Add                                                          | <u>R</u> emove | Everyone Bermissions for Everyone                                      | Add <u>B</u> emove       |
| Local Launch<br>Remote Launch<br>Local Activation<br>Remote Activation | 2007<br>2017<br>2017<br>2017<br>2017<br>2017<br>2017<br>2017 |                | Local Launch<br>Remote Launch<br>Local Activation<br>Remote Activation |                          |
|                                                                        | ОК                                                           | Cancel         |                                                                        | OK Cancel                |

5 Click **Default Properties**. Click on your selection. Then, select **Options** and complete menus.

| My Computer Properties 🛛 😨 🔀                                                                                                    |
|----------------------------------------------------------------------------------------------------|
| Default Protocols MSDTC COM Security<br>General Options Default Properties                                                                                                    |
| Enable Distributed COM on this computer     Enable COM Internet Services on this computer     Default Distributed COM Communication Properties                                                |
| The Authentication Level specifies security at the packet level.<br>Default Authentication Level:                                                                                             |
| Connect The impersonation level specifies whether applications can determine who is calling them, and whether the application can do operations using the client's identity.                  |
| Default Impersonation Level:                                                                                                    |
| Identify                                                                                                    |
| Security for reference tracking can be provided if authentication is used<br>and that the default impersonation level is not anonymous.<br>Provide additional security for reference tracking |
| OK Cancel époky                                                                                                    |

| Default Protocols MS<br>General Options              | DTC COM Security<br>Default Properties |
|------------------------------------------------------|----------------------------------------|
| ransaction Timeout<br>Fransaction timeout (seconds): | [EI                                    |
| port                                                 |                                        |
| Application Proxy <u>R</u> SN:                       |                                        |
| Check local store when choosing                      | partition for user                     |
| Check local store when choosing                      | partition for user                     |
| Check local store when choosing                      | partition for user                     |
| Check local store when choosing                      | partition for user                     |
| Check local store when choosing                      | partition for user                     |

6 Select MSDTC, Default Protocols and General and complete each.

| General                            | 0                   | ptions            | Default     | Properties        |
|------------------------------------|---------------------|-------------------|-------------|-------------------|
| Default Proto                      | cols                | MSDTC             | CO          | M Security        |
| efault Coordina<br>▼ ∐se local c   | ator<br>coordinator |                   |             |                   |
| Renole Host                        |                     |                   |             | Gelect            |
| og Information                     | (Currently owr      | ned by NGRGAS46   | OOTEST)     |                   |
| Location:                          | C:\WINDO            | NS\system32\MSI   | Dtc         | Browse            |
| <u>C</u> apacity:                  | 4                   | МВ                |             | <u>R</u> eset log |
| lient Network <u>F</u>             | Protocol Config     | guration          |             |                   |
| CP/IP                              |                     |                   |             | •                 |
| ervice Control<br>tatus: Started a | Status for MS       | DTC version 03.01 | .00.4414    |                   |
| gian                               | Stop                |                   |             |                   |
| ransaction Cor                     | nfiguration         | <br>Tracing C     | lptions     |                   |
| Security Co                        | nfiguration         |                   | racing Opti | o <u>n</u> s      |
|                                    |                     | 1040              |             |                   |

| My Computer Properties                                        |                                        |                  | ?8                        |
|---------------------------------------------------------------|----------------------------------------|------------------|---------------------------|
| General C<br>Default Protocols                                | )ptions<br>MSDTC                       | Default          | Properties<br>DM Security |
| DCOM Protocols                                                |                                        |                  |                           |
| Connection-oriented TCP.                                      | /IP                                    |                  |                           |
|                                                               |                                        |                  |                           |
|                                                               |                                        |                  |                           |
|                                                               |                                        |                  |                           |
|                                                               | Newster                                | Maus Daum        | Properties                |
| Agu                                                           | WE WE LET                              | MOVE DOWN        | <u>r</u> iopenies         |
| The set of network protoco                                    | ls available to                        | DCOM on this m   | nachine. The              |
| ordering of the protocols rel<br>with the top protocol having | lects the prioril<br>g first priority. | ty in which they | will be used,             |
|                                                               |                                        |                  |                           |
|                                                               | ОК                                     | Cancel           | Abek                      |

| My Computer Properties       | i                | ? 🐼                                |
|------------------------------|------------------|------------------------------------|
| Default Protocols<br>General | MSDTC<br>Options | COM Security<br>Default Properties |
|                              | ST               |                                    |
| Description:                 |                  |                                    |
|                              |                  |                                    |
|                              |                  |                                    |
|                              |                  |                                    |
|                              |                  |                                    |
|                              |                  |                                    |
|                              | ОК               | Cancel Apoly                       |

### 5.3 Component Services

1 Go to **DCOM Config** folder and right click on **OpcEnum** and select "**Properties**."

| Component Services                                   |                                                                                                    |                                  |
|------------------------------------------------------|----------------------------------------------------------------------------------------------------|----------------------------------|
| le Action View Window Help                           |                                                                                                    | X                                |
| ← → E ■ × ☎ 2 8 2 4 5                                | # <b>m</b> = <b>9</b>                                                                                                    |                                  |
| Console Root                                         | DCOM Config                                                                                                    |                                  |
| 😑 🙋 Component Services                               | Name                                                                                                    | Application ID                   |
| E Computers                                          | MMC Application Class                                                                                                    | {49B2791A-B1AE-4C90-9B8E-E860B   |
| - H My Computer                                      | Mobsync                                                                                                    | {6295DF2D-35EE-11d1-8707-00C04I  |
| COM+ Applications                                    | MSDAINITIALIZE                                                                                                    | {2206CDB0-19C1-11D1-89E0-00C04   |
| Decom coning     Distributed Transaction Coordinator | S MSMQ                                                                                                    | {DCBCADF5-DB1b-4764-9320-9a508   |
|                                                      | MSSHED                                                                                                    | {5F6C4077-12F5-11D3-8CEE-00500-  |
| Event Viewer (Local)                                 | naProductManager                                                                                                    | {B07BAB64-7807-4A8F-8829-6FF4F   |
| + Services (Local)                                   | The second second secon | {27AF75ED-20D9-11D1-B1CE-00805   |
|                                                      | NetMeeting.                                                                                                    | {5CE55CD8-5179-11D2-931D-0000F   |
|                                                      | Network Provisioning Service                                                                                                    | {39ce474e-59c1-4b84-9be2-2600c3: |
|                                                      | OInfoP11                                                                                                    | {8C271700-ADBC-4381-B4A2-2E27C   |
|                                                      | OpcEnum                                                                                                    | {13486D44-4821-11D2-A494-3CB30   |
|                                                      | OPCSniffer Class                                                                                                    | {0FAAE42A-35AF-49d4-B7E5-D4D12   |
|                                                      | The second second secon | {C04E4E5E-89E6-43C0-92BD-D3F2C   |
|                                                      | Outlook Message Attachment                                                                                                    | {00020D09-0000-0000-C000-000000  |
|                                                      | Outlook Office Finder                                                                                                    | {0006F01F-0000-0000-C000-000000  |
|                                                      | Paintbrush                                                                                                    | {D3E34B21-9D75-101A-8C3D-00AAC   |
|                                                      | PDFShellInfo Class                                                                                                    | {A5090E95-F1E2-41C8-BDA1-5AEB6   |
|                                                      | PenIMC2                                                                                                    | {63CE6D27-426A-41F9-8E51-549C1   |
|                                                      | PrintFilterPipelineSvc                                                                                                    | {76db1bf3-e820-4765-a1b2-0b16a8  |
|                                                      | RadioLinx_OPC_Server                                                                                                    | {9454e6e0-2aa8-e145-8f66-607cc3c |
|                                                      | RDSessMgr                                                                                                    | {038ABBA4-4138-4AC4-A492-4A3DF   |
|                                                      | RDSHost                                                                                                    | {5123EB69-F99E-461C-B6C3-CE6E8:  |
|                                                      | Remote Storage Recall Notification Client                                                                                                    | {D68BD5B2-D6AA-11d0-9EDA-00A02   |
|                                                      | RemoteProxyFactory32 Class                                                                                                    | {53362C32-A296-4F2D-A2F8-FD984   |
|                                                      | Removable Storage Manager                                                                                                    | {D61A27C1-8F53-11D0-8FA0-00A02   |
|                                                      | Removable Storage Sink Layer                                                                                                    | {0057B183-85ED-4751-A3C7-0DA29   |
|                                                      | Removable Storage UI Layer                                                                                                    | {003E771E-DF5E-40C0-94A2-4109FI  |
|                                                      | RSVIEW Activity Logging Editor                                                                                                    | {75C53680-7A32-1018-9ECA-04021   |
|                                                      |                                                                                                    |                                  |

2 Select and complete **General** and **Location** tabs.

| General                          | Location                                                                                     | Security                                                 | Endpoints                                                             | Identity              |                 |
|----------------------------------|----------------------------------------------------------------------------------------------|----------------------------------------------------------|-----------------------------------------------------------------------|-----------------------|-----------------|
| Gene<br>App<br>App<br>Aut<br>Ser | ral propertie<br>dication Nar<br>dication ID:<br>dication Typ<br>nentication I<br>vice Name: | is of this D<br>ne: Op<br>(11<br>e: Lo<br>Level: N<br>Op | COM applica<br>icEnum<br>3486D 44-482<br>cal Service<br>one<br>icEnum | ation<br>21-11D2-A4\$ | 4-3CB306C10000} |
|                                  |                                                                                              |                                                          |                                                                       |                       |                 |

| OpcEnum Prope                                                  | ties                                                                                              | ? 🔀                                                                      |
|----------------------------------------------------------------|---------------------------------------------------------------------------------------------------|--------------------------------------------------------------------------|
| General Location                                               | Security Endpoints Identi                                                                         | ty                                                                       |
| The following sett<br>application. If you<br>applicable one, C | ings allow DCDM to locate the<br>make more than one selection,<br>ient applications may overide y | correct computer for this<br>then DCOM uses the first<br>our selections. |
| 🔲 Run applicatio                                               | on on the computer where the <u>c</u>                                                             | lata is located.                                                         |
| 🔽 Run applicatio                                               | on on <u>t</u> his computer.                                                                      |                                                                          |
| 🗍 Run applicatio                                               | on on the <u>following</u> computer:                                                              |                                                                          |
|                                                                |                                                                                                   | Erowse                                                                   |
|                                                                |                                                                                                   |                                                                          |
|                                                                |                                                                                                   |                                                                          |
|                                                                |                                                                                                   |                                                                          |
|                                                                |                                                                                                   |                                                                          |
|                                                                |                                                                                                   |                                                                          |
|                                                                | ОК                                                                                                | Cancel Apply                                                             |

3 Select **Security** tab. For each of the three areas, select **Customize** and **Edit**. For each, you will check **Allow** or **Deny** according to your needs.

# RLX-OPC-SRV ProSoft Software

RadioLinx® OPC Server for Frequency Hopping and Industrial Hotspot™ Radios

| eneral Location Security Endpoints Identi                                                                                                    | ty            | Security                 |       |                |
|----------------------------------------------------------------------------------------------------|---------------|--------------------------|-------|----------------|
| Launch and Activation Permissions                                                                                                    |               | Group or user names:     |       |                |
| C Use Default                                                                                                    |               | 🕵 Everyone               |       |                |
| Customize                                                                                                    | Edit          | SINTERACTIVE             | teem  |                |
|                                                                                                    |               | SYSTEM                   |       |                |
| Access Permissions                                                                                                    |               |                          |       |                |
| C Use Default                                                                                                    |               |                          | Add   | <u>R</u> emove |
| • Customize                                                                                                    | E <u>d</u> it | Permissions for Everyone | Allow | Deny           |
|                                                                                                    |               | Local Launch             |       |                |
| Configuration Permissions                                                                                                    |               | Remote Launch            |       |                |
| Conliguration Permissions                                                                                                    |               | Remote Activation        |       | H              |
| C Use Default                                                                                                    |               |                          | 1000  |                |
| and the second second sec | Edit          |                          |       |                |
| Customize                                                                                                    | - Giorri      |                          |       |                |
| C Customize                                                                                                    |               |                          |       |                |

| Launch Permission                       |                                                                                                    | ?×             | Launch Permission           | _                                                                                                    | ?×             |
|-----------------------------------------|----------------------------------------------------------------------------------------------------|----------------|-----------------------------|----------------------------------------------------------------------------------------------------|----------------|
| Security                                |                                                                                                    |                | Security                    |                                                                                                    |                |
| Group or user names:                    |                                                                                                    |                | Group or user names:        |                                                                                                    |                |
| 😥 Everyone                              |                                                                                                    |                | f Everyone                  |                                                                                                    |                |
|                                         |                                                                                                    |                | <b>MINTERACTIVE</b>         |                                                                                                    |                |
| Neven Girgas (ngrgas@psit.c<br>2 SYSTEM | omj                                                                                                    |                | R Neven Grgas (ngrgas@pstt. | comj                                                                                                    |                |
|                                         |                                                                                                    |                |                             |                                                                                                    |                |
|                                         | A <u>d</u> d                                                                                                    | <u>R</u> emove | ,                           | Add                                                                                                    | <u>R</u> emove |
| Permissions for INTERACTIVE             | Allow                                                                                                    | Deny           | Permissions for Neven Grgas | Allow                                                                                                    | Deny           |
| Local Launch                            | <ul> <li>Image: A set of the set of the</li></ul> |                | Local Launch                | Image: A start and a start a start |                |
| Remote Launch                           |                                                                                                    |                | Remote Launch               |                                                                                                    |                |
| Local Activation                        |                                                                                                    |                | Local Activation            | ×                                                                                                    |                |
| - Hemole Activation                     |                                                                                                    |                | nemote Activation           |                                                                                                    |                |
|                                         |                                                                                                    |                |                             |                                                                                                    |                |
|                                         |                                                                                                    |                |                             |                                                                                                    |                |
|                                         |                                                                                                    |                |                             |                                                                                                    |                |
|                                         | ОК                                                                                                    | Cancel         |                             | ОК                                                                                                    | Cancel         |

| Launch Permission                                                                                                    |                                       | ?×             | Access Permission                                                                               | _            | ?×             |
|----------------------------------------------------------------------------------------------------|---------------------------------------|----------------|-------------------------------------------------------------------------------------------------|--------------|----------------|
| Security<br>Group or user names:<br>Security<br>Everyone<br>Security<br>INTERACTIVE<br>Neven Grgas (ngrgas@ps<br>SYSTEM | ft.com)                               |                | Security<br>Group or user names:<br>Structure<br>Structure<br>Neven Grgas (ngrgas@psf<br>SYSTEM | t.com)       |                |
| I<br>Permissions for SYSTEM                                                                                             | A <u>d</u> d<br>Allow                 | <u>R</u> emove | Permissions for Everyone                                                                        | Add<br>Allow | <u>R</u> emove |
| Local Launch<br>Remote Launch<br>Local Activation<br>Remote Activation                                                  | N N N N N N N N N N N N N N N N N N N |                | Local Access<br>Remote Access                                                                   | ¥<br>¥       |                |
|                                                                                                    | OK                                    | Cancel         |                                                                                                 | OK           | Cancel         |

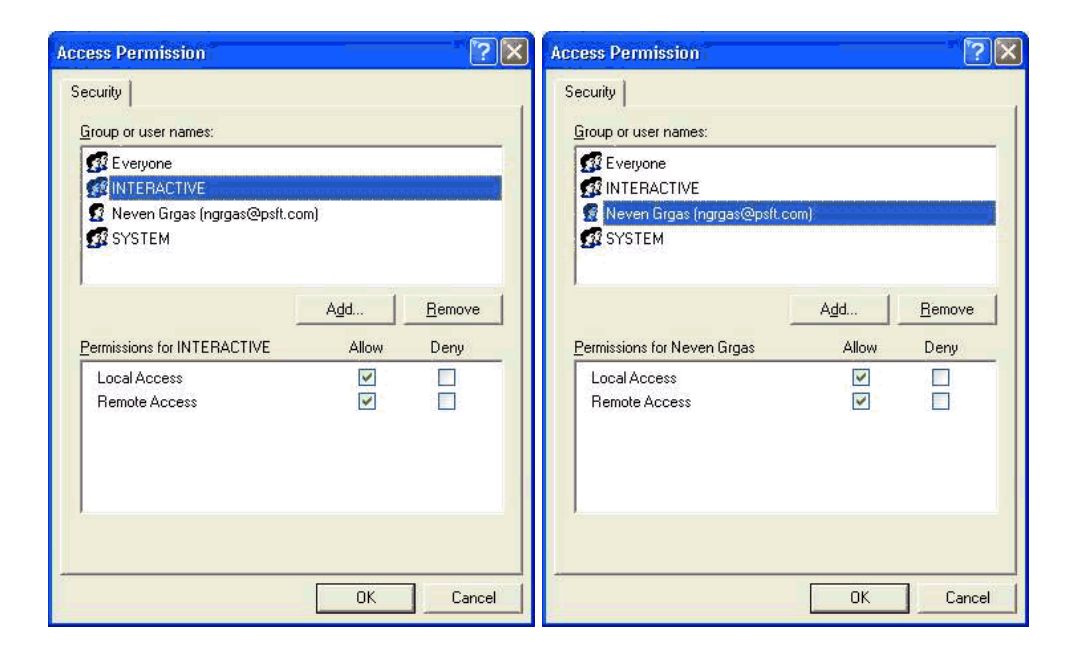

RadioLinx® OPC Server for Frequency Hopping and Industrial Hotspot™ Radios

| Access Permission                |          | ?×       | Change Configuration Permis                                                                                                    | sion              | ?×             |
|----------------------------------|----------|----------|----------------------------------------------------------------------------------------------------|-------------------|----------------|
| Security<br>Group or user names: |          |          | Security<br>Group or user names:                                                                                                    | IOTEST\Administra | tors)          |
| Neven Grgas (ngrgas@p     SYSTEM | sft.com) | Proven   | CREATON OWNER      Creaton owner      Creaton owner      Creaton |                   |                |
| Permissions for SYSTEM           | Allow    | <br>Deny | Permissions for Administrators                                                                                                    | Allow             | <u>H</u> emove |
| Local Access<br>Remote Access    |          |          | Full Control<br>Read<br>Special Permissions                                                                                                    |                   |                |
|                                  |          |          | For special permissions or for adva                                                                                                    | anced settings,   | Advanced       |
|                                  | ОК       | Cancel   |                                                                                                    | ОК                | Cancel         |

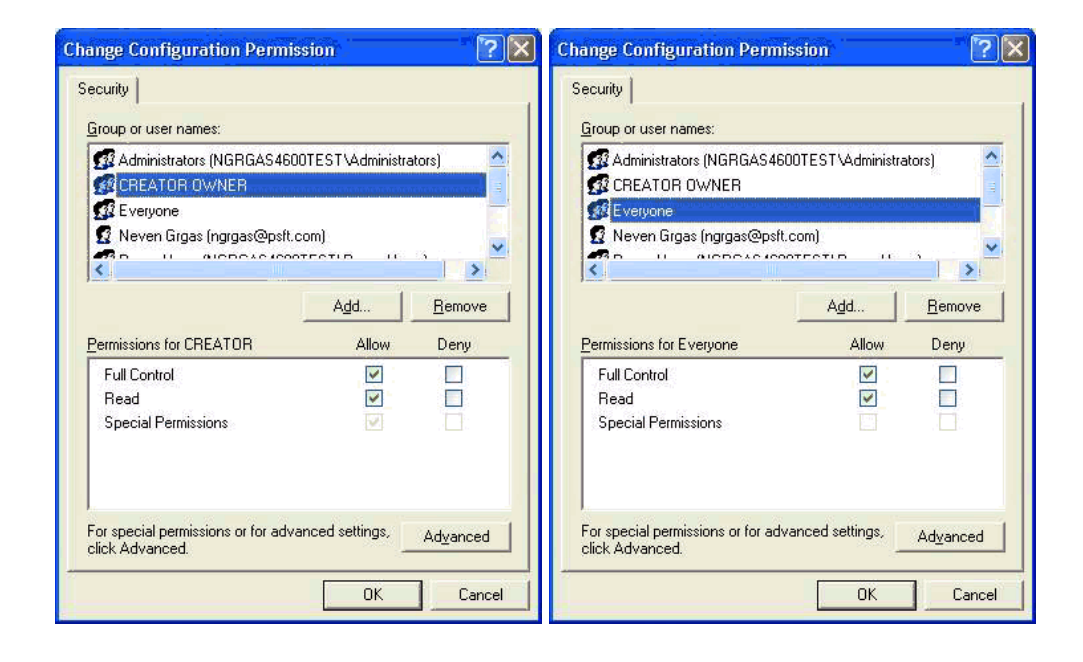

| Change Configuration Permission                                                                                     | ř.                            | ?×             | Change Configuration Perr                           | nission                                     | ?×                     |
|----------------------------------------------------------------------------------------------------|-------------------------------|----------------|-----------------------------------------------------|---------------------------------------------|------------------------|
| Security                                                                                                    |                               | 1              | Security                                            |                                             |                        |
| Group or user names:<br>Administrators (NGRGAS4600TES<br>CREATOR OWNER<br>Everyone<br>Neven Grgas (ngrgas@psit.com) | TVAdministrator               | s)             | Group or user names:                                | sft.com)<br>500TEST\PowerUsers<br>5T\Users) | \$)                    |
| Permissions for Neven Grgas                                                                                         | A <u>d</u> d                  | <u>R</u> emove | Permissions for Power Users                         | Add                                         | <u>R</u> emove<br>Deny |
| Full Control<br>Read<br>Special Permissions                                                                         | <ul><li>✓</li><li>✓</li></ul> |                | Full Control<br>Read<br>Special Permissions         |                                             |                        |
| For special permissions or for advanced<br>click Advanced.                                                          | d settings, A                 | dvanced        | For special permissions or for a<br>click Advanced. | dvanced settings,                           | Advanced               |

| ecurity                                                        |                          |                | Security                                                  |                              |          |
|----------------------------------------------------------------|--------------------------|----------------|-----------------------------------------------------------|------------------------------|----------|
| Broup or user names:                                           |                          |                | Group or user names:                                      |                              |          |
| Neven Grgas (ngrgas@psft     Power Users (NGRGAS460     SYSTEM | .com)<br>10TEST\PowerUse | rs)            | Neven Grgas (ngrgas@p:<br>Power Users (NGRGAS4)<br>SYSTEM | sft.com)<br>600TEST\PowerUse | ers)     |
| 🚮 Users (NGRGAS4600TEST                                        | '\Users)                 |                | Users (NGRGAS4600TES                                      | (TNUsers)                    |          |
| <                                                              |                          |                | <                                                         | 1                            |          |
|                                                                | Add                      | <u>R</u> emove |                                                           | Add                          | Remove   |
| Permissions for SYSTEM                                         | Allow                    | Deny           | Permissions for Users                                     | Allow                        | Deny     |
| Full Control<br>Read<br>Special Permissions                    |                          |                | Full Control<br>Read<br>Special Permissions               |                              |          |
| for special permissions or for adv<br>click Advanced.          | vanced settings,         | Advanced       | For special permissions or for a<br>click Advanced.       | dvanced settings,            | Advanced |
|                                                                | ОК                       | Cancel         |                                                           | ΟΚ                           | Cancel   |

#### 5.4 RadioLinx OPC Server Properties

1 Go to DCOM Config and right click on RadioLinx\_OPC\_Server and select "Properties." Then, select each tab; General, Location, Security, Endpoints and Identity. Complete each dialog box for each.

| Component Services                      |                                           |                                  |
|-----------------------------------------|-------------------------------------------|----------------------------------|
| 🚱 File Action View Window Help          |                                           | _ I&   X                         |
|                                         | ::: <u>m</u> = a                          |                                  |
|                                         |                                           |                                  |
| Console Root                            | DCOM config                               |                                  |
| Computers                               | Name                                      | Application ID                   |
| My Computer                             | Network Provisioning Service              | {39ce474e-59c1-4b84-9be2-2600c3  |
| T COM+ Applications                     | OInfoP11                                  | {8C271700-ADBC-4381-B4A2-2E27C   |
| 🕂 🔄 DCOM Config                         | OpcEnum                                   | {13486D44-4821-11D2-A494-3CB30   |
| + 🛄 Distributed Transaction Coordinator | OPCSniffer Class                          | {0FAAE42A-35AF-49d4-B7E5-D4D12   |
| 🗉 🧰 Running Processes                   | Cotkloadr                                 | {C04E4E5E-89E6-43C0-92BD-D3F2C   |
| 🕀 🛐 Event Viewer (Local)                | Outlook Message Attachment                | {00020D09-0000-0000-C000-000000  |
| 🗄 🦓 Services (Local)                    | Outlook Office Finder                     | {0006F01F-0000-0000-C000-000000  |
|                                         | Paintbrush                                | {D3E34B21-9D75-101A-8C3D-00AAC   |
|                                         | PDFShellInfo Class                        | {A5090E95-F1E2-41C8-BDA1-5AEB6   |
|                                         | PenIMC2                                   | {63CE6D27-426A-41F9-8E51-549C1   |
|                                         | PrintFilterPipelineSvc                    | {76db1bf3-e820-4765-a1b2-0b16a8  |
|                                         | RadioLinx_OPC_Server                      | {9454e6e0-2aa8-e145-8f66-607cc3c |
|                                         | RDSessMgr                                 | {038ABBA4-4138-4AC4-A492-4A3DF   |
|                                         | RDSHost                                   | {5123EB69-F99E-461C-B6C3-CE6E8:  |
|                                         | Remote Storage Recall Notification Client | {D68BD5B2-D6AA-11d0-9EDA-00A02   |
|                                         | RemoteProxyFactory32 Class                | {53362C32-A296-4F2D-A2F8-FD984   |
|                                         | Removable Storage Manager                 | {D61A27C1-8F53-11D0-8FA0-00A02   |
|                                         | Removable Storage Sink Layer              | {0057B183-85ED-4751-A3C7-0DA29   |
|                                         | Removable Storage UI Layer                | {003E771E-DF5E-40C0-94A2-4109FI  |
|                                         | RSVIEW Activity Logging Editor            | {75C53680-7A32-101B-9FCA-04021   |
|                                         | RSVIEW Activity Logging Server            | {8F8AE740-F32D-101A-B011-04021   |
|                                         | RSVIEW Alarm Database Editor              | {7ad63500-a0ae-101b-80de-04021c  |
|                                         | RSVIEW Alarm Editor                       | {F1FFD5E0-7D32-101B-82AF-04021   |
|                                         | RSVIEW Alarm Logging Viewer               | {0FC14780-A3ED-101C-BA86-04022   |
|                                         | RSVIEW Alarm Quarterback                  | {30D41900-EFE6-101A-82AF-04021   |
|                                         | RSVIEW Alarm Summary                      | {3EA26600-2C94-101B-82AF-04021   |
|                                         | RSVIEW Alarm Suppressed List              | {9B2D4140-73EF-101B-82AF-04021(  |
|                                         | RSVIEW Channel Editor                     | {382C5861-8062-1018-A6C4-04021   |
|                                         |                                           |                                  |

Note: As you walk yourself through each dialog box, verify decisions with your IT person or administrator for your environment.

| Location Seci            | urity Endpoints Identity               |
|--------------------------|----------------------------------------|
| General properties of th | nis DCOM application                   |
| Application Name:        | RadioLinx_OPC_Server                   |
| Application ID:          | {9454e6e0-2aa8-e145-8f66-607cc3c203f9} |
| Application Type:        | Local Service                          |
| Authentication Level:    | None                                   |
| Service Name:            | RadioLinx_OPC_Server                   |
|                          |                                        |
|                          |                                        |

| ieneral Location                                               | Security                                   | Endpoints                                  | Identity                                        |                                                           |
|----------------------------------------------------------------|--------------------------------------------|--------------------------------------------|-------------------------------------------------|-----------------------------------------------------------|
| The following sett<br>application. If you<br>applicable one. C | ings allow D<br>make more<br>lient applica | COM to loca<br>than one se<br>tions may ov | ate the correc<br>ection, then<br>eride your se | ct computer for this<br>DCOM uses the first<br>elections. |
| Run applicati                                                  | on on the co                               | omputer whe                                | re the <u>d</u> ata is                          | located                                                   |
| Run applicati                                                  | on on the fo                               | llowing comp                               | outer:                                          |                                                           |
|                                                                |                                            |                                            |                                                 | Erowse.                                                   |
|                                                                |                                            |                                            |                                                 |                                                           |
|                                                                |                                            |                                            |                                                 |                                                           |
|                                                                |                                            |                                            |                                                 |                                                           |
|                                                                |                                            |                                            |                                                 |                                                           |
|                                                                |                                            |                                            |                                                 |                                                           |

## RLX-OPC-SRV ProSoft Software

RadioLinx® OPC Server for Frequency Hopping and Industrial Hotspot™ Radios

| Access Permissions                                             |                                                                        |                       |                        |
|----------------------------------------------------------------|------------------------------------------------------------------------|-----------------------|------------------------|
| C Use Default C Customize Edit                                 | I<br>Permissions for Administrators                                    | A <u>d</u> d<br>Allow | <u>R</u> emove<br>Deny |
| Configuration Permissions<br>C Use Default<br>C Customize Edit | Local Launch<br>Remote Launch<br>Local Activation<br>Remote Activation | Y Y Y                 |                        |

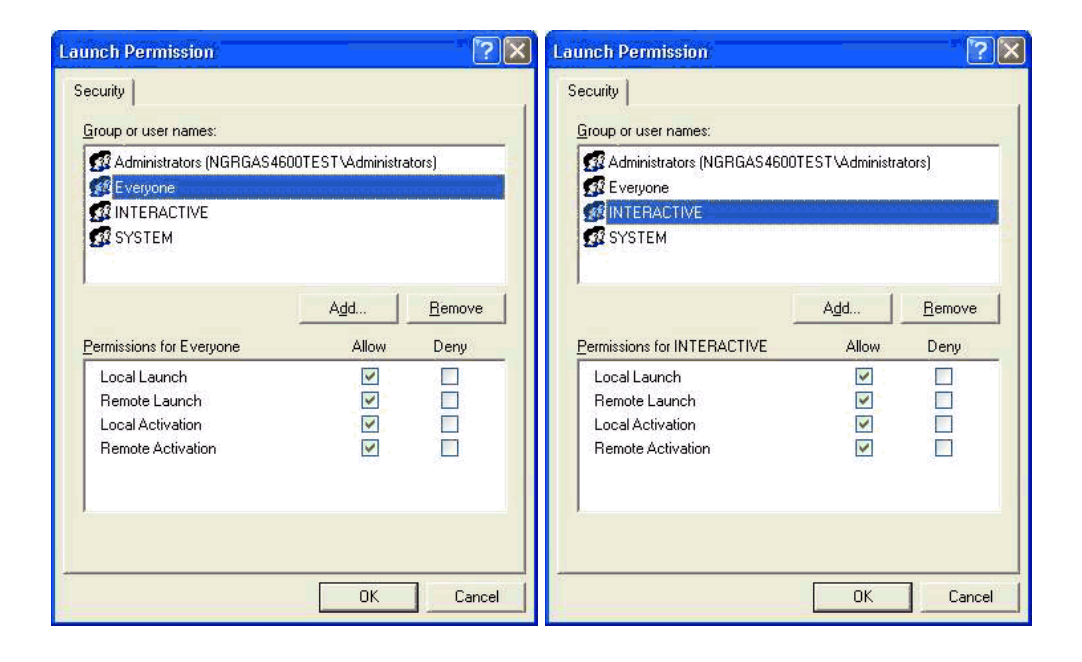

| Launch Permission                                                                                       |                        | ?×     | Access Permission                                              |                   | ?×             |
|----------------------------------------------------------------------------------------------------|------------------------|--------|----------------------------------------------------------------|-------------------|----------------|
| Security<br><u>Group or user names:</u><br>Administrators (NGRGAS4<br>Everyone<br>INTERACTIVE<br>SYSTEM | 600TEST \Administrate  | (arc   | Security<br>Group or user names:<br>Everyone<br>SELF<br>SYSTEM |                   |                |
| Permissions for SYSTEM<br>Local Launch<br>Remote Launch<br>Local Activation<br>Remote Activation        | Add<br>Allow<br>V<br>V | Remove | Local Access<br>Remote Access                                  | Agd<br>Allow<br>V | <u>R</u> emove |
|                                                                                                    | OK                     | Cancel |                                                                | ОК                | Cancel         |

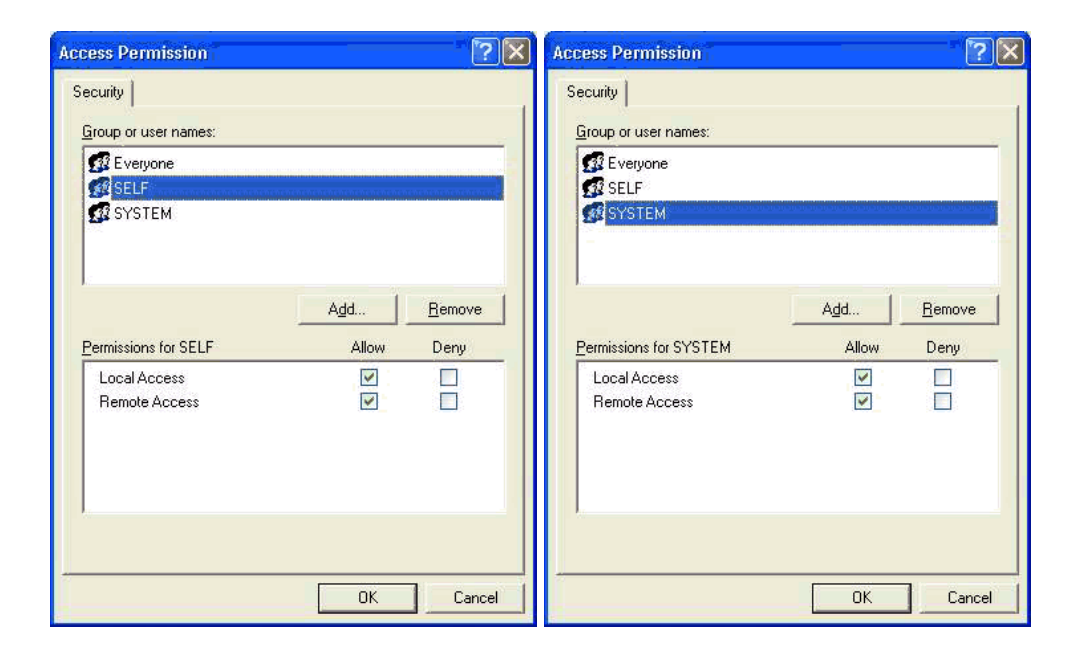

# RLX-OPC-SRV ProSoft Software

RadioLinx® OPC Server for Frequency Hopping and Industrial Hotspot™ Radios

| hange Configuration Permissi                                                             | ion           | ?×             | Change Configuration Per                                                                                                    | mission                         | ?                      |
|------------------------------------------------------------------------------------------|---------------|----------------|----------------------------------------------------------------------------------------------------|---------------------------------|------------------------|
| Security                                                                                 |               |                | Security                                                                                                    |                                 |                        |
| Group or user names:                                                                     |               |                | Group or user names:                                                                                                    |                                 |                        |
| Administrators (NGRGA54600T<br>CREATOR OWNER<br>Everyone<br>Neven Grgas (ngrgas@psft.cor | m)            |                | Administrators (NGRGAS CREATOR OWNER CREATOR OWNER CREATOR OWNER Reveryone Reveryone | 4600TEST\Administra<br>sft.com) | ators)                 |
| Permissions for Administrators                                                           | Add           | <u>R</u> emove | Permissions for CREATOR                                                                                                    | A <u>d</u> d                    | <u>R</u> emove<br>Deny |
| Full Control                                                                             | <b>v</b>      |                | Full Control                                                                                                    |                                 |                        |
| Read                                                                                     |               |                | Read                                                                                                    | <b>V</b>                        |                        |
| Special Permissions                                                                      | ×             |                | Special Permissions                                                                                                    | 4                               |                        |
| For special permissions or for advance<br>click Advanced.                                | ced settings, | Advanced       | For special permissions or for a click Advanced.                                                                                                    | idvanced settings,              | Advanced               |
|                                                                                          | ОК            | Cancel         | -                                                                                                    | ОК                              | Cancel                 |

| Change Configuration Perm                         | nission               | ?×             | Change Configuration Permis                        | sion               | ?×             |
|---------------------------------------------------|-----------------------|----------------|----------------------------------------------------|--------------------|----------------|
| Security                                          |                       |                | Security                                           |                    |                |
| Group or user names:                              |                       |                | Group or user names:                               |                    |                |
| Administrators (NGRGAS4                           | 600TEST\Administrator | s)             | Administrators (NGRGAS460     CREATOR OWNER        | DTEST\Administrato | ors)           |
| Everyone     Neven Grgas (ngrgas@psi              | (t.com)               |                | Everyone                                           | iom)               | ,              |
|                                                   | <u>Add</u>            | <u>R</u> emove |                                                    | Add                | <u>R</u> emove |
| Permissions for Everyone                          | Allow                 | Deny           | Permissions for Neven Grgas                        | Allow              | Deny           |
| Full Control                                      |                       |                | Full Control                                       |                    |                |
| Read<br>Special Permissions                       |                       |                | Read<br>Special Permissions                        |                    |                |
| For special permissions or for ac click Advanced. | Ivanced settings,     | dyanced        | For special permissions or for advacinck Advanced. | inced settings,    | Advanced       |
|                                                   | ОК                    | Cancel         |                                                    | OK                 | Cancel         |

| Change Configuration Permission                                                                                        | ?×             | Change Configuration Permi                                                                    | ssion                             | ?×             |
|----------------------------------------------------------------------------------------------------|----------------|-----------------------------------------------------------------------------------------------|-----------------------------------|----------------|
| Security                                                                                                    |                | Security                                                                                      |                                   |                |
| Group or user names:                                                                                                   |                | <u>G</u> roup or user names:                                                                  |                                   |                |
| Neven Grgas (ngrgas@pstt.com)     Power Users (NGRGAS4600TEST\Power Users)     SYSTEM     Users (NGRGAS4600TEST\Users) |                | Neven Grgas (ngrgas@psft.     B Power Users (NGRGAS4600     SYSTEM     Users (NGRGAS4600TEST) | com)<br>)TEST\PowerUse<br>\Users) | rs)            |
| <                                                                                                    | > <sup>×</sup> | <                                                                                             |                                   | > ×            |
| Add E                                                                                                    | Remove         | Permissions for SYSTEM                                                                        | A <u>d</u> d                      | <u>R</u> emove |
| Full Control                                                                                                    |                | Full Control<br>Read<br>Special Permissions                                                   | V                                 |                |
| For special permissions or for advanced settings, Ac<br>click Advanced.                                                | dyanced        | For special permissions or for adv<br>click Advanced.                                         | anced settings,                   | Advanced       |
| OK                                                                                                    | Cancel         |                                                                                               | ОК                                | Cancel         |

| Neven Grgas (ngrgas@p     Power Users (NGRGAS4     SYSTEM     SYSTEM | osft.com)<br>1600TEST\PowerUse<br>ST\Users) | ers)           |
|----------------------------------------------------------------------|---------------------------------------------|----------------|
|                                                                      |                                             |                |
|                                                                      | A <u>d</u> d                                | <u>R</u> emove |
| ermissions for Users                                                 | Allow                                       | Deny           |
| Full Control<br>Read<br>Special Permissions                          | Y Y                                         |                |
| r special permissions or for                                         | advanced settings,                          | Advanced       |

# 6 Connect to Server and Monitor Tags

#### In This Chapter

This chapter provides a few examples of software programs and using the RLX OPC server. They show typical installation and helpful steps.

### 6.1 Matrikon Example

#### 6.1.1 Connections

#### The following procedure will be for a Local Connection.

For the Remote Connection, the user will expand the Network Neighborhood branch and select the appropriate computer in the Network that contains the RadioLinx OPC Server. Then follow the identical sequence as in creating a Local Connection.

2 Select a local (Localhost\\...) or remote (Network Neighborhood) branch to expand.

| Matrikon OPC Explorer - [Untitled]      |   |   |       |     |           |                                           |
|-----------------------------------------|---|---|-------|-----|-----------|-------------------------------------------|
| <u>File Server Group Item View Help</u> |   |   |       |     |           |                                           |
|                                         |   | 2 | 6 🕑 🖬 | R . |           |                                           |
| Localhost "\\NGRGASDELL5150"            |   |   |       |     |           |                                           |
| 🖅 🐨 🌝 Localhost '\\NGRGASDELL5150'      | - |   |       |     |           |                                           |
| Network Neighborhood                    |   |   |       |     |           |                                           |
| Other Network Computers                 |   |   |       |     |           |                                           |
|                                         |   |   |       |     |           |                                           |
|                                         |   |   |       |     |           |                                           |
|                                         |   |   |       |     |           |                                           |
|                                         |   |   |       |     |           |                                           |
|                                         |   |   |       |     |           |                                           |
|                                         |   |   |       |     |           |                                           |
|                                         |   |   |       |     |           |                                           |
|                                         |   |   |       |     |           |                                           |
|                                         |   |   |       |     |           |                                           |
| Server Info                             |   |   | <br>  |     | Group Inf | in la la la la la la la la la la la la la |
|                                         | 1 |   |       |     |           | -                                         |
|                                         |   |   |       |     |           |                                           |
|                                         |   |   |       |     |           |                                           |
|                                         |   |   |       |     |           |                                           |
|                                         |   |   |       |     |           |                                           |
|                                         |   |   |       |     |           |                                           |
|                                         | 1 |   |       |     |           |                                           |
|                                         |   |   |       |     |           | 1.                                        |

**3** The expanded branch displays the installed and available OPC Servers in the selected computer.

| Matrikon OPC Explorer - [Untitled]                                                                                                    |         |             |            | - 🗆 × |
|----------------------------------------------------------------------------------------------------|---------|-------------|------------|-------|
| <u>File Server Group Item View H</u> elp                                                                                                    |         |             |            |       |
|                                                                                                    | 🍽 🤹 🖻 📥 | 🖉 💓 🕸 🛒 🙆 👘 |            |       |
| Localhost "\\NGRGASDELL5150"                                                                                                    |         |             |            |       |
| Cocalhost 'IVIGRGASDELL5150'     GT ArchestrA.FSGateway     GT ArchestrA.FSGateway     GT ArchestrA.FSGateway.1     GT DataLayers.Simulation.1     GT Matrikon.OPC.ControlLogix.1     GT Matrikon.OPC.Simulation.1     GT Matrikon.OPC_Server     GT RadioLinx_OPC_Server     GT RadioLinx_OPC_Server     GT RadioLinx_OPC_Server     GT RSLinx CPC Server     GT RSLinx Remote OPC Server     Other Network Computers |         |             |            |       |
| Server Info                                                                                                    |         |             | Group Info |       |
|                                                                                                    |         |             |            |       |

4 Select RadioLinx\_OPC\_Server. Right-click and select Connect to create a connection between Matrikon OPC Client and the RadioLinx\_OPC\_Server.

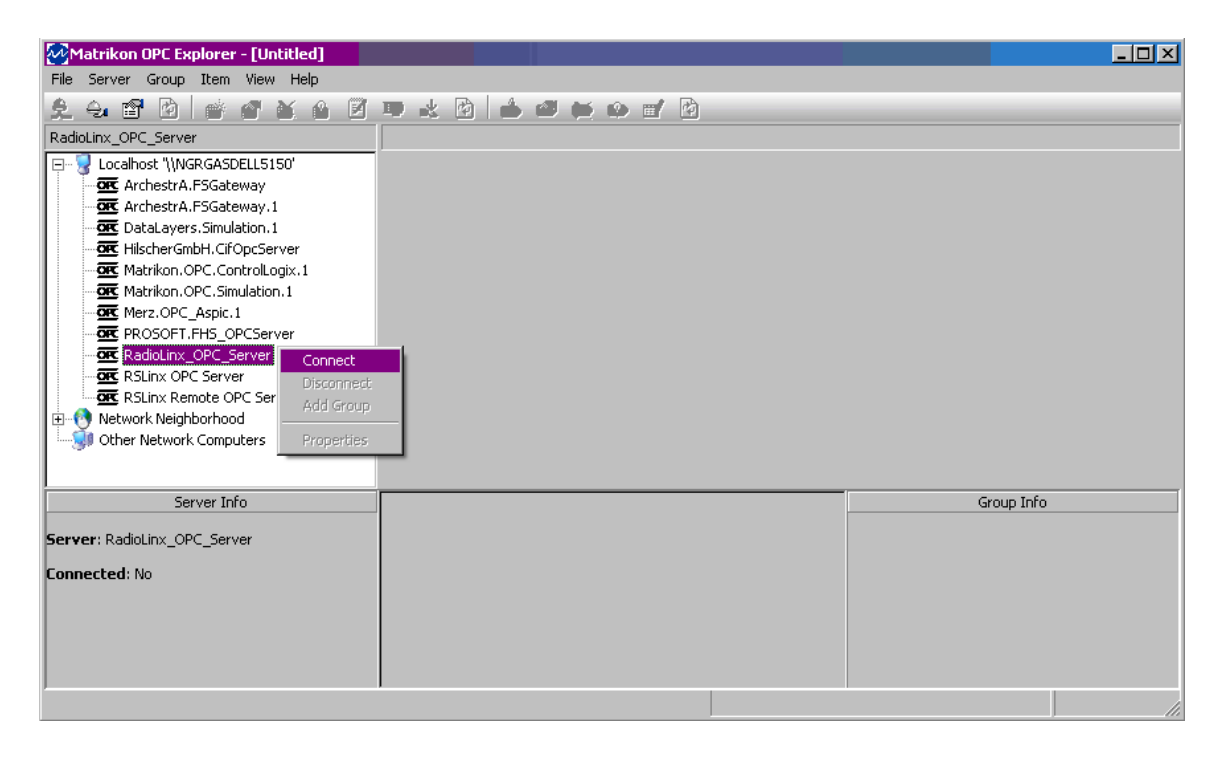

5 Right-click and select **Add Group** to create a group that will hold Server Tags.

| Matrikon OPC Explorer - [Untitled*]                                                                                                    |         |   |            | × |
|----------------------------------------------------------------------------------------------------|---------|---|------------|---|
| File Server Group Item View Help                                                                                                    |         |   |            |   |
| 2 🐼 🖀 🖻 💣 🏾 🖉 🖉                                                                                                    | ᅖ 🕹 🖄 📥 | Ŕ |            |   |
| RadioLinx_OPC_Server                                                                                                    |         |   |            |   |
| Connect     Connect     C |         |   |            |   |
| Other Network Computers                                                                                                    |         |   |            |   |
| Server Info                                                                                                    |         |   | Group Info |   |
| Server: RadioLinx_OPC_Server                                                                                                    |         |   |            |   |
| Connected: Yes                                                                                                    |         |   |            |   |
| State: Running<br>Groups: 0<br>Current Local Time: 2/1/2007 8:45:47 AM<br>Update Local Time: 2/1/2007 8:45:14 AM<br>Bandwidth Usage: 0                                                                                                    |         |   |            |   |
|                                                                                                    |         |   |            |   |

6 Enter a Group Name. Modify options as desired, and then click OK to accept the Selections.

| 🚔 Add Group         |                        |                      |                  |   | ?×     |
|---------------------|------------------------|----------------------|------------------|---|--------|
| New Group Settir    | ngs:                   |                      |                  |   |        |
| Group <u>N</u> ame: | Type Group Name here   | e                    | 🔽 Create Active  |   |        |
| Update Rate:        | 1000                   | (msec)               | Asynchronous I/O | • | Cancel |
| % <u>D</u> eadband: | 0                      | (Full Scale)         |                  |   |        |
| Time <u>B</u> ias:  | (GMT-08:00) Pacific Ti | ime (US & Canada); T | ijuana           | · |        |
|                     |                        |                      |                  |   |        |

The new group is created (Group\_1).

7 Right click on **Group\_1** and select **Add Items**. This will enable specific Tag selection.

RadioLinx® OPC Server for Frequency Hopping and Industrial Hotspot™ Radios

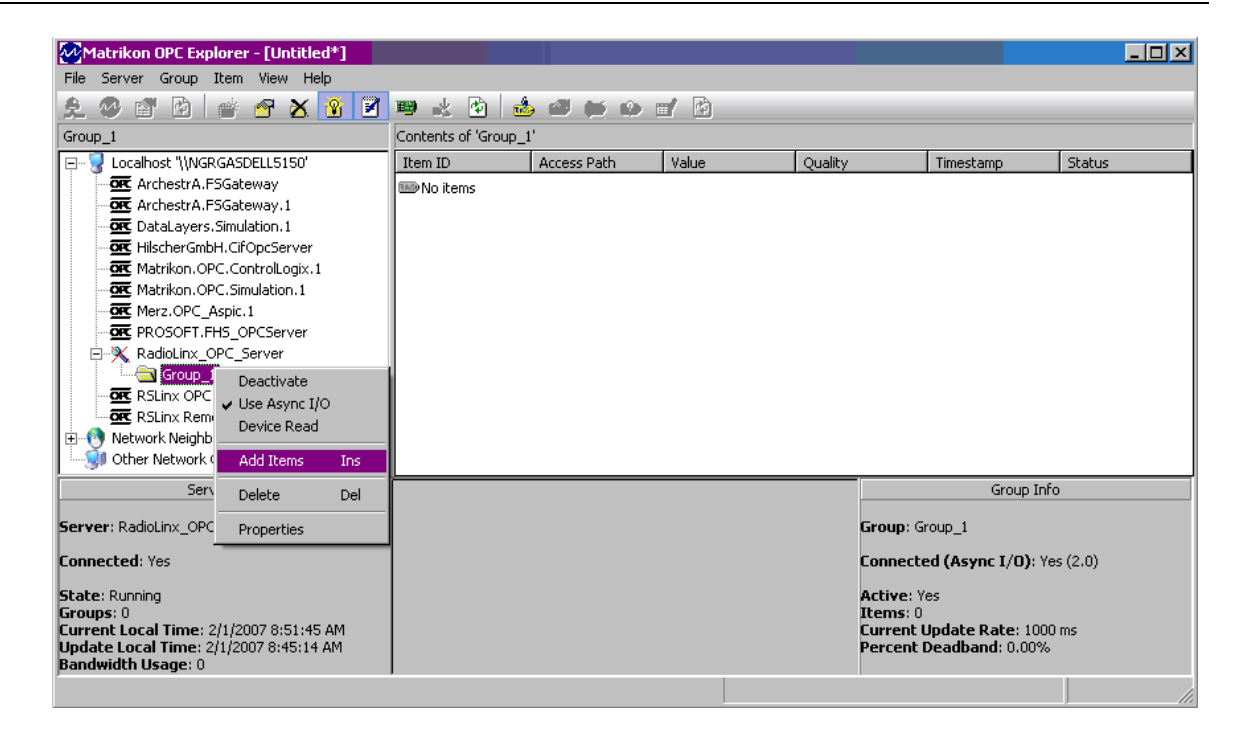

8 Expand the branches in the "Available Items in Server 'RadioLinx\_OPC\_Server':" field to display the available Server Tags.

| 📩 MatrikonOPC Explorer (Group_1)                                                                                                    | ?×                |
|----------------------------------------------------------------------------------------------------|-------------------|
| <u>File E</u> dit <u>V</u> iew                                                                                                    |                   |
| 🗙 🍇 🗙 🔳 🍋 🖓 🤜                                                                                                    |                   |
| TagEntry                                                                                                    | Tags to be added: |
|                                                                                                    |                   |
| Item ID:                                                                                                    |                   |
| Data Type: Empty/Default 💌 🔽 Create Active                                                                                                    |                   |
| Access Path:                                                                                                    |                   |
| Eilter: Data Type Filter: Empty/Default                                                                                                    |                   |
| ☐ Write Access ☐ Read Access ☐ Branches ☐ Items                                                                                                    |                   |
| Available Items in Server 'RadioLinx_OPC_Server':                                                                                                    |                   |
|                                                                                                    |                   |
|                                                                                                    |                   |
|                                                                                                    |                   |
|                                                                                                    |                   |
| 🧰 Available Tags                                                                                                    |                   |
| model and the second and the second |                   |
| 100 BitErrRate                                                                                                    |                   |
|                                                                                                    | I V               |
| Tim DSST                                                                                                    |                   |
| Two SerialNum                                                                                                    |                   |
| 100 SignalToNoise                                                                                                    |                   |
| 100 TotBytFwd                                                                                                    |                   |
| TotBytRev                                                                                                    |                   |
| 100 TotGoodPacks                                                                                                    |                   |
| 1000 TxPackErrs                                                                                                    |                   |
|                                                                                                    |                   |
|                                                                                                    | li.               |

**9** Right click (Highlight) on Available Tags field empty section to add All tags, or right click over a specific Tag to add specifically it to the list for monitoring.

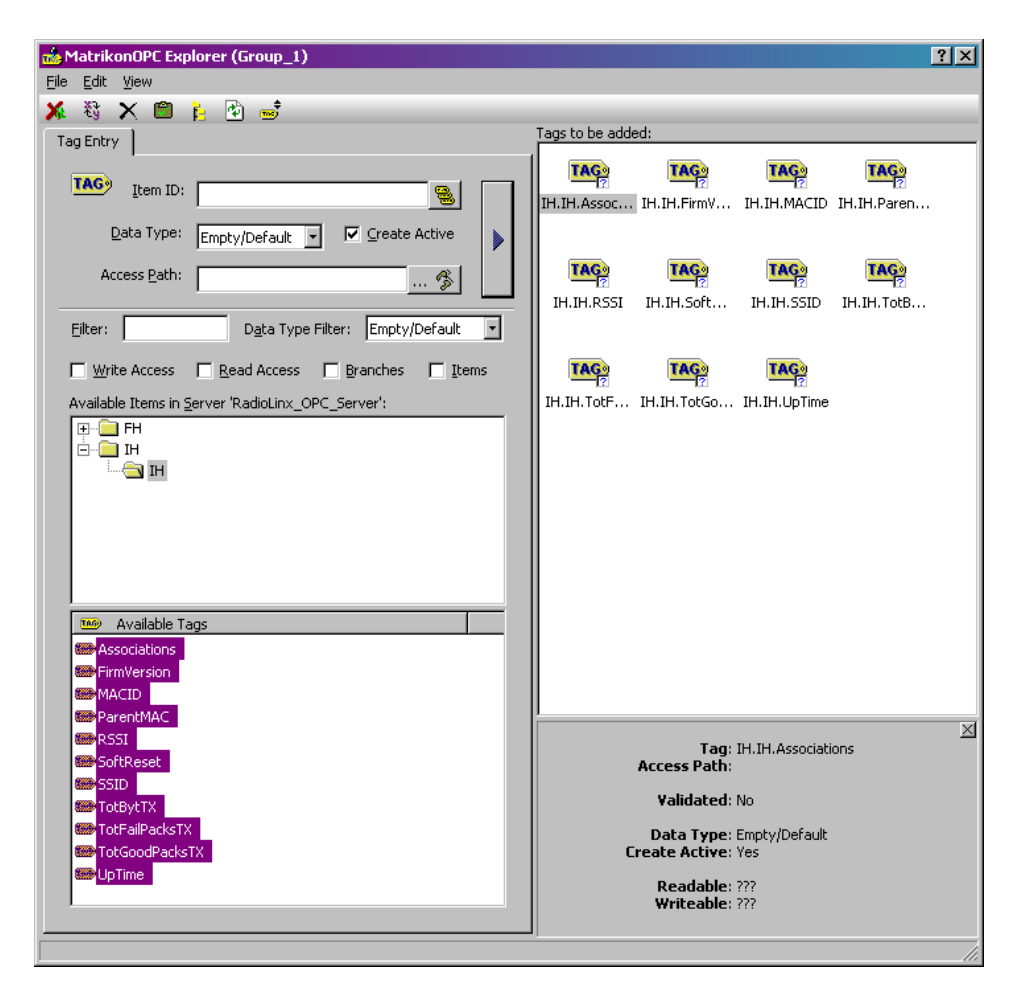

**10** Tags that will be added to the OPC client.

| MatrikonOPC Explorer (Group_1)                                     |                                    | ? × |
|--------------------------------------------------------------------|------------------------------------|-----|
| File Edit View                                                     |                                    |     |
| 🗚 🦉 🗙 🔳 🎦 🔂 🥌                                                      |                                    |     |
| Tag Entry                                                          | Tags to be added:                  |     |
|                                                                    |                                    |     |
| TAG Item ID:                                                       |                                    |     |
| - 1                                                                |                                    |     |
| Data Type: Empty/Default 🔻 🔽 Create Active                         | a 🔥                                |     |
|                                                                    |                                    |     |
| Access <u>P</u> ath:                                               |                                    |     |
|                                                                    |                                    |     |
| Eilter: Data Type Filter: Empty/Default                            | JIt 💌                              |     |
| Write Access Read Access Ranches II                                | Thems                              |     |
|                                                                    |                                    |     |
| Available Items in Server RadioLinx_OPC_Server :                   |                                    |     |
|                                                                    |                                    |     |
|                                                                    |                                    |     |
|                                                                    |                                    |     |
|                                                                    |                                    |     |
|                                                                    |                                    |     |
|                                                                    |                                    |     |
|                                                                    |                                    |     |
|                                                                    |                                    |     |
| Available Tags                                                     |                                    |     |
| M Associations                                                     |                                    |     |
| 100 FirmVersion                                                    |                                    |     |
| 100 MACID                                                          |                                    |     |
| M ParentMAC                                                        |                                    |     |
| 100 RSSI                                                           |                                    | 1   |
| 100 SoftReset                                                      |                                    |     |
| TIM SSID                                                           |                                    |     |
| TotBytTX Edit Item ID                                              |                                    |     |
| TotFailPacksTX Add to Tag List                                     |                                    |     |
| TotGoodPacksTX Add All Items to Tag List                           |                                    |     |
| Time Up Time                                                       |                                    |     |
|                                                                    |                                    |     |
|                                                                    |                                    |     |
|                                                                    |                                    |     |
| a all items to the tag list using the data type, active state, and | access path settings listed above. |     |

**11** Click on the **Clipboard icon** to Validate the Tags. A *green checkmark* next to the Tag icon in the "Tags to be added:" field indicates that it is a Valid tag.

12 Click the **Red X** icon to Close the Item Browser and add the Selected Items to the Client Monitor.

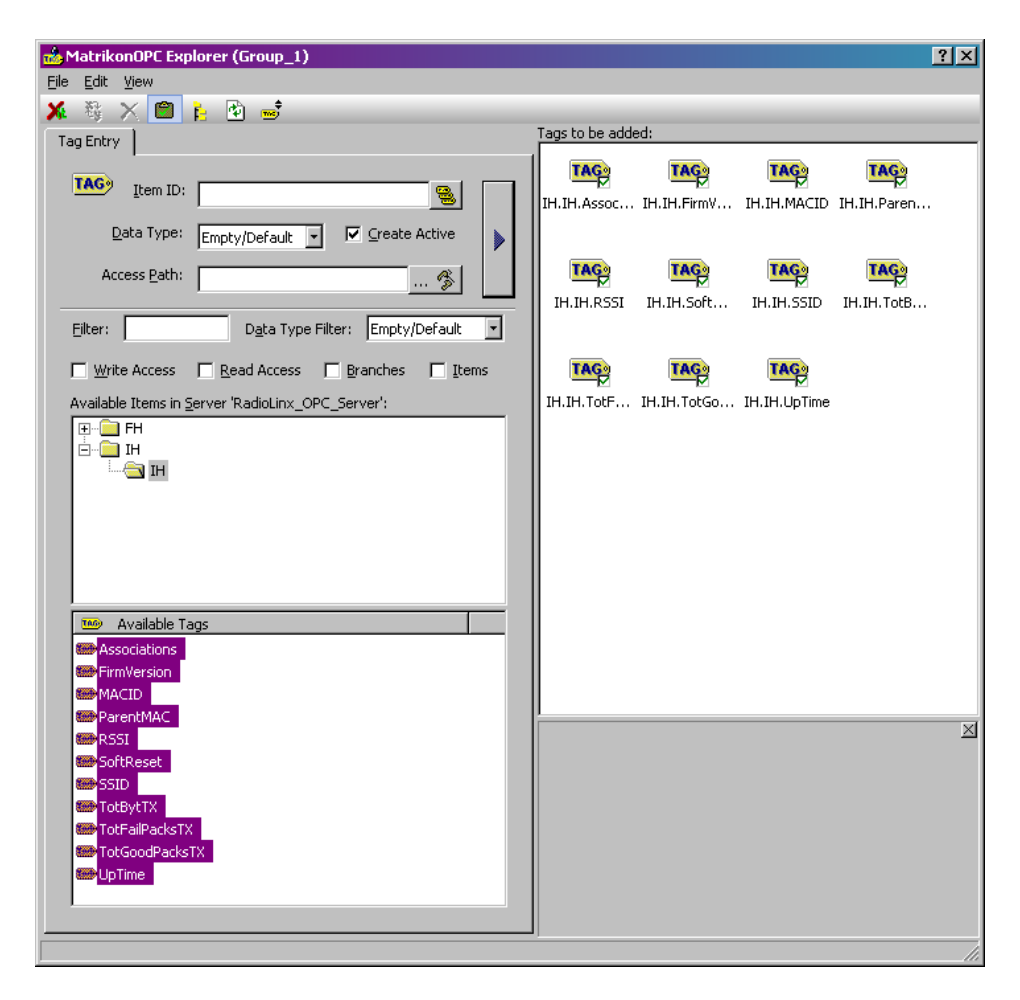

13 The selected RadioLinx OPC Server tags are being monitored by Matrikon OPC Explorer.

| Matrikon OPC Evolorer - [Untitled*]                                                                                                    |                                                                                                    |             |                                                                        |                                                                                                    |                                                                                                    |                                                                                                    |
|----------------------------------------------------------------------------------------------------|----------------------------------------------------------------------------------------------------|-------------|------------------------------------------------------------------------|----------------------------------------------------------------------------------------------------|----------------------------------------------------------------------------------------------------|----------------------------------------------------------------------------------------------------|
| File Server Group Item View Help                                                                                                    |                                                                                                    |             |                                                                        |                                                                                                    |                                                                                                    |                                                                                                    |
|                                                                                                    |                                                                                                    |             |                                                                        |                                                                                                    |                                                                                                    |                                                                                                    |
|                                                                                                    |                                                                                                    |             |                                                                        |                                                                                                    |                                                                                                    |                                                                                                    |
| Group_1                                                                                                    | Contents or Group_1                                                                                                    |             |                                                                        | ( .                                                                                                    |                                                                                                    |                                                                                                    |
| □ Gradiost \WGRASDELISIS0'         □ Gradiost A.PSGateway         □ Gradiost A.PSGateway.1         □ Gradiostaryses.Simulation.1         □ Gradiostaryses.Simulation.1         □ Gradiostaryses.Simulation.1         □ Gradiostaryses.Simulation.1         □ Gradiostaryses.Simulation.1         □ Gradiostaryses.Simulation.1         □ Gradiostaryses.Simulation.1         □ Gradiostaryses.Simulation.1         □ Gradiostaryses.Simulation.1         □ Gradiostaryses.Gradiostaryses         □ Gradiostaryses.Gradiostaryses         □ Gradiostaryses.Gradiostaryses         □ Gradiostaryses.Gradiostaryses.Gradiostaryses         □ Gradiostaryses.Gradiostaryses.Gradiostaryses         □ Gradiostaryses.Gradiostaryses         □ Gradiostaryses.Gradiostaryses         □ Gradiostaryses.Gradiostaryses         □ Gradiostaryses.Gradiostaryses         □ Gradiostaryses.Gradiostaryses         □ Gradiostaryses         □ Gradiostaryses         □ Gradiostaryses         □ Gradiostaryses         □ Gradiostaryses         □ Gradiostaryses         □ Gradiostaryses         □ Gradiostaryses         □ Gradiostaryses         □ Gradiostaryses         □ Gradiostaryses         □ Gradiost | Item ID<br>Item ID<br>Item IA.Associations<br>Item II.H.Associations<br>Item II.H.Associations<br>Item II.H.Association<br>Item II.H.Association<br>Item II.H.SSI<br>Item II.H.SSI<br>Item II.H.SSI<br>Item II.H.Totspirtx<br>Item II.H.Totspirtx | Access Path | Value<br>0<br>0<br>0<br>0<br>0<br>0<br>0<br>0<br>0<br>0<br>0<br>0<br>0 | Quality<br>Good, non-specific<br>Good, non-specific<br>Good, non-specific<br>Good, non-specific<br>Good, non-specific<br>Good, non-specific<br>Good, non-specific<br>Good, non-specific<br>Good, non-specific<br>Good, non-specific<br>Good, non-specific | Timestamp           2/1/2007 9:03:15 AM           2/1/2007 9:03:15 AM | Status<br>Active<br>Active<br>Active<br>Active<br>Active<br>Active<br>Active<br>Active<br>Active<br>Active<br>Active<br>Active<br>Active |
| Network Neighborhood                                                                                                    |                                                                                                    |             |                                                                        |                                                                                                    |                                                                                                    |                                                                                                    |
| We other Network Compaters                                                                                                    | •                                                                                                    |             |                                                                        |                                                                                                    |                                                                                                    |                                                                                                    |
| Server Info                                                                                                    |                                                                                                    |             |                                                                        |                                                                                                    | Group Info                                                                                                    |                                                                                                    |
| Server: RadioLinx_OPC_Server<br>Connected: Yes<br>State: Running<br>Groups: 0<br>Current Local Time: 2/1/2007 9:03:16 AM<br>Update Local Time: 2/1/2007 9:03:27 AM<br>Bandwidth Usage: 0                                                                                                    |                                                                                                    |             |                                                                        | Group: Group_1<br>Connected (Async I/O<br>Active: Yes<br>Items: 11<br>Current Update Rate:<br>Percent Deadband: 0.                                                                                                    | <b>i)</b> : Yes (2.0)<br>1000 ms<br>00%                                                                                                    |                                                                                                    |
|                                                                                                    |                                                                                                    |             |                                                                        |                                                                                                    |                                                                                                    |                                                                                                    |

There is one Tag that may be controlled from the Matrikon OPC Explorer. That tag is labeled "SoftReset".

This is the example on how to activate the SoftReset tag.

1 Right-Click over the SoftReset Tag. Select the Write Values option.

| Matrikon OPC Explorer - [Untitled*]     |                       |             |            |           |                      |                     |        |
|-----------------------------------------|-----------------------|-------------|------------|-----------|----------------------|---------------------|--------|
| File Server Group Item View Help        |                       |             |            |           |                      |                     |        |
| £ @ @ @ # # # # # # # # # #             | 🥌 💥 💁 🛃 🙆             |             |            |           |                      |                     |        |
| Group_1                                 | Contents of 'Group_1' |             |            |           |                      |                     |        |
| 🖃 🖓 Localhost '\\NGRGASDELL5150'        | Item ID               | Access Path | Value      |           | Quality              | Timestamp           | Status |
|                                         | 11.IH.Associations    |             | 0          |           | Good, non-specific   | 2/1/2007 9:43:55 AM | Active |
| ···· OFC ArchestrA.FSGateway.1          | 11.IH.FirmVersion     |             | 04.13.12.0 | )E        | Good, non-specific   | 2/1/2007 9:43:55 AM | Active |
| OK DataLayers.Simulation.1              | 11.IH.MACID           |             | 00.0D.8D.F | F0.00.06  | Good, non-specific   | 2/1/2007 9:43:55 AM | Active |
|                                         | 11.IH.ParentMAC       |             | 00.00.00.0 | 00.00.00  | Good, non-specific   | 2/1/2007 9:43:55 AM | Active |
| Matrikon.OPC.ControlLogix.1             | 1H.IH.RSSI            |             | 0          |           | Good, non-specific   | 2/1/2007 9:43:55 AM | Active |
| Matrikon.OPC.Simulation.1               | H.IH.SoftReset        |             | 0          |           | Good, non-specific   | 2/1/2007 7:43:30 AM | Active |
| DRCSOFT FUE ODCS                        | 11.IH.SSID            |             | PAIR_0     | Write Va  | lues ic              | 2/1/2007 9:43:55 AM | Active |
| Structure PROSOFT.FTD_OPCServer         | 11.IH. TotBytTX       |             | 21915205   | Deactiva  | ic ic                | 2/1/2007 9:43:55 AM | Active |
|                                         | 11.IH. TotFailPacksTX |             | 0          |           | ic                   | 2/1/2007 9:43:55 AM | Active |
| OF RSLiny OPC Server                    | 11.IH. TotGoodPacksTX |             | 667380     | Delete    | ic lice              | 2/1/2007 9:43:55 AM | Active |
| OR RSLinx Remote OPC Server             | 11.IH.UpTime          |             | 1303462    | Propertie | es Alt+Enter ic      | 2/1/2007 9:43:55 AM | Active |
| H Metwork Neighborhood                  |                       |             |            |           |                      |                     |        |
| Other Network Computers                 |                       |             |            |           |                      |                     |        |
| · ·                                     | 4                     |             |            |           |                      |                     | •      |
| Server Info                             |                       |             |            |           |                      | Group Info          |        |
| Server: RadioLinx OPC Server            |                       |             |            | c         | Group: Group 1       |                     |        |
|                                         |                       |             |            |           |                      |                     |        |
| Connected: Yes                          |                       |             |            | 0         | Connected (Async I/C | ): Yes (2.0)        |        |
| State: Running                          |                       |             |            | ,         | Active: Yes          |                     |        |
| Groups: 0                               |                       |             |            | 1         | tems: 11             |                     |        |
| Current Local Time: 2/1/2007 9:43:56 AM |                       |             |            |           | Current Update Rate: | 1000 ms             |        |
| Bandwidth Usage: 0                      |                       |             |            |           | creene beaubanu. 0.  | 50 70               |        |
| , <u> </u>                              | ,                     |             |            |           |                      |                     |        |

2 Enter 1 into the New Value field and Click OK. This action will reset the values of the Following Tags: (TAG1, TAG2...)

| / Wr  | ite ¥alues          |               |           | E         | ?   × |
|-------|---------------------|---------------|-----------|-----------|-------|
| Multi | iple Value 💧 Signal | Generator     |           |           |       |
|       | Item ID             | Current Value | Data Type | New Value | I     |
|       | IH.IH.SoftReset     | 0             | Integer   | 1         |       |
|       |                     |               |           |           |       |
|       |                     |               |           |           |       |
|       |                     |               |           |           |       |
|       |                     |               |           |           |       |
|       |                     |               |           |           |       |
|       |                     |               |           |           |       |
|       |                     |               |           |           |       |
|       |                     |               |           |           |       |
|       |                     |               |           |           |       |
|       |                     |               |           |           |       |
|       |                     |               |           |           |       |
|       |                     |               |           |           |       |
|       |                     |               |           |           |       |
| ·     |                     |               |           |           |       |
|       |                     |               |           | el Apply  |       |
|       |                     |               |           |           | _     |

## 6.2 **RSView Example**

#### 6.2.1 Connections

The following procedure will be for a Local Connection.

For the **Remote Connection**, refer to **Step 5**. Then follow the identical sequence as in creating a Local Connection.

1 In this example the SE Stand-alone is being demonstrated. Click on **Continue** button.

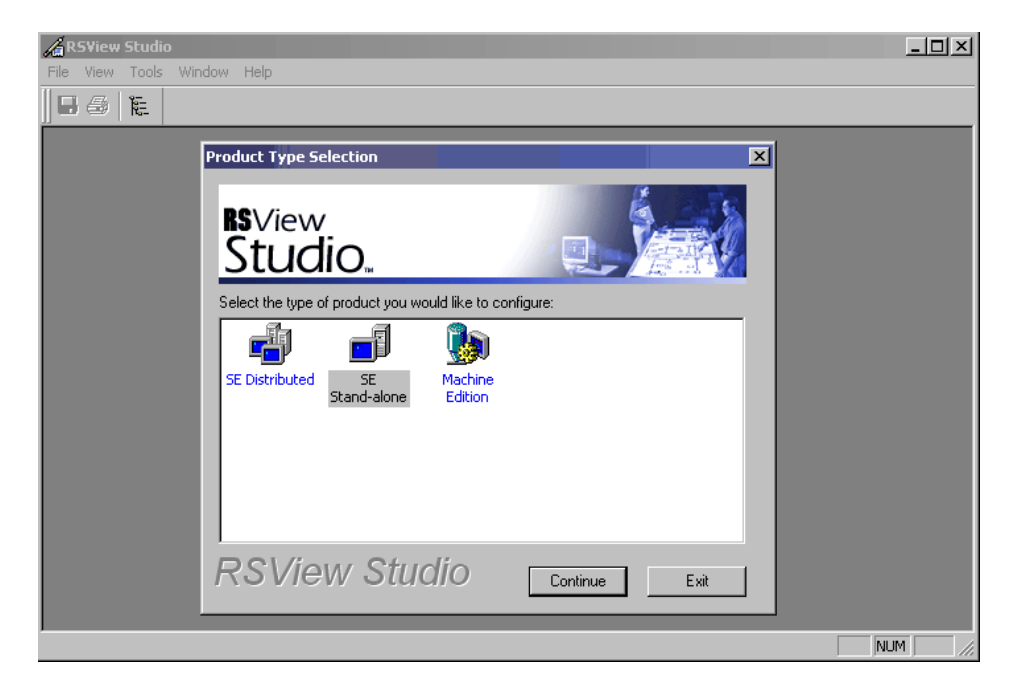

2 Enter a desired OPC Client name into the "Application Name:" field. Click on Create.

| New/Open SE Stand-alone Application |                            |                |        |  |
|-------------------------------------|----------------------------|----------------|--------|--|
| New Existing                        |                            |                |        |  |
| Application name:                   | RadioLinx_OPC_Client       |                |        |  |
| Description:                        |                            |                |        |  |
| Language:                           | English (United States), e | n-US           | Import |  |
| RSView Studi                        | 0                          | <u>C</u> reate | Cancel |  |

**3** After about a minute the following window is generated by RSView Studio program.

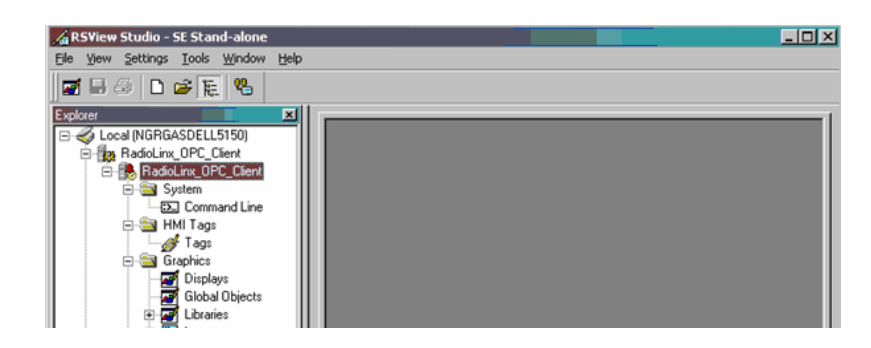

4 Right Click over the RadioLinx\_OPC\_Client branch to select the RadioLinx OPC Server.

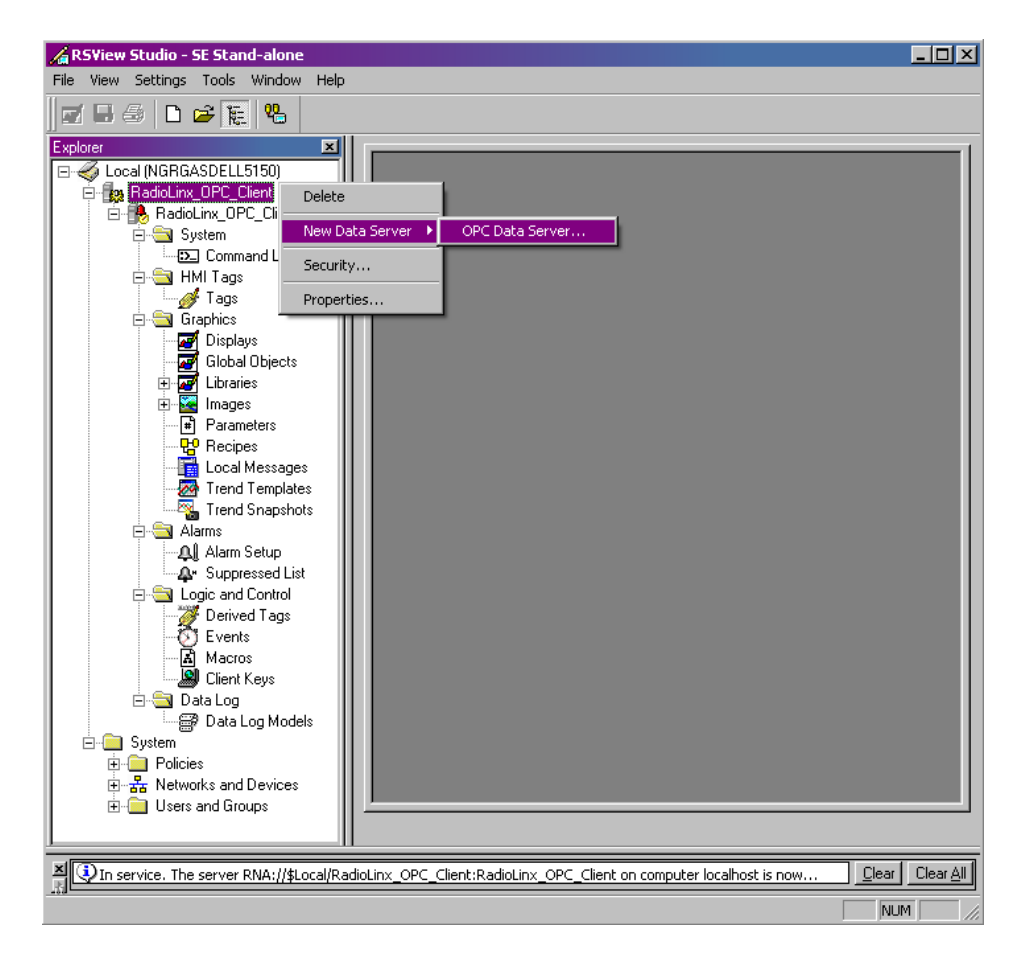

5 Enter a desired name for the OPC Data Server.

Select **Local** server host, then click on **Browse** button to select RadioLinx OPC Server in installed in the Local Computer. - or -

Select **Remote** server host, then click on **Browse** button to select RadioLinx OPC Server in installed in the Remote Computer.

| × |
|---|
|   |
|   |
|   |
|   |
|   |
|   |
|   |
|   |
|   |
|   |
|   |
|   |
|   |
|   |
|   |
|   |
|   |
|   |
|   |
|   |

6 Select the RadioLinx\_OPC\_Server and Click OK.

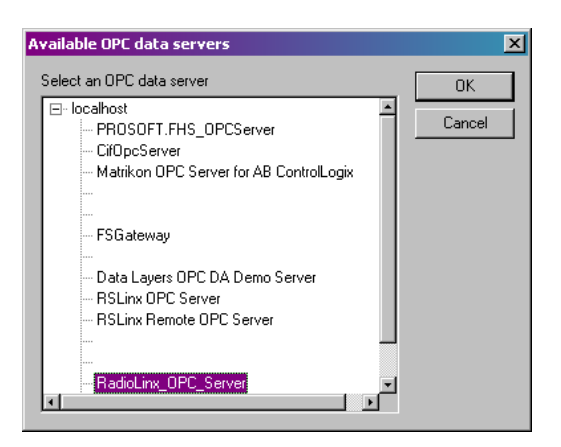

7 Proper OPC Server has been browsed for and selected. Click OK.

| OPC Data Server Properties                                  | ? ×    |
|-------------------------------------------------------------|--------|
| General Advanced                                            |        |
| Name:                                                       |        |
| RLX_OPC_Server                                              |        |
| ,<br>Description:                                           |        |
|                                                             |        |
|                                                             |        |
|                                                             |        |
| Computer hosting the server                                 |        |
| <ul> <li>Server will be hosted on local computer</li> </ul> |        |
| Server will be hosted on remote computer                    |        |
| localhost                                                   | Browse |
|                                                             |        |
| UPU Server name (ProgID):                                   | (      |
| RadioLinx_OPC_Server                                        | Browse |
|                                                             |        |
|                                                             |        |
|                                                             |        |
|                                                             |        |
|                                                             |        |
|                                                             |        |
| OK Cancel Apply                                             | Help   |

The appropriate OPC Server has been added to the project.

RadioLinx® OPC Server for Frequency Hopping and Industrial Hotspot™ Radios

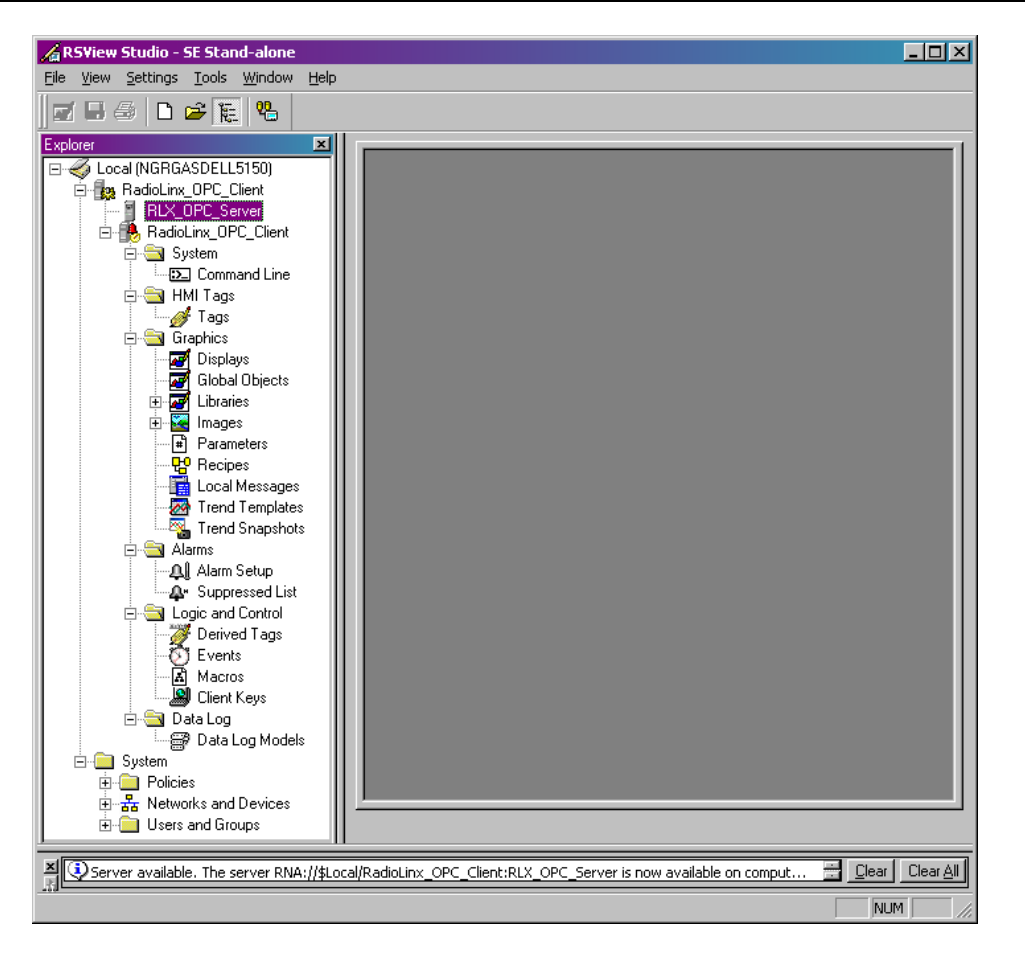

8 Right click over Tags to start creating RSView tags that will be connected to the RadioLinx OPC Server. Select Open.

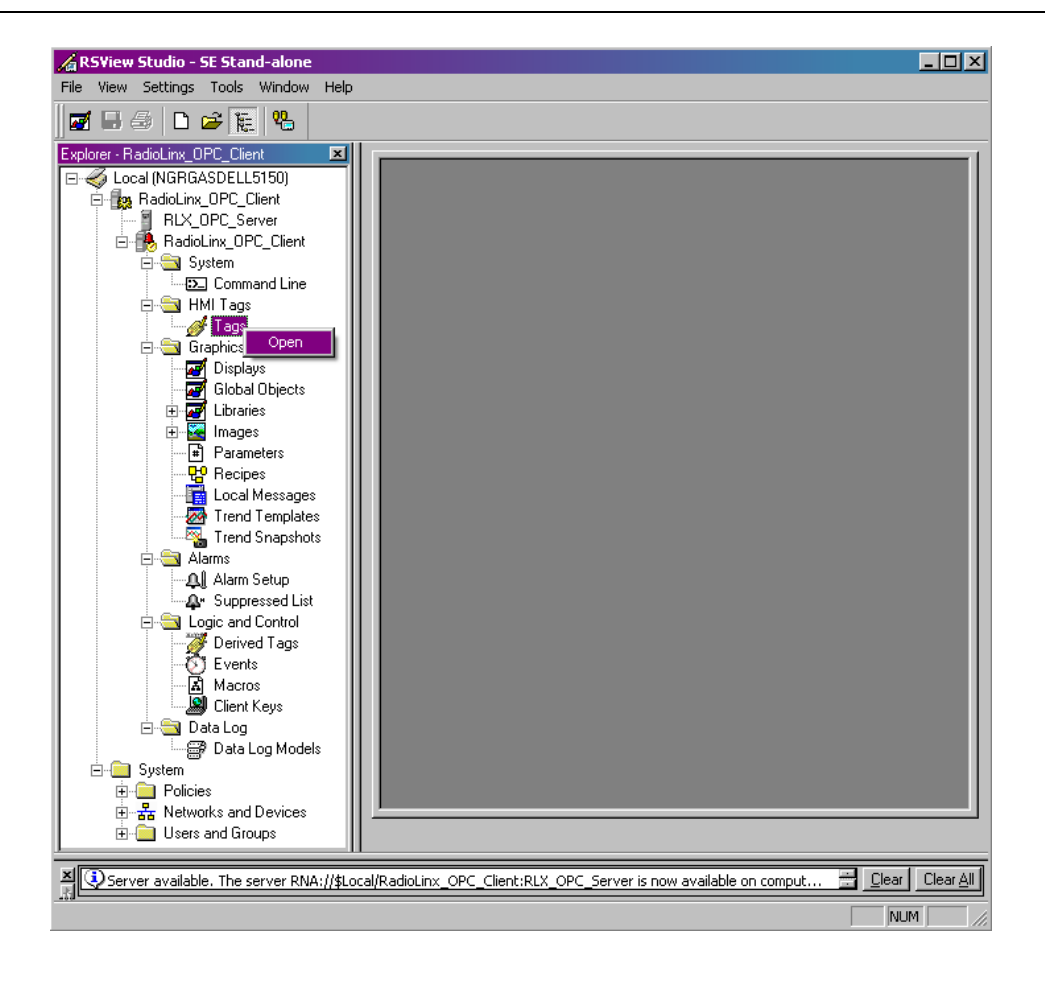

**9** Enter the desired tag name into "**Name:**" field. Select the RSView Tag **Type**. Click on the **Data Source** Address selection button.

| 🔏 RSView Studio - SE Stand-alone 📃 🗖                                                                                                    |
|----------------------------------------------------------------------------------------------------|
| Eile Edit View Settings Iools Window Help                                                                                                    |
| Explore: RadioLinx_OPC_Client RadioLinx_OPC_Client RadioLinx_OPC_Client                                                                                                    |
| RLX_OPC_Server         RadioLinx_OPC_Client         System         D: Command Line         HMI Tags         Mame:         Total_Bytes_Forward                                                                                                    |
| Images       Type:       Analog       Security:       *       Accept         Images       Displays       Description:       Discard       Discard         Images       Images       Maximum:       100       Offset:       0       Data Type:       (Default)       Images                                                                                                    |
| Parameters<br>P Parameters<br>P P |
| Alam Setup<br>Search For:<br>Logic and Control<br>Derived Tags<br>Events<br>Client Keys<br>Client Keys                                                                                                    |
| Data Log     Data Log Models     System     Policies     Bystem     Users and Groups     Tags - /Radi                                                                                                    |
| X 🖓 In service. The server RNA://\$Local/RadioLinx_OPC_Client:RadioLinx_OPC_Client (Tag Server) on computer NGRGASDELL5150 is now active.                                                                                                    |
**10** Right-click over the selected branch and select Refresh All Folders.

| 💡 Tag Browser        |                     | <u>? ×</u>  |
|----------------------|---------------------|-------------|
| Select Tag           |                     |             |
| Folders              | Contents of '/'     |             |
| RadioLinx_OPC_Client | Refresh Folder      | Description |
|                      | Refresh All Folders |             |
|                      | Show Server Names   |             |
|                      | New HMI Tag Folder  |             |
|                      |                     |             |
| Tag filter:          |                     | •           |
| Selected Tag         |                     |             |
| Home area: /         |                     |             |
|                      | OK Cancel           | Help        |

11 Expand the branches and select **TotBytFwd** RadioLinx OPC Server Tag name. Click **OK** to continue.

| 🔗 Tag Browser                                                                                                    |                                                                                                    | ? ×         |
|----------------------------------------------------------------------------------------------------|----------------------------------------------------------------------------------------------------|-------------|
| Select Tag                                                                                                    |                                                                                                    |             |
| Folders                                                                                                    | Contents of V::FH/FH                                                                                                    |             |
| ■       RadioLinx_OPC_Client         ■       FH         ■       FH         ■       F5         ■       IH         ●       IN         ●       system | Name<br>Associations<br>BitErrRate<br>ParentAdd<br>ResetStats<br>RSSI<br>SerialNum<br>SignalToNoise<br>TotBytRev<br>TotBytRev<br>TotGoodPacks<br>TxPackErrs | Description |
| Tag filter:                                                                                                    |                                                                                                    | •           |
| Selected Tag                                                                                                    |                                                                                                    |             |
| FH.FH.TotBytFwd                                                                                                    |                                                                                                    |             |
| Home area: /                                                                                                    |                                                                                                    |             |
| OK                                                                                                    | Cancel                                                                                                    | Help        |

**12** The RSView Tag name Total\_Bytes\_Forward has been linked to the RadioLinx OPC Server tag name TotBytFwd. In the Tag group select the (Default) Data Type. Click Accept to Continue.

| otal_Bytes_Forwar | ed.                            |                                                                         |                                                                                                    |                                                                                                    |
|-------------------|--------------------------------|-------------------------------------------------------------------------|----------------------------------------------------------------------------------------------------|----------------------------------------------------------------------------------------------------|
|                   | ru -                           |                                                                         |                                                                                                    | 0.056                                                                                                    |
| nalog 💌           | Security: *                    |                                                                         |                                                                                                    | Accept                                                                                                    |
|                   |                                |                                                                         |                                                                                                    | Discard                                                                                                    |
| Sc                | ale: 1                         | Units:                                                                  |                                                                                                    | 0000                                                                                                    |
| 00 Of             | ifset: 0                       | Data Type: ((Default))                                                  | Ð                                                                                                    | Bew                                                                                                    |
|                   |                                |                                                                         |                                                                                                    | Help                                                                                                    |
| Device C Mer      | nory                           |                                                                         |                                                                                                    |                                                                                                    |
| H.FH.TotBytFind   |                                |                                                                         |                                                                                                    |                                                                                                    |
|                   |                                |                                                                         |                                                                                                    | _                                                                                                    |
|                   | Device C Mer<br>H.FH.TotBytFwd | Security: * * Scale: 1 Scale: 1 Offset: 0 Device C Memory LFH.TotBytFwd | valog x Security: x x<br>Scale: 1 Units:<br>Offset: 0 Data Type: (2010/23)<br>Device C Memory<br>LFH.Totbytfwd | valog * Security: * *<br>Scale: 1 Units:<br>Offset: 0 Data Type: (Defoult) *<br>Device C Memory<br>LFH.TotbytFwd |

**13** Enter another tag name into Name: field. Select the RSView Tag Type. Click on the Data Source Address selection button.

| 🔏 RSView Studio - SE Stand-alone                                                                                                    |                  |
|----------------------------------------------------------------------------------------------------|------------------|
| Elle Edit View Settings Iools Window Help                                                                                                    |                  |
|                                                                                                    |                  |
|                                                                                                    |                  |
| Provide Andreas Decision of the second second                                                                                                    |                  |
| RLX_OPC_Server                                                                                                    |                  |
| A RadioLinx_OPC_Client                                                                                                    |                  |
| Grag System                                                                                                    |                  |
| Close Command Line Name: Reset Statistics                                                                                                    |                  |
|                                                                                                    |                  |
| Graphics Accept                                                                                                    |                  |
| Displays Description: Discard Discard                                                                                                    |                  |
| B Carlo Directos Minimum: 0 Scale: 1 Units:                                                                                                    |                  |
| 🕒 🔂 Images Maximum: 100 Offset: 0 Data Type: (Default) 💌 🖉                                                                                                    |                  |
| Parameters Data Source Help                                                                                                    |                  |
| Type: © Device C Memory                                                                                                    |                  |
| Ze Source and Source and Source a |                  |
| Trend Snapshots                                                                                                    |                  |
|                                                                                                    |                  |
| Alm Tag Name Type                                                                                                    |                  |
| Logic and Control                                                                                                    |                  |
| Derived Tags                                                                                                    |                  |
|                                                                                                    |                  |
| Client Keys                                                                                                    |                  |
| 🗄 🔤 Data Log                                                                                                    |                  |
| Data Log Models                                                                                                    |                  |
| ere ayasen                                                                                                    |                  |
| 표·물 Networks and Devices 이 이 이 이 이 이 이 이 이 이 이 이 이 이 이 이 이 이 이                                                                                                    |                  |
| Users and Groups                                                                                                    |                  |
|                                                                                                    |                  |
| 🔊 🗘 In service. The server RNA://\$Local/RadioLinx_OPC_Client:RadioLinx_OPC_Client (Tag Server) on computer NGRGASDELL5150 is now active. 📰 📴 🛛                                                                                                    | lear <u>A</u> ll |
| NUM                                                                                                    |                  |

| Contraction Select Tag |                                                                                                    | <u>?</u> ×     |
|------------------------|----------------------------------------------------------------------------------------------------|----------------|
| Folders                | Contents of V::FH/                                                                                                    | FH'            |
| RadioLinx_OPC_Client   | Name<br>Associations<br>BitErrRate<br>ParentAdd<br>ResetStats<br>SerialNum<br>SignalToNoise<br>TotBytFwd<br>TotBytFwd<br>TotBytRev<br>TotGoodPacks<br>TxPackErrs | Description    |
| Tag filter:            |                                                                                                    |                |
| Selected Tag           |                                                                                                    | 1              |
| FH.FH.ResetStats       |                                                                                                    |                |
| Home area: /           |                                                                                                    |                |
| OK                     | Cance                                                                                                    | l <u>H</u> elp |

14 Select ResetStats RadioLinx OPC Server Tag name. Click OK.

**15** After clicking on the Accept button, the second sample RSView tag name has been linked with the second RadioLinx OPC Server Tag name (as indicated in this screen capture). Click Close.

| 🎸 Tags - /Radiol | inex_OPC    | _Client/ |           |                      |      | _ 🗆 ×     |
|------------------|-------------|----------|-----------|----------------------|------|-----------|
| Tag              |             |          |           |                      |      | - dun - 1 |
| Name: Res        | et_Ratisti  | cs       |           |                      |      | Close     |
| Type: Ansi       | 0g <u>P</u> | 1        | Security: |                      |      | Prev      |
| Description:     |             |          |           |                      |      | New       |
| Minimum: 0       |             | Scale:   | 1         | Units:               |      | una Tr    |
| Maximum: 100     | _           | Offsel   | t: 0      | Data Type: (Default) |      | New       |
| Data Source      |             |          |           |                      |      | Help      |
| Type: 🕫 D        | evice (     | Memory   | y         |                      |      |           |
| Address: FHJ     | H.Resets    | tats     |           |                      |      |           |
|                  |             |          |           |                      |      | - #øm     |
| Search For:      |             | Alm      | Tag Name  | 2                    | Type |           |
|                  | 1           |          | Total_Byt | cs_Forward           |      |           |
|                  | 2           |          | Reset_Sta | tistics              |      |           |
|                  | 3           |          |           |                      |      |           |
| - U tysten       |             |          |           |                      |      |           |

**16** Let's create a display for the two tags link.

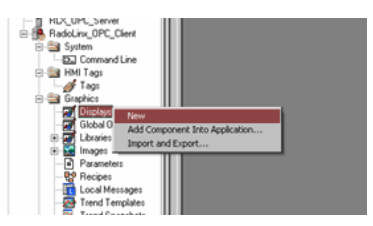

Getting ready to create two tag displays.

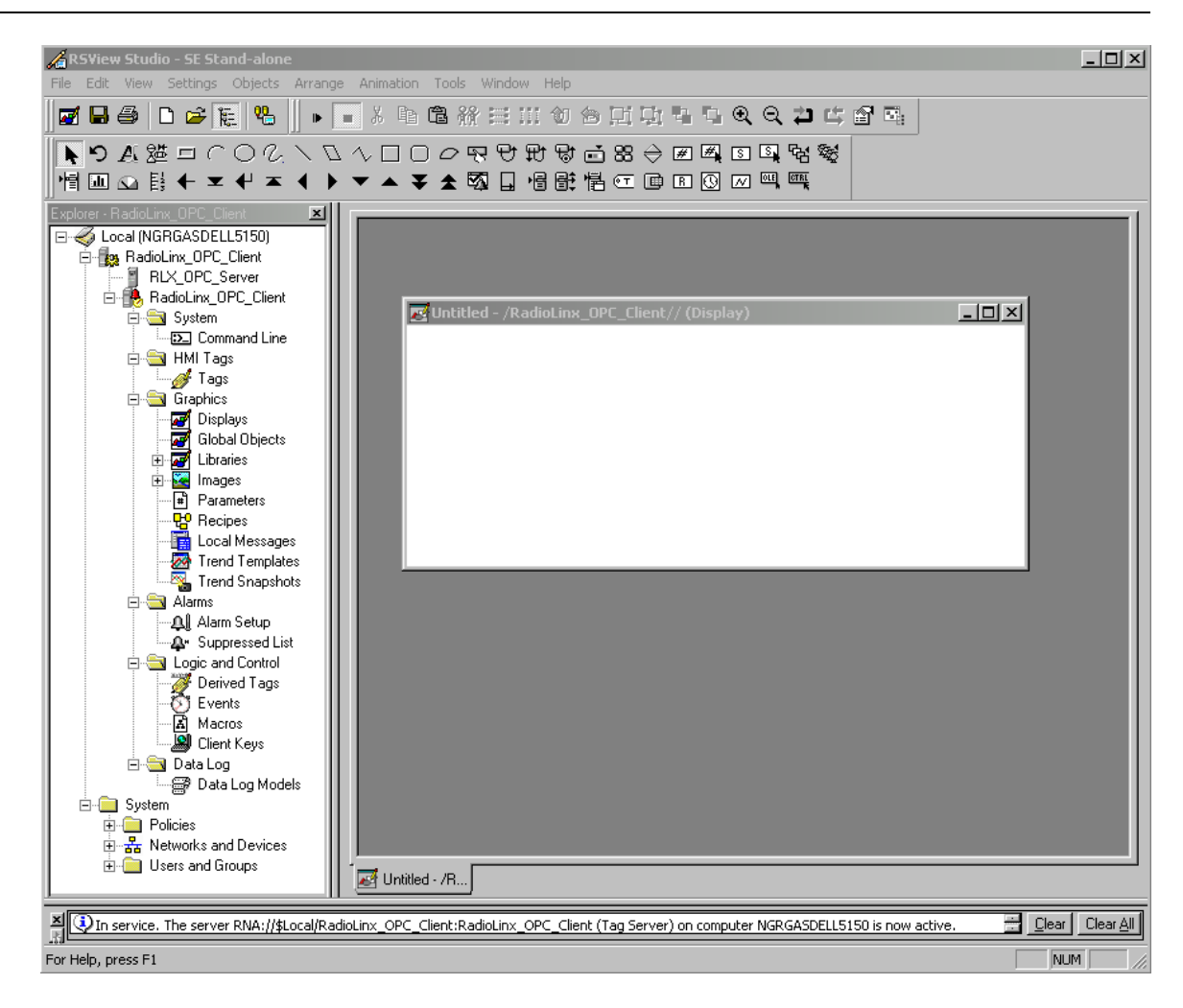

17 Selecting the RSView tag that has already been linked its RadioLinx OPC Server Tag.

| 🖇 Tag Browser                                                                                                    |                                                 | ? ×                |
|----------------------------------------------------------------------------------------------------|-------------------------------------------------|--------------------|
| Select Tag<br>Folders                                                                                                    | Contents of '/'                                 |                    |
| ■ General Content         ■ General Content         ■ General Content      < | Name<br>Reset_Statistics<br>Total_Bytes_Forward | Description        |
| Tag filter:                                                                                                    |                                                 | <b>•</b>           |
| Selected Tag                                                                                                    |                                                 |                    |
| Home area: /                                                                                                    |                                                 |                    |
|                                                                                                    | ОКС                                             | ancel <u>H</u> elp |

**18** Formatting the appearance of the RSView Tag.

| Numeric Variable          |                 | ×                      |
|---------------------------|-----------------|------------------------|
| <u>T</u> ag:              |                 |                        |
| Total_Bytes_Forwa         | ď               |                        |
| <u>N</u> umber of digits: | Decimal places: | <u>Fill left with:</u> |
| 12 🔽                      | 0 💌             | None                   |
|                           | ОК              | Cancel Help            |

**19** Formatting of the RSView Text Property.

| General Common         Text         /*N:12 Total_Bytes_Forward NOFILL DP:0*/         Insert Variable         Font:       Size:         Arial       10 ♥       B       U          Back color       Alignment:       Back style:         Fore color       C       C       Transparent         ✓ Size to fit       C       C       C                                                                                                    | Text Properties     |                  |                    | × |
|----------------------------------------------------------------------------------------------------|---------------------|------------------|--------------------|---|
| Text         /*N:12 Total_Bytes_Forward NOFILL DP:0*/         Insert Variable         Font:       Size:         Arial       10 •       B •       U ·         Back color       Alignment:       Back style:         Fore color       C •       Transparent •         ✓ Size to fit       C •       C •                                                                                                    | General Common      |                  |                    |   |
| I fext         /*N:12 Total_Bytes_Forward NOFILL DP:0*/         Insert Variable         Font:       Size:         Arial       10 v       B       10 v         Back color       Alignment:       Back style:         Fore color       C C C       Transparent         Vord wrap       C C C                                                                                                    |                     |                  |                    |   |
| /*N:12 Total_Bytes_Forward NOFILL DP:0*/         Insert Variable         Font:       Size:         Arial       10       B       III         Back color       Alignment:       Back style:         Fore color       C       Transparent         Vord wrap       C       C                                                                                                    | - l ext             |                  |                    |   |
| ✓         Font:       Size:         Arial       10         Back color       Alignment:         Back style:         Fore color       C C C         ✓       Size to fit         ✓       Size to fit         ✓       Word wrap                                                                                                    | /*N:12 Total_Bytes_ | Forward NOFILL [ | DP:0*/             |   |
| ✓         Font:       Size:         Arial       10       ■       ■       …         Back color       Alignment:       Back style:       …         Fore color       C       C       Transparent       ▼         ✓ Size to fit       C       C       Transparent       ▼         ✓ Word wrap       C       C       C       C                                                                                                    |                     |                  |                    |   |
| Insert Variable         Font:       Size:         Arial       10       B       II         Back color       Alignment:       Back style:         Fore color       C       Transparent         Size to fit       C       C         Word wrap       C       C                                                                                                    |                     |                  |                    |   |
| Font:       Size:         Arial       10 ×       B ∠ U         Back color       Alignment:       Back style:         Fore color       C C C       Transparent ×         ✓ Size to fit       C C C       Transparent ×         ✓ Word wrap       C C C       Transparent ×                                                                                                    |                     |                  |                    |   |
| ✓         Font:       Size:         Arial       10 ▼       B ∠ ⊥ ⊥         Back color       Alignment:       Back style:         Fore color       ○ ○ ○       Transparent ▼         ✓       Size to fit       ○ ○ ○         ✓       Word wrap       ○ ○ ○                                                                                                    |                     |                  |                    |   |
| Insert Variable         Font:       Size:         Arial       ▼       10       ■       ■       ✓       Ш          Back color       Alignment:       Back style:       ■       ■       ✓       Ш          Back color       CCC       Transparent       ▼       ✓       Size to fit       ©       CCC         ✓       Size to fit       ©       CCC       ✓       ✓       ✓       ✓                                                                                                    |                     |                  | <b>T</b>           |   |
| Font:       Size:         Arial       IO       IB       IU          Back color       Alignment:       Back style:          Fore color       C C C       Transparent          Vord wrap       C C C       C                                                                                                    |                     |                  | Insert Variable    |   |
| Arial     Image: Total and the state of the state of the | Font:               | Size:            |                    |   |
| Back color     Alignment:     Back style:       ■ Fore color     C C C     Transparent       ▼     Size to fit     C C C       ▼     Word wrap     C C C                                                                                                    | Arial 🔹             | 10 🗸             | B I <u>U</u>       |   |
| Back color Alignment: Back style:<br>■ Fore color CCC Transparent ▼<br>✓ Size to fit CCC<br>✓ Word wrap CCC                                                                                                    |                     | A.P              |                    |   |
| If the color     If ansparent       If Size to fit     C C C       If Word wrap     C C C                                                                                                    | Back color          | Alignment        | Back style:        |   |
|                                                                                                    | Size to fit         | ecc              | Transparent        |   |
|                                                                                                    | Word wrap           | 000              |                    |   |
|                                                                                                    |                     |                  |                    |   |
|                                                                                                    |                     |                  |                    |   |
| OK Cancel Apply Help                                                                                                    | OK                  | . Cancel         | <u>A</u> pply Help |   |

20 One Tag's label and RadioLinx OPC Server link has been created.

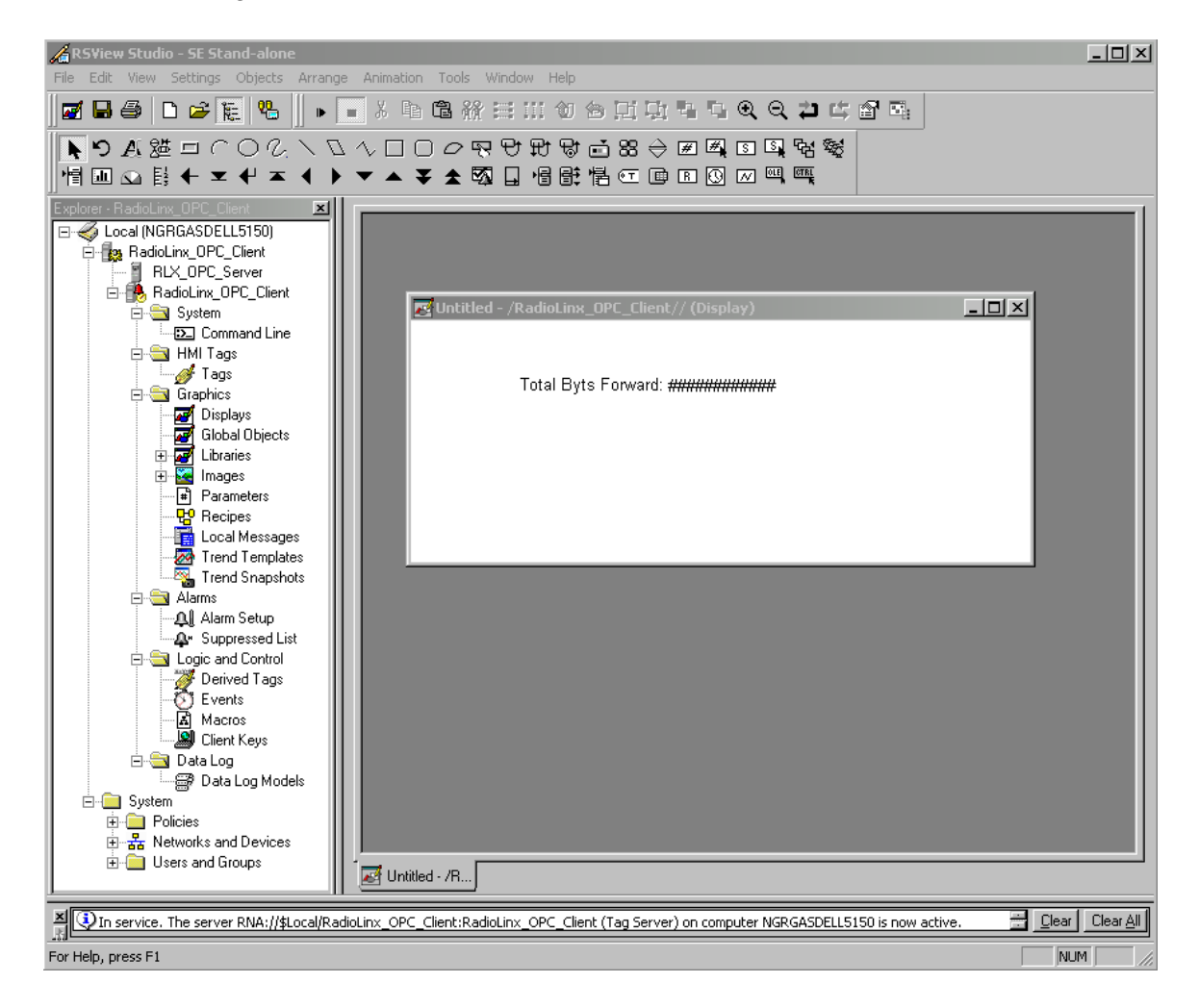

21 Select the appropriate RSView tag to display the RadioLinx OPC tag's value.

| 🖗 Tag Browser                                    |                          | <u>? ×</u>         |
|--------------------------------------------------|--------------------------|--------------------|
| ┌ Select Tag                                     |                          |                    |
| Folders                                          | Contents of '/'          |                    |
| RadioLinx_OPC_Client                             | Name<br>Reset_Statistics | Description        |
| Tag filter: (None)                               |                          | •                  |
| Selected Tag<br>Reset_Statistics<br>Home area: / |                          |                    |
|                                                  | ОКС                      | ancel <u>H</u> elp |

22 In this example the value must be set to 1.

| Command Wizard Step 2 of 2                              |
|---------------------------------------------------------|
| Syntax: [&]Set [/V] <tag> <value tag></value tag></tag> |
|                                                         |
| Iag: Reset_Statistics                                   |
| ☐ Verify ✓ Asynchronous (Does not wait)                 |
| - Set to                                                |
| ⊙ Value or Label                                        |
| C Percentage                                            |
| C String                                                |
| © <u>Ω</u> ther tag                                     |
|                                                         |
| Command String: &Set Reset_Statistics 1                 |
| Help Cancel < Back Finish                               |

23 Either Press Action or Release Action may be used.

| Button Properties                                   | ×   |
|-----------------------------------------------------|-----|
| General Action Up Appearance Down Appearance Common |     |
| Action:                                             |     |
| Run command                                         |     |
| Press action:                                       |     |
| &Set Reset_Statistics 1                             | ]   |
| Repeat action:                                      | .   |
|                                                     |     |
| <u>R</u> epeat rate (secs): 0.25<br>Release action: |     |
|                                                     | ן נ |
|                                                     |     |
|                                                     |     |
| OK Cancel Help                                      |     |

**24** Appearance of the Total Bytes Forward tag's appearance and the Reset Statistics button appearance in the Edit window.

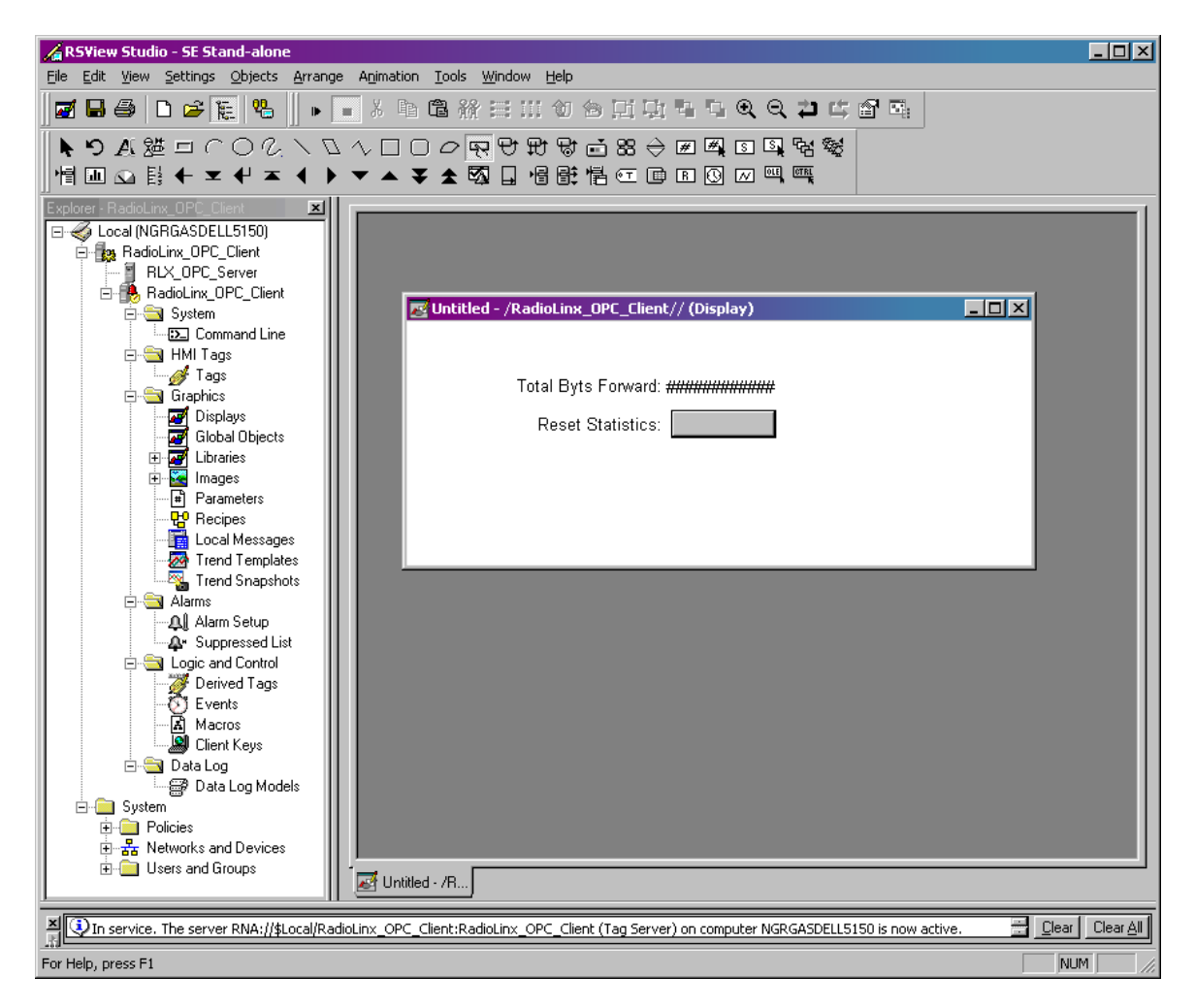

25 Activating the Run Mode. Observe the display of the Total bytes Forward Tag's value as polled by the RSView's OPC Client Run window from the RadioLinx OPC Server communicating to RLX-FHE radio. Click on the **Reset** Statistics button to reset the value of the Total Bytes Forward tag.

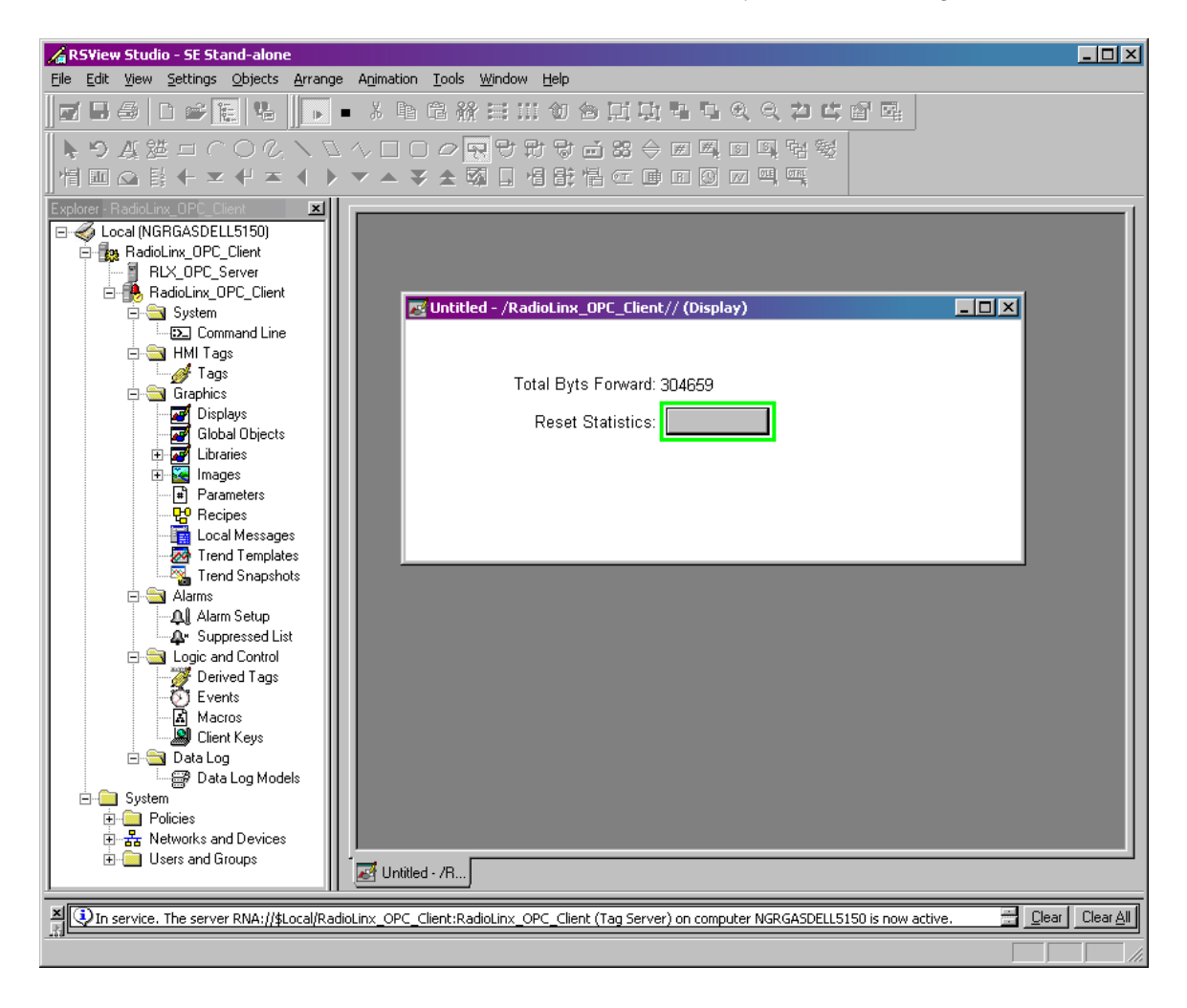

**26** The question marks may or may not show up for a few seconds. It will depend on the Ethernet traffic.

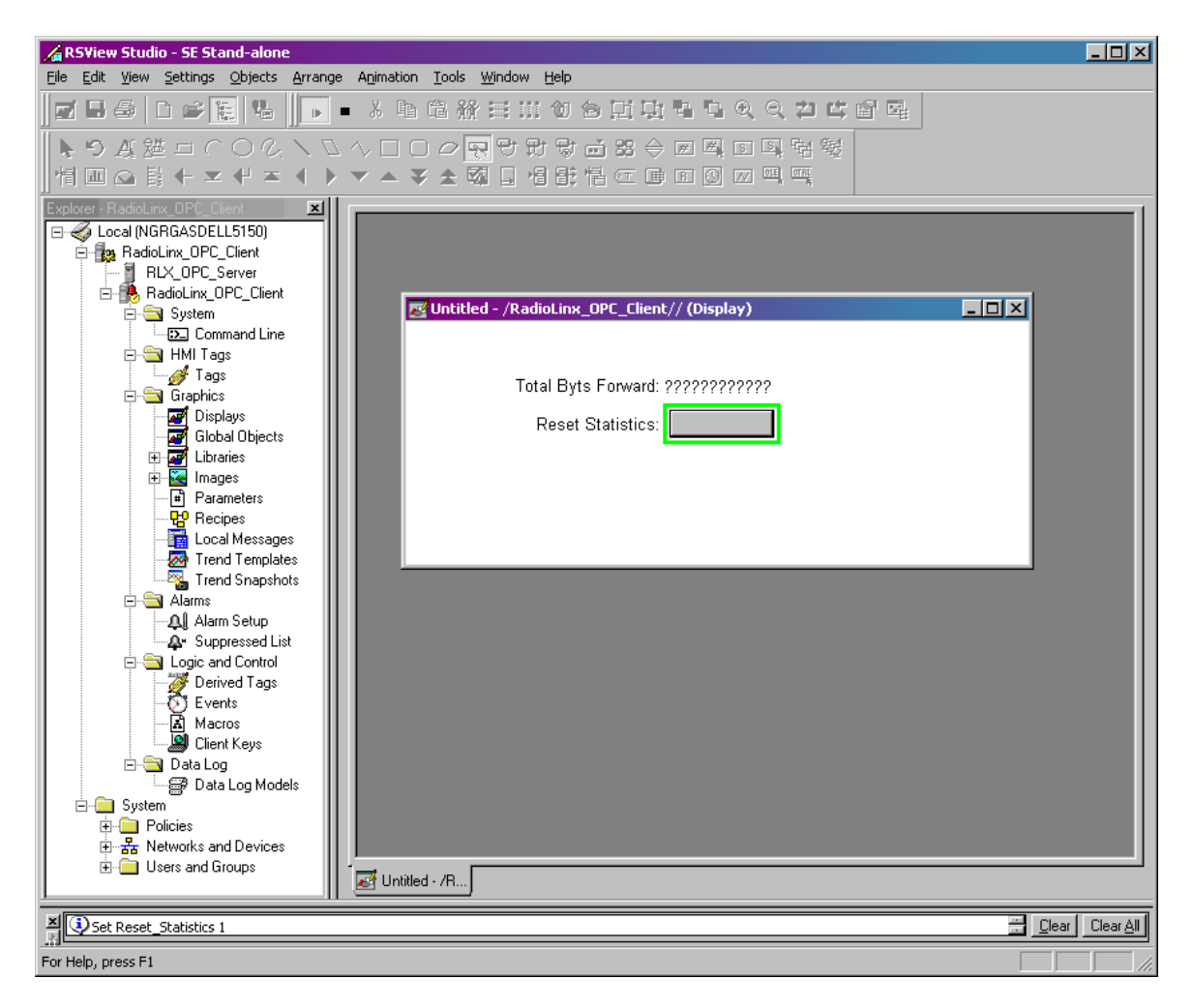

27 After a few seconds notice the lower value for the Total Bytes Forward tag. We are not able to observe a value of 0 (zero) because, by the time RLX-FHE radio receives the Command to reset its statistics to the time the Radio receives the pole request from RSView OPC Client to display the reset value, the radio has already incremented it's Total Bytes Forward count.

| 🔏 RSView Studio - SE Stand-alone                                                                                                    | <u>- 0 ×</u>      |
|----------------------------------------------------------------------------------------------------|-------------------|
| <u>Eile Edit View Settings Objects Arrange Animation Tools Window H</u> elp                                                                                                    |                   |
| ■ ■ ●   ■ ● ※ ■ 電 縦 田田 句 回 功 됨 및 文 2 박 앱 및                                                                                                    |                   |
| ▶ 9 4 詳山 ○ ○ ○ \ ○ △ □ □ ○ 💀 🖯 11 🖉 🖬 🖉 🖬 🖉 🖉 🖉 🖉 🖉 🖉 🖉 🖉 🖉 🖉                                                                                                    |                   |
| ╡回♀┇┽⊻┽≍┥┝▼▲Ў★ <mark>韓</mark> ╻╘┇╠टॿ囪⊚妪삨़                                                                                                    |                   |
| Image: Source of NGRGASDELISTS0         RadioLinx_OPC_Server         RadioLinx_OPC_Clent         System         Image: Tags         Image: Tags         Image |                   |
| Set Reset_Statistics 1                                                                                                    | Clear <u>A</u> ll |
| For Help, press F1                                                                                                    |                   |

# 6.3 WonderWare Example

1 Select or expand the **DAServer Manager**.

| 🎊 SMC - [ArchestrA System Management Console (NGRGAS)                        | DELL5150)\DAServer Manager]             |
|------------------------------------------------------------------------------|-----------------------------------------|
| File     Action     View     Help       ←     →     €     III     IV     III |                                         |
|                                                                              | DAServer Manager Name  DoePC560PCserver |
|                                                                              |                                         |

2 Start a new Node Group

| 💋 SMC - [ArchestrA Sys    | stem Management Console (I   | NGRGASD | ELL5150)\DAServer Manager] | - 🗆 🗵 |
|---------------------------|------------------------------|---------|----------------------------|-------|
| File Action View He       | elp                          |         |                            |       |
| ← → 🗈 💽 🛃                 | E. 2                         |         |                            |       |
| 💋 ArchestrA System Mana   | gement Console (NGRGASDELL51 | 50)     | DAServer Manager           |       |
| DAServer Manager          | About DAServer Manager       |         | Name                       |       |
| E Log Viewer              | New 🕨                        | Node Gr | roup                       |       |
|                           | View 🕨                       |         |                            |       |
|                           | Refresh                      |         |                            |       |
|                           | Export List                  |         |                            |       |
|                           | Help                         |         | 1                          | <br>  |
| Create a new node group - |                              |         |                            |       |

3 Give the **Node Group** a name.

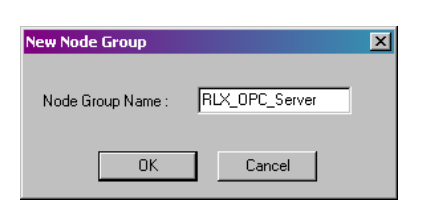

4 Start the selection of a Node (PC in the network) in the Group.

| 🌈 SMC - [ArchestrA Syst     | em Management Conso      | le (NGRGASDI | ELL5150)\DAServer Manager\RLX_0 | PC_Server]                | - 🗆 × |
|-----------------------------|--------------------------|--------------|---------------------------------|---------------------------|-------|
| File Action View Help       | )                        |              |                                 |                           |       |
| ← → 🗈 🖬 🗙 🛛                 | 1 🖪 😫                    |              |                                 |                           |       |
| 💋 ArchestrA System Manag    | ement Console (NGRGASDEI | LL5150)      | RLX_OPC_Server                  |                           |       |
| 🖻 🛃 DAServer Manager        |                          |              | Name                            |                           |       |
| I JoePC560PCserv            | er<br>New Node Group     | 1            | There are no ite                | ems to show in this view. |       |
|                             | New 🔸                    | Node         | 1                               |                           |       |
|                             | View 🕨                   |              |                                 |                           |       |
|                             | Delete                   |              |                                 |                           |       |
|                             | Rename                   |              |                                 |                           |       |
|                             | Refresh                  |              |                                 |                           |       |
|                             | Export List              |              |                                 |                           |       |
|                             | Help                     |              |                                 |                           |       |
| Create a new node under the | group                    |              | -                               |                           |       |

**5** Click Browse to see the available Nodes (PCs in the network) that will contain the RadioLinx OPC Server.

| New Node   |    | ×      |
|------------|----|--------|
| Node Name: |    | Browse |
|            | ОК | Cancel |

6 Select the desired Node, and then click **OK** to make the connection to the selected Node.

| Browse Nodes     |                                  |
|------------------|----------------------------------|
| Domain : 🗐 PSFT  |                                  |
| Node             |                                  |
| S NGRGASDELL5150 |                                  |
|                  | New Node                         |
|                  |                                  |
|                  | Node Name: NGRGASDELL5150 Browse |
| ,<br>OK Cancel   | OK Cancel                        |

7 Expand the Node Tree and right-click on the "Add OPC Client."

8 Name the configuration in the left pane and in the right pane for the 'Server Name:' field select RadioLinx\_OPC\_Server. Then click on the blue floppy icon to save the configuration.

| 💋 SMC - [ArchestrA System Management Console (NGRGASD                                                                                                    | ELL5150)\DAServer Manager\RLX_OPC_Server\NGRGASDELL5150\ArchestrA.FSGateway.1\Configuration\FHE]                                                                                                    | _ 🗆 🗵 |
|----------------------------------------------------------------------------------------------------|----------------------------------------------------------------------------------------------------|-------|
| File Action View Help                                                                                                    |                                                                                                    |       |
| $\Leftrightarrow \Rightarrow   \texttt{E} \blacksquare   \times   \texttt{B}$                                                                                                    |                                                                                                    |       |
| ArchestA System Management Console (NGRGASDELL5150)     DAServer Manager     Manager     MarGASDELL5150     MarGASDELL5150     MarGASDELL5150     ArchestA.FSGateway.1     ArchestA.FSGateway.1     Daserver     Log Viewer | FHE         Image: Server Node:       Delimiter: .         Server Node:       locahost         Server Name:          Server Name:          Archestik FSGateway:1       Datal.goers.Smulation:1         Hitschefinkt LGDpcServer.1       Matikon UPC Cornological Matikon UPC Cornological Matikon UPC Cornological Matikon UPC Cornological Matikon UPC Server         Imatikon UPC Cornological Matikon UPC Server       Robinson UPC Server         Imatikon UPC Server       Ristion UPC Server         Reconnect Server UP       Ristion UPC Server         Ristion UPC Server       Ristion UPC Server |       |
|                                                                                                    |                                                                                                    |       |

RadioLinx® OPC Server for Frequency Hopping and Industrial Hotspot™ Radios

RLX-OPC-SRV 
 ProSoft Software

9 Add an OPCGroup Object to the newly created configuration.

| 💋 SMC - [ArchestrA System Management Console (NGRGASD | ELL5150)\DAServer Manager\RLX_OPC_Server\NGRGASDELL5150\ArchestrA.FSGateway.1\Configuration\FHE]                                                                                                    | <u>- 🗆 ×</u> |
|-------------------------------------------------------|----------------------------------------------------------------------------------------------------|--------------|
| File Action View Help                                 |                                                                                                    |              |
| ← →   Ē 🖪   🗙   😫                                     |                                                                                                    |              |
|                                                       | FHE         Vode Type: OPC       Delimiter: .         FHE Parameters         Server Node:       locahost         Server Name:       RadoLinx_DPC_Server         Reconnect Attempts:       3         Reconnect Period:       30000         ms       If         Activate Server Dut of Proc |              |
| Mads a OPCGroup Object under this hierarchy level     |                                                                                                    |              |

**10** New OPC group has been created. Click on the 'Browse OPC Items' button to select tags from the RadioLinx OPC Server.

| SMC - Förchesträ System Management Concole (NGDC@SDE) | II 5150)\D&Server Manager\DIY_ODC_Server\NCDC&SDEL15150\&rchestr&ESCateway_1\Configuration\EHE\                                                                                                    |
|-------------------------------------------------------|----------------------------------------------------------------------------------------------------|
| File Action View Help                                 |                                                                                                    |
|                                                       |                                                                                                    |
|                                                       | FHE       Node Type: OPCGroup     Delimiter:       FHE Parameters     Device Items       Device Group Name:     FHE_FHE       Update Rate:     1000       Mode Type: OPC Item Derive:     Image: Composition of the parameters       OPC Item ID Prefix:     Image: Composition of the parameters       Use Group Name as Access Path     Image: Composition of the parameters       If Read Only     Image: Demand Read After Poke       Browse OPC Items     Image: Composition of the parameters |
|                                                       |                                                                                                    |

**11** Expand the Selected OPC Server Tree. In the upper right pane, select all Tags and right-click to add the OPC Server Tags to the Basket.

| 🚟 OPC Item Browser (Server : R        | adioLinx_OPC_Serv                                                                                                    | er on localhost)                    | X |
|---------------------------------------|----------------------------------------------------------------------------------------------------|-------------------------------------|---|
| Branches                              | Available Items : 11                                                                                                    |                                     | Ŧ |
| छि Root<br>⊡िछि FHE<br>⊡िछि FHE       | <ul> <li>Associations</li> <li>BitErrRate</li> <li>ParentAdd</li> <li>ResetStats</li> <li>RSSI</li> <li>SerialNum</li> <li>SignalToNoise</li> <li>TotBytRev</li> <li>TotBytRev</li> <li>TotGoodPacks</li> </ul> | TxPackErrs Properties Add to Basket |   |
| Basket (Selected Items)               |                                                                                                    |                                     | × |
|                                       |                                                                                                    |                                     |   |
|                                       | OK                                                                                                    | Eilter Cance                        | I |
| Add selected items to Basket by drag- | drop, 'Enter' key, right-                                                                                                    | click menu or '+' button.           |   |

**12** Click **OK** to add the Tags in the Basket to the Device Items.

| 🔚 OPC Item Browser (Serv                                                                                                    | ver : RadioLinx_OPC_Serve                                                                                                    | r on localhost) | ×      |
|----------------------------------------------------------------------------------------------------|----------------------------------------------------------------------------------------------------|-----------------|--------|
| Branches                                                                                                    | Available Items : 11                                                                                                    |                 | Ð      |
| Noot<br>GHE<br>I-N FHE<br>FHE                                                                                                    | Associations<br>BitErrRate<br>ParentAdd<br>ResetStats<br>SerialNum<br>SignalToNoise<br>TotBytFwd<br>TotBytRev<br>TotBoodPacks                           | TxPackErrs      |        |
| Basket (Selected Items) : 11                                                                                                    |                                                                                                    |                 | ×      |
| <ul> <li>FHE.FHE.Associations</li> <li>FHE.FHE.BitErrRate</li> <li>FHE.FHE.ParentAdd</li> <li>FHE.FHE.ResetStats</li> <li>FHE.FHE.RSSI</li> <li>FHE.FHE.SerialNum</li> </ul> | <ul> <li>FHE.FHE.SignalToNoise</li> <li>FHE.FHE.ToBytFwd</li> <li>FHE.FHE.ToBytRev</li> <li>FHE.FHE.TotGoodPacks</li> <li>FHE.FHE.TxPackErrs</li> </ul> |                 |        |
|                                                                                                    | <u>ок</u>                                                                                                    | <u>Filter</u>   | Cancel |
| browsing items of RadioLinx_OP                                                                                                    | C_Server on node localhost                                                                                                    |                 |        |

Tags have been added to the OPC group.

| 💋 SMC - [ArchestrA System Management Console (NGRGAS                                                                      | 5DELL5150)\DAServer Manager\RLX_OPC                                                                                                    |                                                                                                    | l\Configuration\FHE\ 📃 🗖 🗙 |
|----------------------------------------------------------------------------------------------------|----------------------------------------------------------------------------------------------------|----------------------------------------------------------------------------------------------------|----------------------------|
| File Action View Help                                                                                                    |                                                                                                    |                                                                                                    |                            |
| ⇔ → 🗈 🖬 🗙 😫                                                                                                    |                                                                                                    |                                                                                                    |                            |
| ArchestrA System Management Console (NGRGASDELL5150)  DAServer Manager  RLX_OPC_Server  RLX_OPC_Server  NGRGASDELL5150  C | FHE Node Type: OPCGroup FHE Parameters Device Items Name                                                                                                    | Delimiter: ,<br>Item Reference                                                                                                    |                            |
| E - C Vewer                                                                                                    | FHE FHE Associations<br>FHE FHE Bite INAte<br>FHE FHE Bite INAte<br>FHE FHE ResetStats<br>FHE FHE ResetStats<br>FHE FHE Signal ToNoise<br>FHE FHE Signal ToNoise<br>FHE FHE TOBYERV<br>FHE FHE TOBYERV<br>FHE FHE TOBYERV | FHE FHE Associations<br>FHE FHE PaternRate<br>FHE FHE PaternAdd<br>FHE FHE.FRSSI<br>FHE FHE.ReseIStats<br>FHE FHE.SeriaNum<br>FHE FHE.SeriaNum<br>FHE FHE.TotBytFwd<br>FHE FHE TotBytFwd<br>FHE FHE TotGoodPacks<br>FHE FHE TotGoodPacks<br>FHE FHE TxPackErrs |                            |
|                                                                                                    |                                                                                                    |                                                                                                    |                            |

**13** Rename the desired OPC Server Tag names with more descriptive names. This completes the RadioLinx OPC Connection to the Wonderware OPC Client that is to be developed next.

| HE Parameters Device Items                                                                                                    |
|----------------------------------------------------------------------------------------------------|
| Name<br>FHE.FHE.Associations<br>FHE.FHE.BitErnRate<br>FHE.FHE.ParentAdd<br>FHE.FHE.ParentAdd<br>FHE.FHE.RSSI<br>ReseLStatistics<br>FHE.FHE.SignalToNoise<br>TotalBytes_Forward<br>FHE.FHE.TotBjotRev<br>FHE.FHE.TotBjotRev<br>FHE.FHE.TotBjotRev |
| FHE.FHE.TxPackErrs                                                                                                    |
|                                                                                                    |

**14** Activate the InTouch Application manager.

| 🚺 InTouch - Application Manager - |                                                 |                    |         |         |               |                                                                                                    |      |
|-----------------------------------|-------------------------------------------------|--------------------|---------|---------|---------------|----------------------------------------------------------------------------------------------------|------|
| <u>File View Tools H</u> elp      |                                                 |                    |         |         |               |                                                                                                    |      |
| D 2 6 4 4                         |                                                 |                    |         |         |               |                                                                                                    | 1    |
| Name                              | Path                                            | Resolution         | Version | Applica | Date Modified | Description                                                                                          |      |
| in Demo Application 1024 X 768    | c:\documents and settings\all users\application | 1024 × 768         | 9.5     | 0       | 1/24/2007 9:  | Demo Application of "Now famous" InTouch Reactor. Shows a batch process and product conveyor system. |      |
| in Demo Application 1280 × 1024   | c:\documents and settings\all users\application | $1280 \times 1024$ | 9.5     | 0       | 1/24/2007 9:  | Demo Application of "Now famous" InTouch Reactor. Shows a batch process and product conveyor system. |      |
| 🚾 an other Demo                   | c:\work files\testing\radiolinx\tsk00761\wonde  | $1280 \times 1024$ | 9.5     | 115     | 2/7/2007 2:0  |                                                                                                    |      |
| 3                                 |                                                 |                    |         |         |               |                                                                                                    | Þ    |
| No application selected!          |                                                 |                    |         |         |               |                                                                                                    | -    |
| Ready                             |                                                 |                    |         |         |               | NUM                                                                                                  | 1/// |

15 Select where to develop the new application.

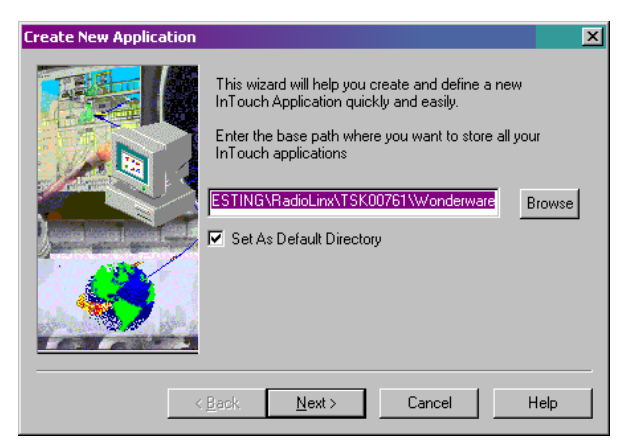

**16** Create a Directory name for the OPC Client application.

| Create New Application | X                                                                                                    |
|------------------------|----------------------------------------------------------------------------------------------------|
|                        | Enter the directory where you want the application to<br>be created.<br>Click 'Next' to continue.<br>RLX_OPC_Client |
| < ]                    | Back Next Cancel Help                                                                                               |

**17** Create the new application name.

| Create New Application | ×                                                                                                    |
|------------------------|----------------------------------------------------------------------------------------------------|
|                        | Enter a name and description of the InTouch<br>Application.<br>Click 'Finish' to continue.<br>Name:<br>RLX_OPC_Client<br>InTouchView Application<br>Description:<br>New InTouch application |
| <                      | Back Finish Cancel Help                                                                                                    |

**18** The application new name has been created. Start Window Maker application.

| 💽 In Touch - Application Manager - [c:\work files\testing\radiolinx\tsk00761\wonderware\rk_opc_client] |                                                 |                    |         |         |               |                                                                                                    |     |  |
|----------------------------------------------------------------------------------------------------|-------------------------------------------------|--------------------|---------|---------|---------------|----------------------------------------------------------------------------------------------------|-----|--|
| <u>File View Tools H</u> elp                                                                           |                                                 |                    |         |         |               |                                                                                                    |     |  |
| 🗅 📝 🖬 🍪 음 빅 남 註 🏢 💄                                                                                    |                                                 |                    |         |         |               |                                                                                                    |     |  |
| Name                                                                                                   | Path                                            | Resolution         | Version | Applica | Date Modified | Description                                                                                          |     |  |
| to Application 1024 X 768                                                                              | c:\documents and settings\all users\application | 1024 × 768         | 9.5     | 0       | 1/24/2007 9:  | Demo Application of "Now famous" InTouch Reactor. Shows a batch process and product conveyor system. |     |  |
| to Application 1280 × 1024                                                                             | c:\documents and settings\all users\application | $1280 \times 1024$ | 9.5     | 0       | 1/24/2007 9:  | Demo Application of "Now famous" InTouch Reactor. Shows a batch process and product conveyor system. |     |  |
| 🙀 an other Demo                                                                                        | c:\work files\testing\radiolinx\tsk00761\wonde  | $1280 \times 1024$ | 9.5     | 115     | 2/7/2007 2:0  |                                                                                                    |     |  |
| RLX_OPC_Client                                                                                         | c:\work files\testing\radiolinx\tsk00761\wonde  | 0 × 0              | 0       | 0       | 2/7/2007 3:2  | New InTouch application                                                                              |     |  |
|                                                                                                    |                                                 |                    |         |         |               |                                                                                                    |     |  |
|                                                                                                    |                                                 |                    |         |         |               |                                                                                                    |     |  |
| ۲.                                                                                                    |                                                 |                    |         |         |               |                                                                                                    | F   |  |
| RLX_OPC_Client - New InTouch applica                                                                   | ation                                           |                    |         |         |               |                                                                                                    | -   |  |
|                                                                                                    |                                                 |                    |         |         |               |                                                                                                    | 7   |  |
| Start WindowMaker application                                                                          |                                                 |                    |         |         |               | NU                                                                                                   | M// |  |

**19** In WindowMaker open up the Tagname Dictionary and crate an appropriate InTouch tag name for connecting to the RadioLinx OPC Server tag name.

| 📝 InTouch - WindowMaker - C:\WO                                                                                                    | RK FILES\TESTING\RADIOLINX\TSK00761\WONDERWARE\RLX_OPC_CLIENT                                                                                                    |          |
|----------------------------------------------------------------------------------------------------|----------------------------------------------------------------------------------------------------|----------|
| File View Special Help                                                                                                    |                                                                                                    | Runtime! |
| 🛛 🗅 🚅 🎕 🔙 🍠 🐂 X 📭 (                                                                                                    | a ら c 🖨 🕼 a B z B x K E s s <u>2 3 A I 2</u>                                                                                                    |          |
| Windows  Scripts  Configure  WindowMaker  WindowWewer  Kistorical Logging  Wizard/ActiveX Installation  Alarms Alarms Coupling  Tagname Dictionary Open. | Tagname Dictionary            • Main O Details O Alarms O Details & Alarms O Members <u>New Restore Delete Save &lt;&lt; Select</u> <u>Tagname:</u> Total_Bytes_Forward <u>Group:</u> <u>System</u> <u>Group:</u> <u>System</u> <u>Group:</u> <u>System</u> <u>Comment:</u> <u>Log Events</u> <u>Retentive Value</u> Retentive Parameters |          |
| Cross Reference<br>TemplateMaker<br>SQL Access Manager<br>SPC<br>Applications<br>C. C. C. C. C. C. C. C. C. C. C. C. C. C                                |                                                                                                    |          |
| Ready                                                                                                    | X, Y W, H                                                                                                    |          |

**20** In the "Topic Name:" field enter the name as shown in "Device Group Name:" in the OPC Group tab.

| Access                                | RLX                    |           |                      | Οκ       |
|---------------------------------------|------------------------|-----------|----------------------|----------|
| Node Name:                            |                        |           |                      |          |
|                                       |                        |           |                      | Cancel   |
| Application Nam                       | ne:                    |           |                      | Eailover |
| FSGateway                             |                        |           |                      | Tauetai  |
| <u>T</u> opic Name:                   |                        |           |                      |          |
| FHE_FHE                               |                        |           |                      |          |
| Which protoco                         | ol to use 🕤            | SuiteLink | O Message B          | Exchange |
| ⊂ <u>W</u> hen to advis<br>○ Advise a | se server<br>all items | ¢,        | Advise only active i | tems     |

21 Select the appropriate Access Name.

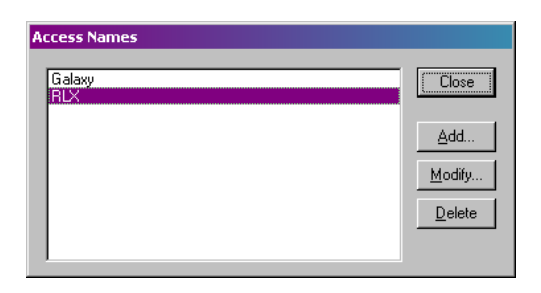

22 The InTouch Tag name to the RadioLinx OPC Server tag name.

| Tagname Dictionary                                                |                                     | ×                          |
|-------------------------------------------------------------------|-------------------------------------|----------------------------|
| O Main 💿 Details O Alarms O Details & A                           | larms C Members                     |                            |
| <u>N</u> ew <u>R</u> estore <u>D</u> elete <u>Saye</u> <u></u> ∠< | <u>S</u> elect ≥> Cancel C          | lose                       |
| Tagname: Total_Bytes_Forward                                      | <u>Ivpe:</u> I/O Integer            |                            |
| <u>G</u> roup: \$System                                           |                                     |                            |
| Comment: AccessLevel                                              |                                     |                            |
| 🗖 Log Data 🗖 Log Events 🗖                                         | 🛛 Retentive Value 🔲 Retentive Paraj | neters                     |
| Initial Value: 0                                                  | Min EU: -9999999                    | Max EU: 9999998            |
| Deadband: 0                                                       | Min Raw: -99999999                  | Max Raw: 99999999          |
| Eng Units:                                                        | Log Deadband: 0                     | Conversion                 |
| Access Name: RLX                                                  |                                     |                            |
| Item: Total_Bytes_Forward                                         |                                     | 🔲 Use Tagname as Item Name |

**23** Create a display that links the InTouch tag name to the RLX OPC Server tag name.

| 💯 InTouch - WindowMaker - C:\WO                                                                                                    | RK FILES\TESTING\F                | RADIOLINX    | \ <b>TSK007</b> 6    | 1\WON | DERWA | RE\RLX | _OPC_CL    | IENT | - 🗆 🗵    |
|----------------------------------------------------------------------------------------------------|-----------------------------------|--------------|----------------------|-------|-------|--------|------------|------|----------|
| <u>File Edit View Arrange Text Line</u>                                                                                                    | <u>S</u> pecial <u>W</u> indows   | <u>H</u> elp |                      |       |       |        |            |      | Runtime! |
| 🗅 🖙 🐀 🖬 🎒 🐂 🕺 🗈                                                                                                    | 1 <b>n</b> e 🎒                    | <u>a</u> 13  | <mark>₽</mark> C   B | ΙU    | Ă     | Â∣≣    | <b>≑</b> ∃ | 112  |          |
| Windows  RLX_OPC_Client  RLX_OPC_Client  Configure  Configure  Surpts  Alarms  KindowNiewer  Alarms  KindowNiewer  KindowNiewer | RLX_OPC_Client<br>Total Bytes For | ward:        |                      |       |       |        |            |      |          |
| 💽 🖬 🖸 🔛 🖉 🖉 🖬                                                                                                    |                                   | - B B        |                      | = 2   | § 📕   | ₩ 🖣    |            | ≣ 4  |          |
| 으 ੑ ੑੑ ੑ ੑ ੑ ੑ ੑ ੑ ੑ ₩ १७ 100%                                                                                                    | •                                 |              |                      |       |       |        |            |      | -        |
| Ready                                                                                                    |                                   | Х,           | Y 150                | 12    | W, Н  | 8      | 16         | NUN  | 1 //.    |

24 Click on the selected Analog button.

| Touch Links       | Line Color      | Fill Color     | Text Color       |
|-------------------|-----------------|----------------|------------------|
| User Inputs       | Discrete        | Discrete       | Discrete         |
| Discrete          | E Analog        | ☐ Analog       | 🗆 Analog         |
|                   | Discrete Alarm  | Discrete Alarm | 🔲 Discrete Alarm |
|                   | Analog Alarm    | 🗖 Analog Alarm | Analog Alarm     |
| Sliders           | Object Size     | Location       | Percent Fill     |
| ☐ Vertical        | E Height        | U Vertical     |                  |
| Horizontal        | └ Width         | Horizontal     | Horizontal       |
| Touch Pushbuttons | _ Miscellaneous | Value Display  |                  |
| Discrete Value    | 🗖 Visibility    | Discrete       |                  |
| C Action          | 🗖 🛛 Blink       | 🔽 Analog       |                  |
| Show Window       | Crientation     | 🗖 String       |                  |
| Hide Window       | Disable         |                |                  |
|                   |                 |                | J                |

**25** Double-click in the **Expression:** field.

| Output -> Analog Expression |        |
|-----------------------------|--------|
| E <u>x</u> pression:        | OK     |
|                             | Cancel |
|                             | Clear  |

**26** Select the desired InTouch Tag name. The selected tag enters the expression field.

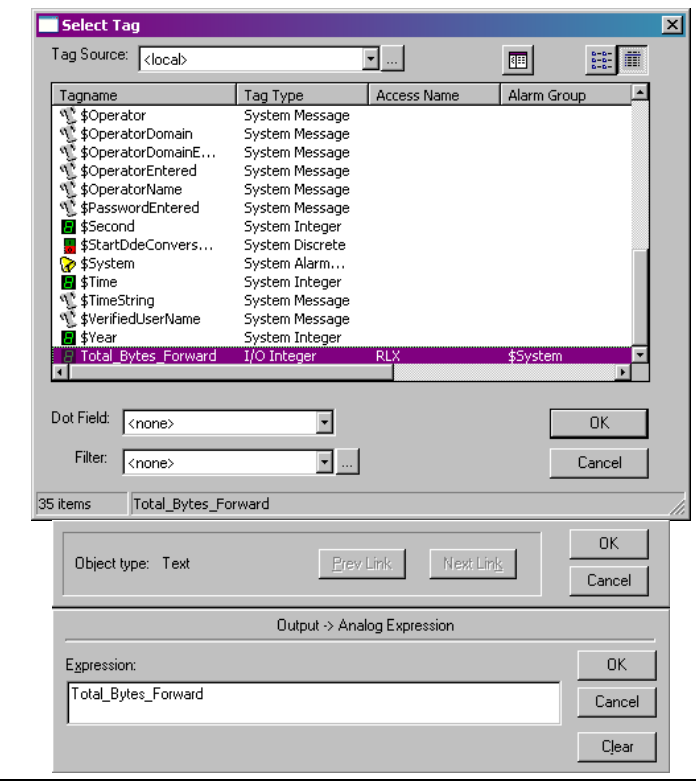

- InTouch WindowMaker C:\WORK FILES\TESTING\RADIOLINX\T - 🗆 🗵 File Edit View Arrange Text Line Special Windows Runtime! 🗅 😂 🖄 🖬 🕼 🐘 🕹 🛍 🖄 🔿 🤄 🎒 👗 🖪 🕹 😘 🗼 🖪 🖌 🗉 🗸 🔺 프 프 📃 🖉 🛆 🗖 💆 R 🖃 🗖 Windows RLX\_OPC\_Client Total Bytes Forward: # 🗄 📄 Scripts 🖻 🐁 Configure Reset Statistics: 🎚 🍓 WindowMaker  $\bigcirc$ 👆 WindowViewer 🍓 Alarms / 🍓 Historical Logging +🝓 Distributed Name Manager 🝓 Wizard/ActiveX Installation  $\geq$ 👆 Alarm Groups ß 🐁 Access N 📲 Tagname Dict 0K Т Cross Refere
   TemplateMak Object type: Button Next Link Cancel Touch Links Fill Color Line Color -Text Color **8** 🗄 🗂 Applications Discrete Г Discrete User Inputs Г 10 Discrete Г Г Г Analog Analog Analog В Analog Discrete Alarm Discrete Alarm Discrete Alar String 📕 🛛 Analog Alarm Analog Alar 🗖 Analog Alarm Г Object Size Location Percent Fill Sliders Height Vertical Г Vertical Horizontal Width Horizontal E Horizontal Miscellaneous Value Display **Touch Pushbuttons** Discrete Value Visibility Discrete E Action Blink Г Analog Show Window Orientation String 🖺 🖸 🔀 ■ 📲 | 🌾 -🔲 Hide Window Г Disable E Tooltip ର୍ 🗨 🗖 🗔 [ W, H 60 30 Г NUM Ready X, Y |160 40
- 27 Connecting the button to the Reset\_Statistics tag.

- **28** Create button and the link from InTouch Client tag to RadioLinx OPCServer tag.
- **29** Double-Click in the large empty field. Select the appropriate InTouch tag.

| Touch -> Action Script                                                                                          | <u>- 0 ×</u> |
|----------------------------------------------------------------------------------------------------|--------------|
| Eile Edit Insert Help                                                                                           |              |
|                                                                                                    |              |
| Key and the second second second second second second second second second second second second second second s |              |
| Rey equivalent                                                                                                  | ОК           |
|                                                                                                    | Cancel       |
| Condition Type: On Left Click/Key Down 💌 Scripts used: 0                                                        |              |
| -                                                                                                    | Lonvert      |
|                                                                                                    | ⊻alidate     |
|                                                                                                    | Functions    |
|                                                                                                    | AII          |
|                                                                                                    | String       |
|                                                                                                    | Math         |
|                                                                                                    | System       |
|                                                                                                    | Add-ons      |
|                                                                                                    | Misc         |
| IF         ELSE         AND         <         <=         =>         >                                           | Quick        |
| THEN         ELSE IF         OR         =         +         ·         ×         /         ;                     | Help         |
|                                                                                                    |              |
|                                                                                                    |              |

| C  | Select Tag                                                                                                    |                                                                                                    |             |             |          | × |
|----|----------------------------------------------------------------------------------------------------|----------------------------------------------------------------------------------------------------|-------------|-------------|----------|---|
|    | Tag Source: <local></local>                                                                                                    |                                                                                                    | <b>•</b>    |             |          |   |
|    | Tagname                                                                                                    | Тад Туре                                                                                                    | Access Name | Alarm Group | <b>_</b> |   |
|    | \$OperatorDomain           \$OperatorDomainE           \$OperatorEntered           \$OperatorName           \$PasswordEntered           \$StartDdeConvers           \$System           \$Time           \$Ime           \$VerifiedUserName           \$VerifiedUserName           \$System           \$Ime           \$Ime           \$TimeString           \$VerifiedUserName           \$Yerra | System Message<br>System Message<br>System Message<br>System Message<br>System Integer<br>System Discrete<br>System Alarm<br>System Integer<br>System Message<br>System Message<br>System Message |             |             |          |   |
|    | Reset_Statistics                                                                                                    | I/O Integer                                                                                                    | RLX         | \$System    |          |   |
|    | Total_Bytes_Forward                                                                                                    | I/O Integer                                                                                                    | RLX         | \$System    | ▼<br>►   |   |
|    | Dot Field: <none></none>                                                                                                    | •                                                                                                    |             | 01          | <        |   |
|    | Filter: <none></none>                                                                                                    | <b>v</b>                                                                                                    |             | Can         | cel      |   |
| 36 | 6 items Reset_Statistics                                                                                                    |                                                                                                    |             |             |          | 1 |

**30** Set the controlling tag to a value of 1 that will issue the resetting command to the radio.

| ■ Touch -> Action Script         File       Edt         Jack Park       Bell         Jack Park       Bell </th <th></th>                                                                                                    |                                                                                        |
|----------------------------------------------------------------------------------------------------|----------------------------------------------------------------------------------------|
| Key equivalent       Ctgl       Shift       Key       None                                                                                                    | OK<br>Cancel                                                                           |
| Reset_Statistics = 1;                                                                                                    | Convert<br>Validate<br>Functions<br>All<br>String<br>Math<br>System<br>Add-ons<br>Miso |
| IF         ELSE         AND         <         ==         >>         >>         >>         >>         >>         >>         >>         >>         >>         >>         >>         >>         >>         >>         >>         >>         >>         >>         >>         >>         >>         >>         >>         >>         >>         >>         >>         >>         >>         >>         >>         >>         >>         >>         >>         >>         >>         >>         >>         >>         >>         >>         >>         >>         >>         >>         >>         >>         >>         >>         >>         >>         >>         >>         >>         >>         >>         >>         >>         >>         >>         >>         >>         >>         >>         >>         >>         >>         >>         >>         >>         >>         >>         >>         >>         >>         >>         >>         >>         >>         >>         >>         >>         >>         >>         >>         >>         >>         >>         >>         >>         >>         >>         >>         >>         >         >< | Quick<br>Help                                                                          |

**31** Run-Time view of the two tags. You are finished.

| 🚺 InTouch - WindowViewer - C:\WORK FILE 💻 💌 |                      |  |
|---------------------------------------------|----------------------|--|
| <u>File Logic Special</u>                   | Development <u>!</u> |  |
| RLX_OPC_Client                              |                      |  |
| Total Bytes Forward: 4418                   |                      |  |
| Reset Statistics: 0                         |                      |  |
|                                             |                      |  |
|                                             |                      |  |
|                                             |                      |  |
|                                             |                      |  |

# 7 Support, Service & Warranty

#### In This Chapter

- Return Material Authorization (RMA) Policies and Conditions......100
- LIMITED WARRANTY......101

ProSoft Technology, Inc. (ProSoft) is committed to providing the most efficient and effective support possible. Before calling, please gather the following information to assist in expediting this process:

- 1 Product Version Number
- **2** System architecture
- 3 Network details

If the issue is hardware related, we will also need information regarding:

- 1 Module configuration and contents of file
  - Module Operation
  - Configuration/Debug status information
  - LED patterns
- 2 Information about the processor and user data files as viewed through and LED patterns on the processor.
- **3** Details about the serial devices interfaced, if any.

### 7.1 How to Contact Us: Technical Support

#### Internet

Web Site: http://www.prosoft-technology.com/support E-mail address: support@prosoft-technology.com

#### Asia Pacific

+603.7724.2080, support.asia@prosoft-technology.com Languages spoken include: Chinese, English

#### Europe (location in Toulouse, France)

+33 (0) 5.34.36.87.20, support.EMEA@prosoft-technology.com Languages spoken include: French, English

#### North America/Latin America (excluding Brasil) (location in California)

+1.661.716.5100, support@prosoft-technology.com

Languages spoken include: English, Spanish

For technical support calls within the United States, an after-hours answering system allows pager access to one of our qualified technical and/or application support engineers at any time to answer your questions.

#### Brasil (location in Sao Paulo)

+55-11-5084-5178 , eduardo@prosoft-technology.com Languages spoken include: Portuguese, English

# 7.2 Return Material Authorization (RMA) Policies and Conditions

The following RMA Policies and Conditions (collectively, "RMA Policies") apply to any returned Product. These RMA Policies are subject to change by ProSoft without notice. For warranty information, see "Limited Warranty". In the event of any inconsistency between the RMA Policies and the Warranty, the Warranty shall govern.

# 7.2.1 All Product Returns:

- a) In order to return a Product for repair, exchange or otherwise, the Customer must obtain a Returned Material Authorization (RMA) number from ProSoft and comply with ProSoft shipping instructions.
- b) In the event that the Customer experiences a problem with the Product for any reason, Customer should contact ProSoft Technical Support at one of the telephone numbers listed above (page 99). A Technical Support Engineer will request that you perform several tests in an attempt to isolate the problem. If after completing these tests, the Product is found to be the source of the problem, we will issue an RMA.
- c) All returned Products must be shipped freight prepaid, in the original shipping container or equivalent, to the location specified by ProSoft, and be accompanied by proof of purchase and receipt date. The RMA number is to be prominently marked on the outside of the shipping box. Customer agrees to insure the Product or assume the risk of loss or damage in transit. Products shipped to ProSoft using a shipment method other than that specified by ProSoft or shipped without an RMA number will be returned to the Customer, freight collect. Contact ProSoft Technical Support for further information.
- A 10% restocking fee applies to all warranty credit returns whereby a Customer has an application change, ordered too many, does not need, etc.

# 7.2.2 Procedures for Return of Units Under Warranty:

A Technical Support Engineer must approve the return of Product under ProSoft's Warranty:

- a) A replacement module will be shipped and invoiced. A purchase order will be required.
- b) Credit for a product under warranty will be issued upon receipt of authorized product by ProSoft at designated location referenced on the Return Material Authorization.

# 7.2.3 Procedures for Return of Units Out of Warranty:

- a) Customer sends unit in for evaluation
- b) If no defect is found, Customer will be charged the equivalent of \$100 USD, plus freight charges, duties and taxes as applicable. A new purchase order will be required.

c) If unit is repaired, charge to Customer will be 30% of current list price (USD) plus freight charges, duties and taxes as applicable. A new purchase order will be required or authorization to use the purchase order submitted for evaluation fee.

The following is a list of non-repairable units:

- o 3150 All
- o **3750**
- o 3600 All
- o **3700**
- o 3170 All
- o **3250**
- $_{\circ}$   $\,$  1560 Can be repaired, only if defect is the power supply
- 1550 Can be repaired, only if defect is the power supply
- o **3350**
- o **3300**
- o 1500 All

## 7.2.4 Purchasing Warranty Extension:

- a) ProSoft's standard warranty period is three (3) years from the date of shipment as detailed in "Limited Warranty (page 101)". The Warranty Period may be extended at the time of equipment purchase for an additional charge, as follows:
- Additional 1 year = 10% of list price
- Additional 2 years = 20% of list price
- Additional 3 years = 30% of list price

# 7.3 LIMITED WARRANTY

This Limited Warranty ("Warranty") governs all sales of hardware, software and other products (collectively, "Product") manufactured and/or offered for sale by ProSoft, and all related services provided by ProSoft, including maintenance, repair, warranty exchange, and service programs (collectively, "Services"). By purchasing or using the Product or Services, the individual or entity purchasing or using the Product or Services ("Customer") agrees to all of the terms and provisions (collectively, the "Terms") of this Limited Warranty. All sales of software or other intellectual property are, in addition, subject to any license agreement accompanying such software or other intellectual property.

# 7.3.1 What Is Covered By This Warranty

- a) Warranty On New Products: ProSoft warrants, to the original purchaser, that the Product that is the subject of the sale will (1) conform to and perform in accordance with published specifications prepared, approved and issued by ProSoft, and (2) will be free from defects in material or workmanship; provided these warranties only cover Product that is sold as new. This Warranty expires three years from the date of shipment (the "Warranty Period"). If the Customer discovers within the Warranty Period a failure of the Product to conform to specifications, or a defect in material or workmanship of the Product, the Customer must promptly notify ProSoft by fax, email or telephone. In no event may that notification be received by ProSoft later than 39 months. Within a reasonable time after notification, ProSoft will correct any failure of the Product to conform to specifications or any defect in material or workmanship of the Product, with either new or used replacement parts. Such repair, including both parts and labor, will be performed at ProSoft's expense. All warranty service will be performed at service centers designated by ProSoft.
- b) Warranty On Services: Materials and labor performed by ProSoft to repair a verified malfunction or defect are warranteed in the terms specified above for new Product, provided said warranty will be for the period remaining on the original new equipment warranty or, if the original warranty is no longer in effect, for a period of 90 days from the date of repair.

# 7.3.2 What Is Not Covered By This Warranty

- a) ProSoft makes no representation or warranty, expressed or implied, that the operation of software purchased from ProSoft will be uninterrupted or error free or that the functions contained in the software will meet or satisfy the purchaser's intended use or requirements; the Customer assumes complete responsibility for decisions made or actions taken based on information obtained using ProSoft software.
- b) This Warranty does not cover the failure of the Product to perform specified functions, or any other non-conformance, defects, losses or damages caused by or attributable to any of the following: (i) shipping; (ii) improper installation or other failure of Customer to adhere to ProSoft's specifications or instructions; (iii) unauthorized repair or maintenance; (iv) attachments, equipment, options, parts, software, or user-created programming (including, but not limited to, programs developed with any IEC 61131-3, "C" or any variant of "C" programming languages) not furnished by ProSoft; (v) use of the Product for purposes other than those for which it was designed; (vi) any other abuse, misapplication, neglect or misuse by the Customer; (vii) accident, improper testing or causes external to the Product such as, but not limited to, exposure to extremes of temperature or humidity, power failure or power surges; or (viii) disasters such as fire, flood, earthquake, wind and lightning.

c) The information in this Agreement is subject to change without notice. ProSoft shall not be liable for technical or editorial errors or omissions made herein; nor for incidental or consequential damages resulting from the furnishing, performance or use of this material. The user guide included with your original product purchase from ProSoft contains information protected by copyright. No part of the guide may be duplicated or reproduced in any form without prior written consent from ProSoft.

# 7.3.3 Disclaimer Regarding High Risk Activities

Product manufactured or supplied by ProSoft is not fault tolerant and is not designed, manufactured or intended for use in hazardous environments requiring fail-safe performance including and without limitation: the operation of nuclear facilities, aircraft navigation of communication systems, air traffic control, direct life support machines or weapons systems in which the failure of the product could lead directly or indirectly to death, personal injury or severe physical or environmental damage (collectively, "high risk activities"). ProSoft specifically disclaims any express or implied warranty of fitness for high risk activities.

# 7.3.4 Intellectual Property Indemnity

Buyer shall indemnify and hold harmless ProSoft and its employees from and against all liabilities, losses, claims, costs and expenses (including attorney's fees and expenses) related to any claim, investigation, litigation or proceeding (whether or not ProSoft is a party) which arises or is alleged to arise from Buyer's acts or omissions under these Terms or in any way with respect to the Products. Without limiting the foregoing, Buyer (at its own expense) shall indemnify and hold harmless ProSoft and defend or settle any action brought against such Companies to the extent based on a claim that any Product made to Buyer specifications infringed intellectual property rights of another party. ProSoft makes no warranty that the product is or will be delivered free of any person's claiming of patent, trademark, or similar infringement. The Buyer assumes all risks (including the risk of suit) that the product or any use of the product will infringe existing or subsequently issued patents, trademarks, or copyrights.

- a) Any documentation included with Product purchased from ProSoft is protected by copyright and may not be duplicated or reproduced in any form without prior written consent from ProSoft.
- b) ProSoft's technical specifications and documentation that are included with the Product are subject to editing and modification without notice.
- c) Transfer of title shall not operate to convey to Customer any right to make, or have made, any Product supplied by ProSoft.
- d) Customer is granted no right or license to use any software or other intellectual property in any manner or for any purpose not expressly permitted by any license agreement accompanying such software or other intellectual property.

- e) Customer agrees that it shall not, and shall not authorize others to, copy software provided by ProSoft (except as expressly permitted in any license agreement accompanying such software); transfer software to a third party separately from the Product; modify, alter, translate, decode, decompile, disassemble, reverse-engineer or otherwise attempt to derive the source code of the software or create derivative works based on the software; export the software or underlying technology in contravention of applicable US and international export laws and regulations; or use the software other than as authorized in connection with use of Product.
- f) Additional Restrictions Relating To Software And Other Intellectual Property

In addition to compliance with the Terms of this Warranty, Customers purchasing software or other intellectual property shall comply with any license agreement accompanying such software or other intellectual property. Failure to do so may void this Warranty with respect to such software and/or other intellectual property.

## 7.3.5 Disclaimer of all Other Warranties

The Warranty set forth in What Is Covered By This Warranty (page 102) are in lieu of all other warranties, express or implied, including but not limited to the implied warranties of merchantability and fitness for a particular purpose.

# 7.3.6 Limitation of Remedies \*\*

In no event will ProSoft or its Dealer be liable for any special, incidental or consequential damages based on breach of warranty, breach of contract, negligence, strict tort or any other legal theory. Damages that ProSoft or its Dealer will not be responsible for included, but are not limited to: Loss of profits; loss of savings or revenue; loss of use of the product or any associated equipment; loss of data; cost of capital; cost of any substitute equipment, facilities, or services; downtime; the claims of third parties including, customers of the Purchaser; and, injury to property.

\*\* Some areas do not allow time limitations on an implied warranty, or allow the exclusion or limitation of incidental or consequential damages. In such areas, the above limitations may not apply. This Warranty gives you specific legal rights, and you may also have other rights which vary from place to place.

# 7.3.7 Time Limit for Bringing Suit

Any action for breach of warranty must be commenced within 39 months following shipment of the Product.

# 7.3.8 No Other Warranties

Unless modified in writing and signed by both parties, this Warranty is understood to be the complete and exclusive agreement between the parties, suspending all oral or written prior agreements and all other communications between the parties relating to the subject matter of this Warranty, including statements made by salesperson. No employee of ProSoft or any other party is authorized to make any warranty in addition to those made in this Warranty. The Customer is warned, therefore, to check this Warranty carefully to see that it correctly reflects those terms that are important to the Customer.

# 7.3.9 Allocation of Risks

This Warranty allocates the risk of product failure between ProSoft and the Customer. This allocation is recognized by both parties and is reflected in the price of the goods. The Customer acknowledges that it has read this Warranty, understands it, and is bound by its Terms.

# 7.3.10 Controlling Law and Severability

This Warranty shall be governed by and construed in accordance with the laws of the United States and the domestic laws of the State of California, without reference to its conflicts of law provisions. If for any reason a court of competent jurisdiction finds any provisions of this Warranty, or a portion thereof, to be unenforceable, that provision shall be enforced to the maximum extent permissible and the remainder of this Warranty shall remain in full force and effect. Any cause of action with respect to the Product or Services must be instituted in a court of competent jurisdiction in the State of California.

# Index

### Α

About the RadioLinx OPC Server • 5 Adding a Channel • 21, 27 Adding a Radio • 21, 30 Adding Tags • 21, 31 Adjusting an Existing Radio or Channel • 32 All Product Returns: • 100 Allocation of Risks • 105

#### С

Changing the Server's Update Rate • 32 Channel Settings • 28 Choosing the Right RadioLinx OPC Server Project for Your Application • 17 Component Services • 44 Configure to File Mode • 22 Configure to Server Mode • 21 Configuring the Server • 5, 19 Connect to Server and Monitor Tags • 5, 57 Connections • 57, 65 Controlling Law and Severability • 105 Creating a Configuration • 21

#### D

DCOM Configuration • 37 Description of OPC • 33 Disclaimer of all Other Warranties • 104 Disclaimer Regarding High Risk Activities • 103

#### F

FHE Radios • 31 FHS Radios • 31

#### Н

How to Contact Us Technical Support • 99, 100

#### I

IFHE Radios • 31 IFHS Radios • 31 IH Radios • 31 Installation Process • 18 Installing the Server • 5, 17 Intellectual Property Indemnity • 103

#### L

Limitation of Remedies \*\* • 104 LIMITED WARRANTY • 101 Loading Your Configuration • 25 Local Server Procedure • 21

#### Μ

Matrikon Example • 57 My Computer Properties Checks • 38

#### Ν

No Other Warranties • 105

### 0

OPC Reset Tags / Commands • 32 Opening the Configuration Tool • 19

#### Ρ

Password Protecting the Server • 35 Password Protection for the Server • 35 Please Read This Notice • 2 Procedures for Return of Units Out of Warranty: • 100 Procedures for Return of Units Under Warranty: • 100 Properties • 32 Purchasing Warranty Extension: • 101

#### R

Radio Settings • 31 RadioLinx Frequency Hopping Radios • 8 RadioLinx Industrial Hotspot Radios • 7 RadioLinx OPC Server Properties • 50 Remote Server Procedure • 22 Removing Items • 32 Removing Server Protection Password • 35 ResetStats (RLX-FH radios) • 33 Return Material Authorization (RMA) Policies and Conditions • 100 RLX-FHE Channel • 29 RLX-FHS Channel • 29 RLX-IFHE • 8 RLX-IFHE Channel • 30 RLX-IFHS • 11 RLX-IFHS Channel • 30 RLX-IH Channel • 28 RSView Example • 65

### S

Security and Password Protection • 5, 35 Set Up Network • 5, 15 SoftReset (RLX-IH radios) • 33 Start Here • 5 Support, Service & Warranty • 99 System Requirements • 15

#### т

Tags That Can Be Read • 6 Time Limit for Bringing Suit • 104

#### V

Validating Your Configuration • 26

### W

What Is Covered By This Warranty • 102, 104

What Is Not Covered By This Warranty • 102 WonderWare Example • 86

#### Υ

Your Feedback Please • 2